介護ソフトケアマザー訪問看護ステーション版 ユーザーズガイド(Ver.18.07.03)

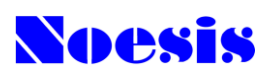

平成 30 年 4 月 療養費報酬関連法改正対応 平成 30 年 4 月 介護保険法改正対応 平成 30 年 8 月 健康保険関連法改正対応

訪問看護療養費・介護給付費対応版

訪問看護ステーション業務支援システム

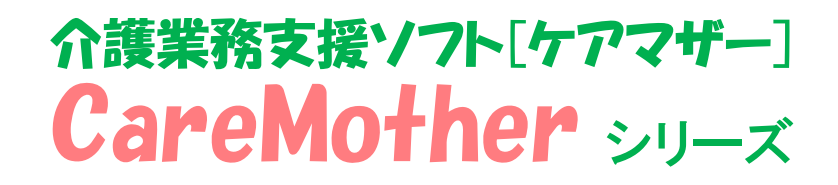

# Version 18.07.03

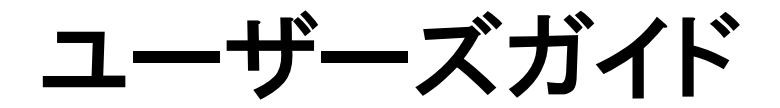

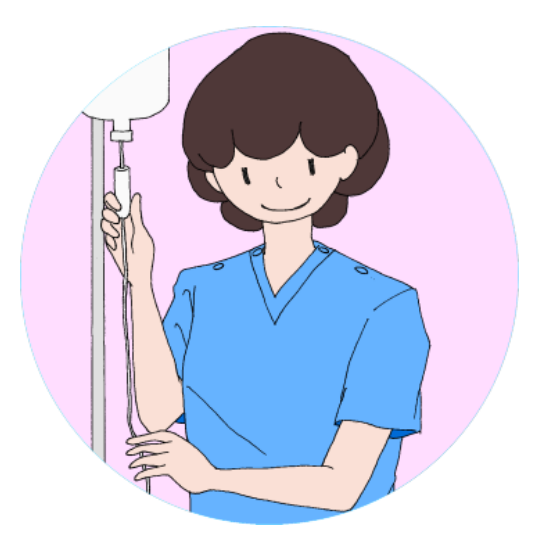

# 2018年8月31日 株式会社ノエシス

介護ソフトケアマザー訪問看護ステーション版 ユーザーズガイド(Ver.18.07.03)

# はじめに

本書は、介護ソフト「ケアマザー」の訪問看護ステーション版を、使用されるユーザー様を対象に作成されたマニュアルです。

基本情報、予定実績の入力から請求処理までを記載していますが、一部レアケースの対処方法や国保連、基金請求および利用者請求に関連のない機能については、説明を割愛しいる場合があります。本書に記載がない詳しい使用方法をお知りになりたい場合は、弊社ヘルプデスクまでお問い合わせください。

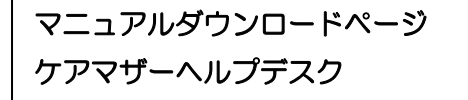

http://noesis.dev.co.jp/mother/download.html
 TEL 045-211-5605 FAX 045-335-3171
 月~金(祝除く) 9:00-12:00/13:00-17:00

| << 目次 >>                                      |    |
|-----------------------------------------------|----|
| は じ め に                                       | 1  |
| ● 動作環境                                        | 4  |
| ● 対象事業者                                       | 4  |
| ● 主要機能                                        | 4  |
| ■訪問看護ステーション業務の流れについて                          | 5  |
| ●業務フロー                                        | 5  |
| ●作成帳票について                                     | 5  |
| ■ケアマザー訪問看護ステーション版の初期登録                        | 6  |
| <ul> <li>● 未登録情報の入力</li> </ul>                | 6  |
| ■メイン画面項目説明                                    | 7  |
| ■ステーション情報の登録                                  |    |
| ■居宅介護支援情報の登録                                  | 9  |
| ■地域包括支援センター情報(必須ではありません。帳票で介護保険請求を行う場合のみ必須です) | 10 |
| ■ケアマネジャー情報(必須ではありません。提供票に出力されるのみです)           | 11 |
| ■スタッフ情報(必須ではありませんが、入力した方が予定・実績を組みやすくなります)     |    |
| ■利用者情報                                        | 14 |
| ●基本属性情報(氏名・住所・生年月日等)                          | 14 |
| ●医療保険 被保険者情報                                  | 15 |
| ●医療保険 公費負担医療情報                                | 16 |
| ●医療保険 高額療養費情報                                 | 17 |
| ●医療保険 負担減免情報                                  | 18 |
| ●介護保険 被保険者情報                                  | 19 |
| ●介護保険 公費負担医療情報                                | 20 |
| ●公費負担医療(訪問看護療養費のみ)地域公費等の法別番号追加方法              | 20 |
| ●介護保険 担当居宅介護支援事業所情報                           | 22 |
| ●介護保険 自治体助成軽減情報                               | 23 |
| ●共通 家族情報                                      | 24 |
| ●共通 医師情報                                      | 25 |
| ●共通 その他情報                                     | 26 |
| ●管理者の登録                                       | 27 |
| ●(介護保険)被保険者番号検索機能                             | 28 |
| ●中止者                                          | 28 |
| ●一覧印刷                                         | 28 |
| ■サービス支援                                       |    |
| ■訪問看護プラン・実績登録                                 |    |
| ■訪問看護プラン登録(その他)                               |    |
| ■時間帯のコピー                                      |    |
| ■提供票と限度額調整(介護保険のみ)                            |    |

| ■表形式表示                |    |
|-----------------------|----|
| ■特記事項                 |    |
| ■明細書印刷                |    |
| ■利用者の利用状況・疾病・医師の指示書登録 |    |
| ●利用状況                 |    |
| ●指示期間                 |    |
| ●心身の状況・主たる傷病名         |    |
| ■保険外サービス              |    |
| ■訪問看護計画書・報告書          |    |
| ●Excel 方式帳票           |    |
| ■訪問看護情報提供書画面          | 41 |
| ■サービス予定               |    |
| ■統計(介護保険のみ)           |    |
| ●統計帳票サンプル             |    |
| ■請求                   |    |
| ■公費上限月額登録             |    |
| ■高額療養費(多数回該当)         |    |
| ■訪問看護療養費請求            |    |
| ■利用者請求(療養費)           |    |
| ■介護給付費請求              |    |
| ■利用者請求(介護保険)          | 51 |
| ■CSV ファイル転送削除(介護保険)   |    |
| ■ メンテナンス機能            | 53 |
| ●メンテナンス画面             |    |
| ●システム設定               |    |
| ●事業者設定                |    |
| ●パスワード設定              |    |
| ●サービス予定設定             |    |
| ●利用オプション              |    |
| ●請求関連の設定              |    |
| ●帳票設定                 | 60 |
| ●ライセンスキーの入力           | 61 |
| ■平成 30 年改正での留意点       |    |

#### ■環境や機能について

#### ● 動作環境

ケアマザー訪問看護ステーション版をご利用になるには、お使いのコンピュータにケアマザーをインストールして いただく必要があります。動作環境は以下のとおりです。

| OS       | Windows 7 • 8.1 • 10 | ディスプレイ解像度 | 1280×1024 以上推奨        |
|----------|----------------------|-----------|-----------------------|
| プロセッサー   | Intel Cekeron 以上推奨   | プリンター     | A4 印刷可能なもの            |
| システム・メモリ | 4GB以上推奨              | ドライブ      | FDD 又は MO、CD-ROM      |
| HDD 空き容量 | 1 OGB 以上推奨           | 必須ソフトウェア  | Microsoft Excel2010以上 |

Microsoft は米国 Microsoft 社の登録商標です。 Windows は米国 Microsoft 社の登録商標です。 Pentium は米国 Intel 社の登録商標です。

#### ● 対象事業者

このシステムは、医療・介護サービスを実施する訪問看護ステーションを対象に開発されたものです。

#### ● 主要機能

このシステムは、以下の機能を有します[●が実装済み]。

|                             | 機能         | 実装 |  |  |
|-----------------------------|------------|----|--|--|
| 訪問看護療養費請求                   |            | •  |  |  |
| 介護保険給付費請求                   | **1        | •  |  |  |
| 労働者災害補償保険請                  | 求 ※2       |    |  |  |
| 訪問プラン・実績登録                  |            | •  |  |  |
| 医師の指示書・心身状                  | 況・疾病等登録    | •  |  |  |
| 保険外サービス登録                   |            | •  |  |  |
| 看護記録書・計画書・                  | 報告書出力      | •  |  |  |
| 情報提供書出力                     | •          |    |  |  |
| 看護職員登録・スケジ                  | •          |    |  |  |
| 訪看療養費国保連独自請求書対応(オプション) ※3 ● |            |    |  |  |
| 保険者登録(手動登録) ●               |            |    |  |  |
| 公費負担医療対応 ※4                 | •          |    |  |  |
| 高額療養費対応                     | •          |    |  |  |
| 電子請求                        | 訪問看護療養費 ※5 |    |  |  |
|                             | 介護保険給付費 ※6 | •  |  |  |

※1 訪問看護療養費+介護保険給付費での契約が必要です。

※2 将来的な対応を検討しています。

※3 提供を希望される事業所様へは有料で提供いたします。

※4 地域公費に対する独自帳票の対応はできない事があります。

※4 訪問看護療養費の電子請求については国から詳細が公開され次第、弊社の対応を検討します。

※5 国保連への請求データ伝送には中央会の伝送ソフトウェアか、弊社の代行サービス契約が必要です

■訪問看護ステーション業務の流れについて

●業務フロー

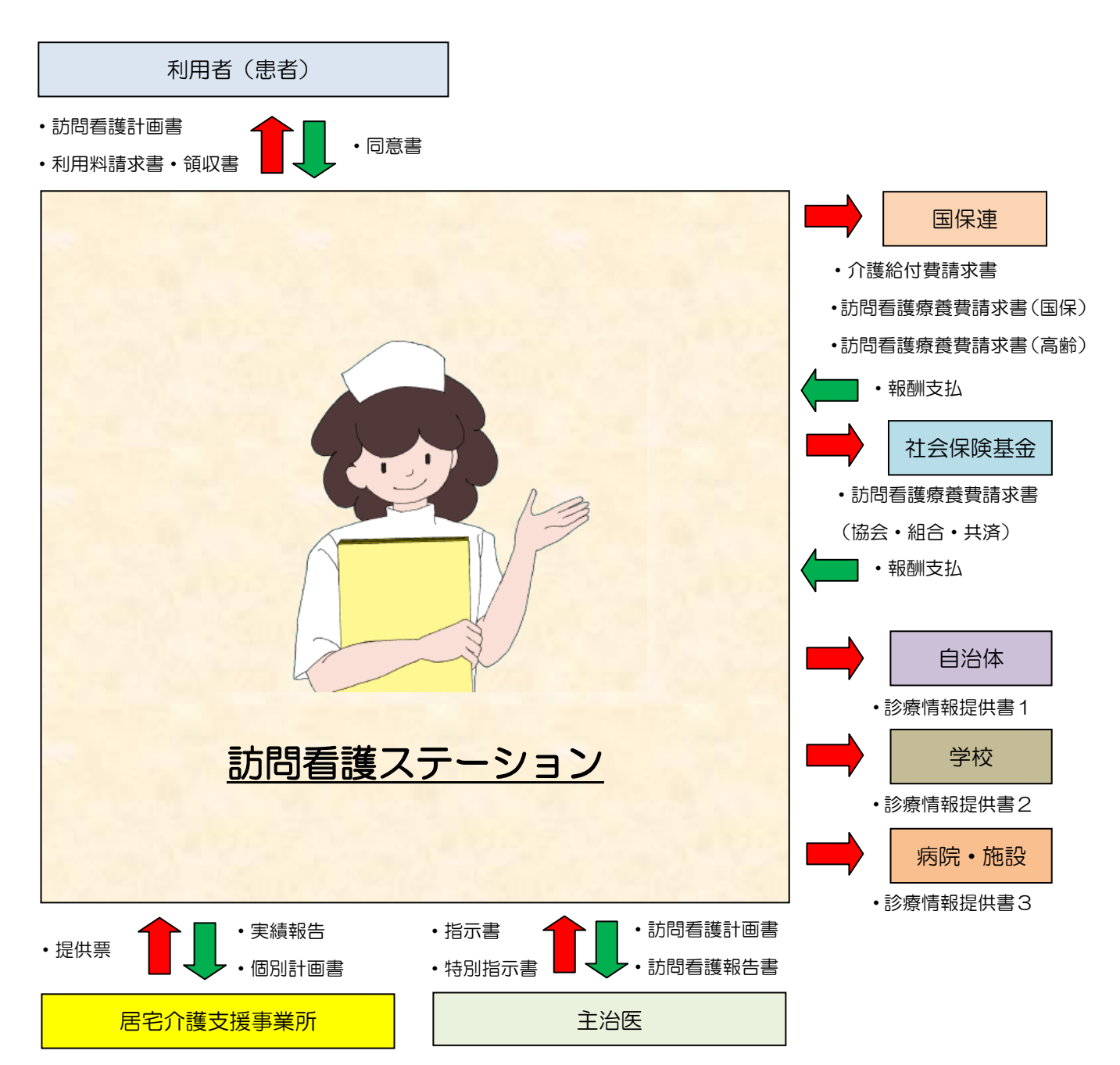

### ●作成帳票について

| 帳票名         | 提出先             | タイミング       |
|-------------|-----------------|-------------|
| 訪問看護記録書I    | ステーション保管        | 訪問開始時       |
| 訪問看護記録書Ⅱ    | ステーション保管        | 毎回訪問時       |
| 訪問看護計画書     | 利用者、主治医、ケアマネジャー | 毎月          |
| 訪問看護報告書     | 主治医             | 毎月          |
| 訪問看護情報提供書   | 自治体、学校、病院・施設    | 毎月(訪看療養費のみ) |
| 訪問看護実績単位報告書 | ケアマネジャー         | 毎月(介護給付費のみ) |

### ■ケアマザー訪問看護ステーション版の初期登録

ケアマザー訪問看護ステーション版を初めてお使いの場合、基本情報の登録が必要です。この章では、基本情報の 登録方法について説明しています。

#### 未登録情報の入力

未登録情報が存在している場合は、対象となるデータのボタンが点滅しています。各データを登録して使用します。

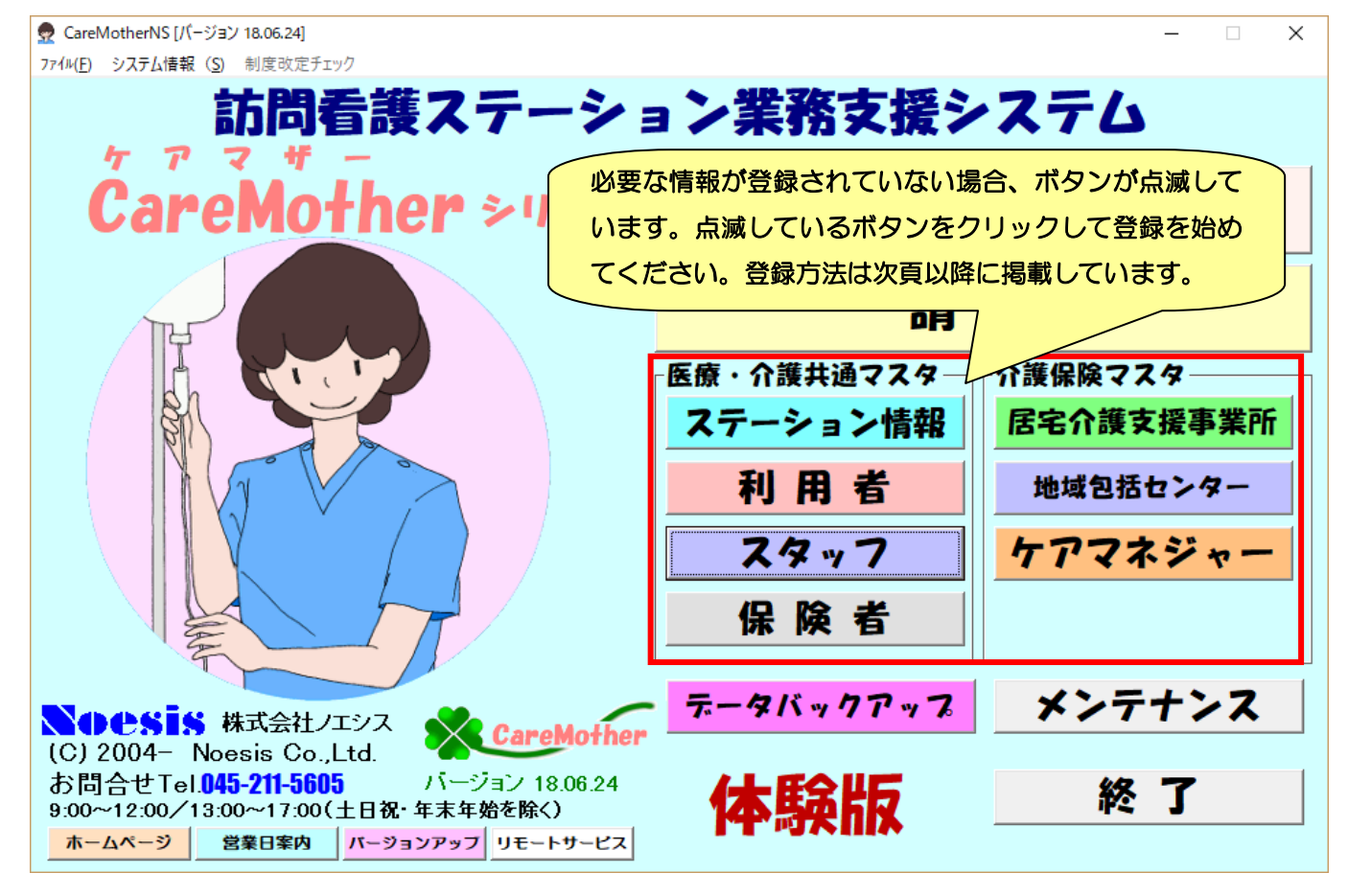

情報 ケアマザーを LAN 経由で複数台のコンピュータをお使いの場合、急に子機のボタンが初期状態のように点滅 する事があります。このような現象が発生した場合は、ネットワークが切断されている状態です。以下の原因と対応 を参照してください。

- ウイルス対策ソフト:ウイルス対策ソフトをインストールすると、コンピュータやそのフォルダ・ファイルが 共有できなくなることがあります。必要なポートを開放するかケアマザーフォルダを共有許可するように、ウ イルス対策ソフトの会社に、問い合わせてください。
- ② LAN 機器もしくはケーブル異常:LAN 機器を設置した会社もしくは LAN 機器の会社に対応を問い合わせて ください。この場合は、インターネットの閲覧も不可となった状態です。
- ③ 無線 LAN 使用の場合:無線 LAN の場合は、電波障害に気をつけてください。高圧線・電子レンジ・電話子機・PHS などが近くになると、親機が参照できないためケアマザーそのものが実行エラーとなることがあります。また、無線 LAN はファイアウォールが共有できない設定になっていることがあります。その場合はファイアウォールをファイル共有できる設定としてください(ファイアウォールの設定方法は LAN 機器のメーカーにお問い合わせください)。

### ■メイン画面項目説明

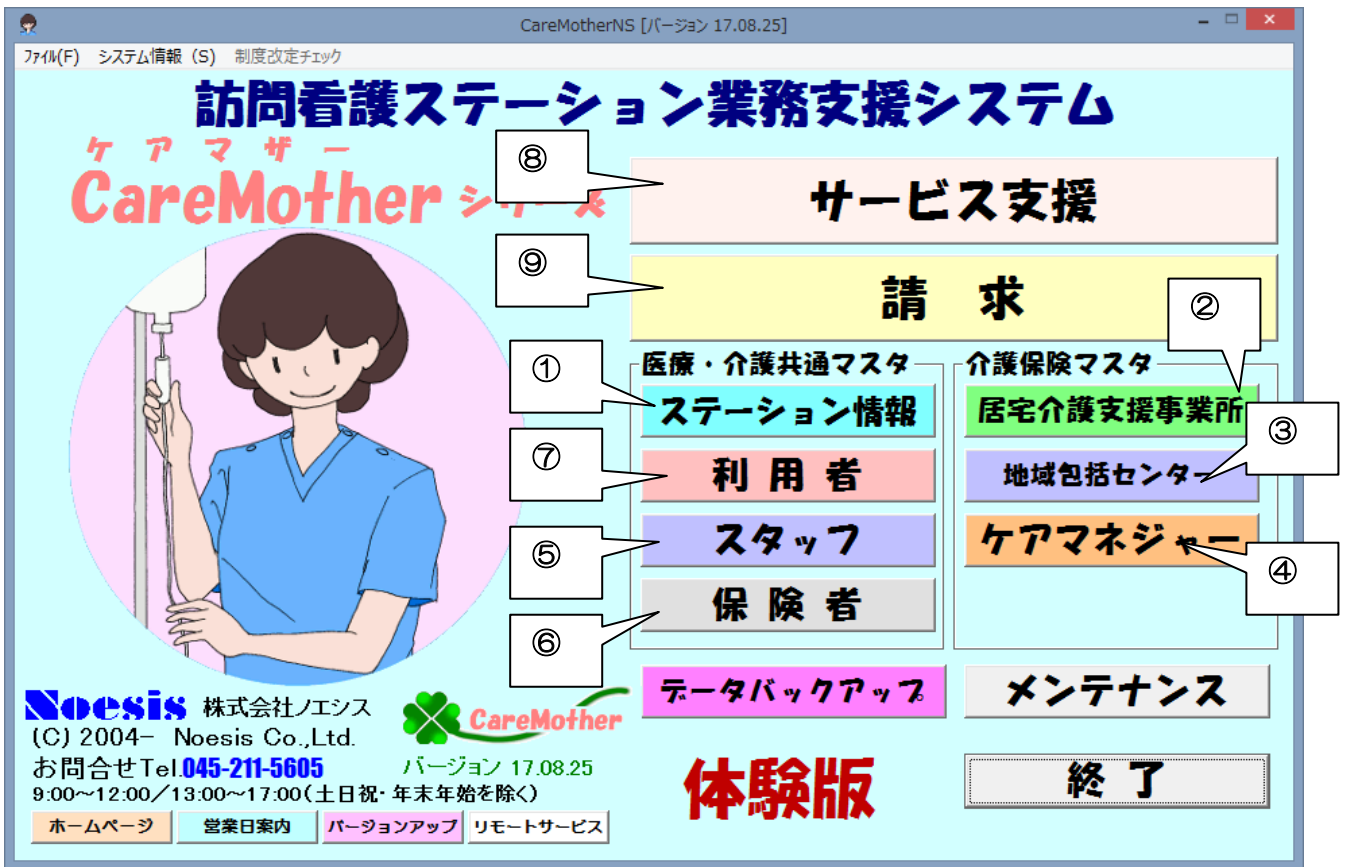

以下の手順で、操作を行います。

- ① ステーション情報を登録します。事業所に係る加算のデフォルトもここで登録可能です。
- ② 利用者がいれば、紹介元の居宅介護支援事業所情報を登録します。
- ③ 利用者がいれば、地域包括支援センター情報を登録します。
- ④ 登録した居宅介護支援事業所のケアマネジャーを登録します(登録しなくても問題ありません)
- ⑤ 看護師、准看護師、PT 等のスタッフを登録します。
- ⑥ 保険者はいつでも登録可能です(ステーション情報、利用者情報登録中も登録可能です)。
- ⑦ 利用者の保険情報、要介護認定情報等を登録します。
- ⑧ サービス支援から、訪問実績、身体の状況、指示書、の情報を入力します。計画書、報告書等もこちらのボタンから遷移します。
- ⑨ 介護保険請求、療養費請求を行います。

※【ご注意】各項目の入力で、太字で下線のある項目は必須項目です。 それ以外の項目は必須項目ではありませんので、必要に応じてご登録ください。

### ■ステーション情報の登録

(下線部が必須項目です)

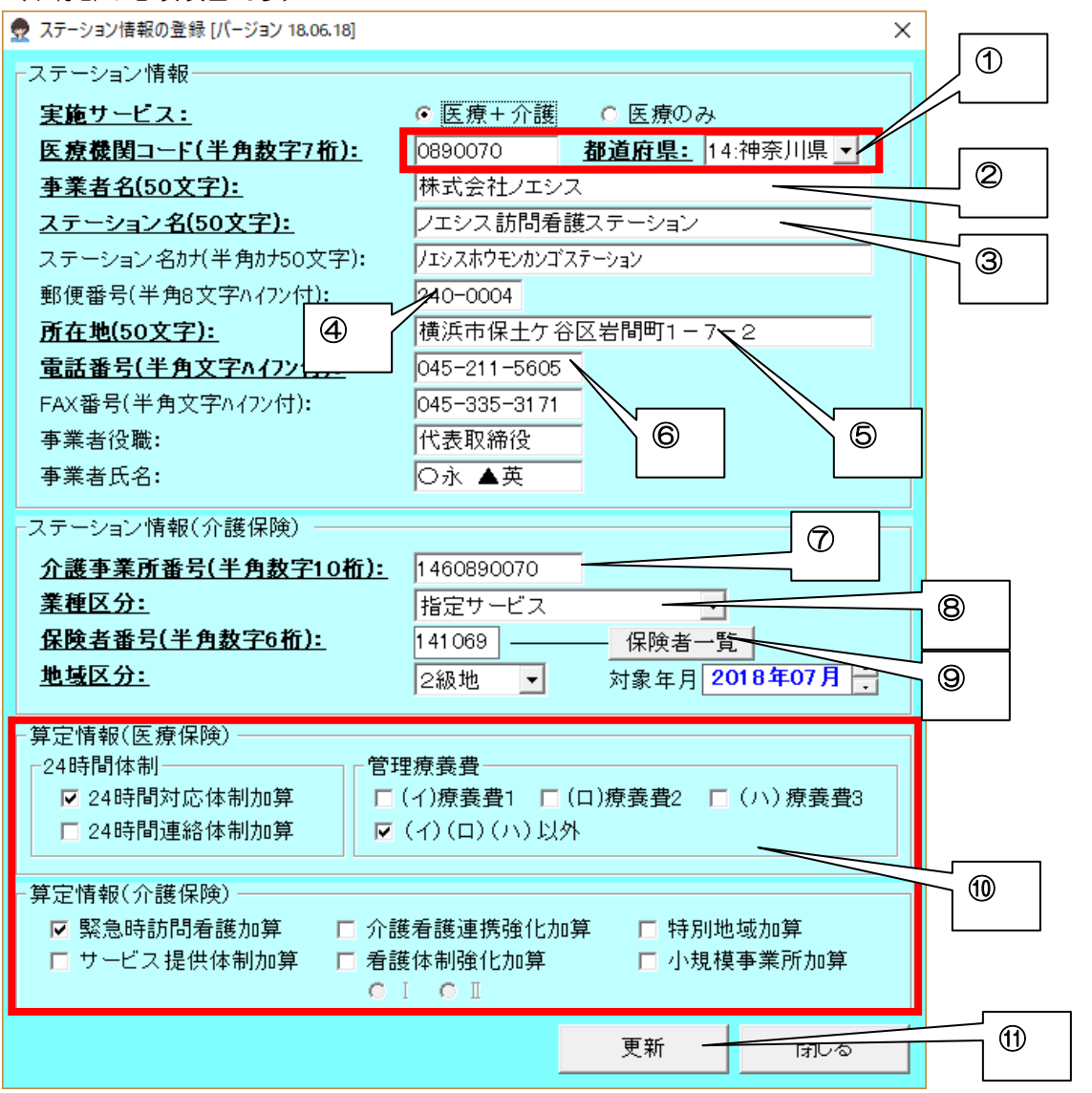

- ① ①を入力(ステーションコード・県番号)すると⑦(介護保険事業所番号)が自動反映されます。
- ② 事業者(法人)名を入力します。
- ③ ステーション名称を入力します
- ④ ステーションの郵便番号を設定すると、地番の前までが自動入力されます。
- ⑤ ステーションの住所(地番)を入力します。
- ⑥ ステーションの電話番号を入力します。
- ⑦ 介護保険番号が異なれば入力します。※以下⑦89は介護保険サービスを実施していなければ登録不要です。
- ⑧ 「指定サービス」を設定します
- ⑨ 「保険者一覧」から保険者を選択します(級地は自動設定されます)。
- ⑩ あらかじめ算定する加算情報を設定できます。ここでの設定に拘わらず、プラン作成時に変更も可能です(24 時間連絡体制加算は平成 30 年 3 月 31 日で廃止となりました)。
- 11 「更新」ボタンをクリックして登録します。

### ■居宅介護支援情報の登録

※介護保険サービスを実施していれば担当の居宅支援事業所を入力します(下線部が必須項目です)。

| 👷          |              | 居宅介護支援事                        | ■業者の参照と更新 [バージョン 17.08.26]                 |          |
|------------|--------------|--------------------------------|--------------------------------------------|----------|
| -検<br>[]   | 索条件:<br>     | ナ   ハ   マ   ヤ   ラ   ワ   ABC  全 | 全検索 事業所番号 検索 対: 17年09月 →                   |          |
| 居宅         | 介護支援事業者      | 一覧:                            | 事業者詳細 2 2                                  |          |
| <u>No.</u> | 事業者番号        | 事業者名                           | <u>事業者番号(半角数字10桁):</u> 14888888888         | 0        |
|            | 1488888888   | 天王町居宅介護支援事業所                   | <ul> <li>○ 居宅 ○ 小規模·複合型</li> </ul>         | <i>.</i> |
|            | 2 1400111111 | ノエシス居宅事業所                      | <u>事業者名(50文字):</u> 天王町居宅介護支援事業所            |          |
|            | 1400222222   | 保土を公民党支援センター                   | 検索用フリガナ(半角カナ50文字): テンノウチョウキョタウカイゴシェンジギョウショ |          |
|            | 1400222222   |                                | 保険者番号(半角数字6桁): 利用保険者一覧                     |          |
|            |              |                                | 地域区分:                                      |          |
|            |              |                                | 業種区分:                                      |          |
|            |              |                                | 郵便番号(半角8文字/\17)付): 240-0004                |          |
|            |              |                                | 所在地(50文字):<br>横浜市保土ケ谷区岩間町                  |          |
|            |              |                                | <u>電話番号(半角文字A17)+</u> 045-888-7777         |          |
|            |              |                                | FAX番号(半角文字n /72/付):                        |          |
|            |              |                                | 中止·休止等該当争業所: □                             |          |
|            |              |                                |                                            |          |
|            |              |                                |                                            |          |
|            |              |                                |                                            |          |
|            |              |                                |                                            |          |
|            |              |                                |                                            |          |
|            |              |                                |                                            |          |
|            |              |                                | 6                                          |          |
|            |              |                                |                                            |          |
|            |              |                                |                                            |          |
|            |              |                                |                                            |          |
|            | 一覧印刷         |                                | 閉じる                                        |          |

- ① 居宅介護支援事業所番号または小規模多機能型、看護小規模多機能型の事業所番号を入力します。
- ② 「居宅介護支援事業所」か「小規模多機能型、看護小規模多機能型事業所」を選択します。
- ③ 居宅介護支援事業所番号または小規模多機能型、看護小規模多機能型の事業所名を入力します。
- ④ 郵便番号を入力すると、所在地が表示されますので番地等を入力します。
- ⑤ 「新規追加」ボタンをクリックして登録します(内容変更の場合は「更新」を、情報削除の場合は「削除」 をクリックします)。
- ※ 給付管理を行う地域包括支援センターはこちらに入力してください(居宅支援の事業所番号を登録)。

### ■地域包括支援センター情報(必須ではありません。帳票で介護保険請求を行う場合のみ必須です)

※介護保険の訪看を実施し、かつ、予防の居宅介護支援事業所経由の利用者がいれば入力します。 (下線部が必須項目です)

| 2                  | 地域包括支援             | 愛センター登録 [バーき | ジョン 17.09.0: | 1]   | ×        |
|--------------------|--------------------|--------------|--------------|------|----------|
| 地域包括支援センター・        | 一覧:                |              |              | 対象年月 | 2017年09月 |
| No. 事業者番号          | 事業者名               |              |              |      | 地域区分     |
| 1 433333333        | 保土ヶ谷区包持            | 舌支援センター      |              |      |          |
|                    |                    |              |              |      |          |
|                    |                    |              |              |      |          |
|                    |                    |              |              |      |          |
|                    |                    |              |              |      |          |
|                    |                    |              |              |      |          |
|                    |                    |              |              |      |          |
|                    |                    |              |              |      |          |
|                    |                    |              |              | 1    |          |
| □<br>□支援センター詳細──   |                    |              |              |      | 2        |
| <u>事業者番号(半角数</u>   | <b>(字10桁):</b> 140 | 3333333      | -            | _    |          |
| <u> 事業者名(50文字)</u> | 保土                 | テ谷区包括支持      | 爰センター        |      |          |
| 保険者番号(半角数)         | 字6桁):              |              | 利用保険         | 後者一覧 |          |
| 地域区分:              |                    |              |              |      |          |
| 郵便番号(半角8文字         | ふイフン付):            |              |              |      |          |
| 所在地(50文字):         | 3                  |              |              |      |          |
| 電話番号(半角文字          |                    |              |              |      |          |
| FAX番号(半角文字)        | 17ン付):             |              |              |      |          |
| 新規追加               | 削除                 | 更新           |              | דעל  |          |
| 一覧印刷               |                    |              |              |      | 閉じる      |

- ① 地域包括支援センターの予防支援事業所番号(3桁目が0で始まる事業所番号)を入力します。
- ② 地域包括支援センターの事業所名称を入力します。
- ③ 「新規追加」ボタンをクリックして登録します(内容変更の場合は「更新」を、情報削除の場合は「削除」 をクリックします)。

### ■ケアマネジャー情報(必須ではありません。提供票に出力されるのみです)

※介護保険の訪看を実施している場合のみ入力します(下線部が必須項目です)

|                               | ×            |
|-------------------------------|--------------|
| 検索条件:<br>ア カ サ タ ナ ハ マ ヤ ラ    | 7 全員 退職      |
| ケアマネジャー一覧:                    |              |
| No. ケアマネ番号 フリガナ 名前 事業者        | 名            |
| 1 /エッスコ 野枝 シスコ ノエシス           | マ居宅事業所       |
|                               |              |
|                               |              |
|                               |              |
|                               |              |
|                               |              |
|                               |              |
|                               |              |
| 1                             |              |
|                               |              |
|                               | 2            |
| <u> 広宅が護文援争業者名:</u> ノエシス居宅事業所 |              |
| 介護支援専門員                       |              |
| <u>氏名(25文字):</u> ③ 野枝 シスコ     | 退職日          |
| <u>フリがナ(半角カナ25文</u> ノエシスコ     | 2017/09/23 🗸 |
|                               |              |
| 新規追加削除更新                      | クリア          |
|                               |              |
| 一覧印刷                          | 閉じる          |

① 居宅介護支援事業所を選択します。

- ② ケアマネジャー名を入力します(居宅介護支援員番号は入力不要です)。
- ③ 「新規追加」ボタンをクリックして登録します(内容変更の場合は「更新」を、情報削除の場合は「削除」 をクリックします)。

### ■スタッフ情報(必須ではありませんが、入力した方が予定・実績を組みやすくなります)

(下線部が必須項目です)

| 👷        | スタップ登録 [パージョン 17.08.26]              |                                                                                                    |           |                |            |  |
|----------|--------------------------------------|----------------------------------------------------------------------------------------------------|-----------|----------------|------------|--|
| 一検       | 索条件:<br>                             | サ タ ナ ハ                                                                                                    | 7 7       | 7 7 4          | 全員 退職      |  |
| スタ       | yフ一覧:                                |                                                                                                    |           | 1              |            |  |
| ID       | スタッフ                                 | フリガナ                                                                                                    | スタッフ区分    | 資格             | 採用開始日      |  |
| 001      | 山◆ ◎子                                | 山シカク マルコ                                                                                                    | 社員        | 看護師            | 2017/01/01 |  |
| 002      | 2 池▽ 和〇                              | イケサンカク カスドマル                                                                                                    | 社員        | 看護師            | 2017/04/01 |  |
| 003      | 3 川⊚ ◇美                              | カワマル シカクミ                                                                                                    | 社員        | 理学療法士          | 2017/05/01 |  |
| 004      | 4 高◎ 口代                              | タカマル シカクヨ                                                                                                    | 社員        | 作業療法士          | 2017/03/01 |  |
|          |                                      |                                                                                                    |           |                |            |  |
|          |                                      |                                                                                                    |           |                |            |  |
|          |                                      |                                                                                                    |           | 0              |            |  |
| -スク<br>管 | シッフ内容:<br>「理コード(半角数                  | 字3桁): 001                                                                                                    |           |                |            |  |
| E        | <u>名(25文字)</u> :                     | 山◆ ◎子                                                                                                    |           |                |            |  |
| 2        | <u>)ガナ(半角カナ25</u><br>ン/テーュン=/ ン/ たっす | 文字): 山シカク マルコ                                                                                                    | 生年月E      |                | 歳          |  |
| ゴロ       | )便番亏(干円8×<br>:所( <u>50文字):</u>       |                                                                                                    |           | 例: 昭和112703705 |            |  |
| 電        | 話 ⑥ 文                                | 字ハイフ ②                                                                                                    |           |                |            |  |
| 携        |                                      | <u><u></u><u></u><u></u><u></u><u></u><u></u><u></u><u></u><u></u><u></u><u></u><u></u><u></u><u></u><u></u><u></u><u></u><u></u><u></u></u> | 4         | 3              |            |  |
| E/       | 4X番1 半角文字                            | =1177 ():                                                                                                    |           |                |            |  |
| 즈        | <u>タッフ 区分:</u> 社                     | 員 • 通格:看                                                                                                    | 護師        | ▼ 勤務形態:        | -          |  |
| 趪        | 田日: 🔽                                | 2017/01/01 🗸 退職日:                                                                                                    | 2017/09/2 | 3              | 6          |  |
|          | 新規追加                                 | 削除    更                                                                                                    | 〔新        | <i>7</i> U7    |            |  |
|          | 一覧印刷                                 | スタッフ資格 勤務時間                                                                                                    | 間設定       |                | 閉じる        |  |

① スタッフ氏名を入力します

② スタッフ区分は雇用形態に拘わらず「社員」とします。

- ③ 資格情報は看護師、准看護師、PT 等から選択します。
- ④ 採用日を西暦で入力します。
- ⑤ (退職の場合は退職日を入力します)
- ⑥ 「新規追加」ボタンをクリックして登録します(内容変更の場合は「更新」を、情報削除の場合は「削除」 をクリックします)。

### ■保険者情報(事業所、利用者登録途中でも保険者の登録は可能です)

(下線部が必須項目です)

| 👷  |                  |                        | 保    | 験者登録 [パージョン 17.08.26]                                       |
|----|------------------|------------------------|------|-------------------------------------------------------------|
| 保険 | 者リスト:            | 保険種別: (全て)             | •    |                                                             |
|    | 保険者番号            | 保険者名                   | 種別 ▲ | ● <u>保険種別:</u> ● ● <u>征保</u> ○ 国保 ○ 高齢 ○ 退職 ○ 介護            |
| 1  | 123000<br>123010 | 社会保険1<br>社会保険2         | 1    | □ <u> 【 23000</u> <u> 介護保険者一覧</u><br>123000 <u> 介護保険者一覧</u> |
| 3  | 141028           | 横浜市神奈川区                |      | <b>保険者名称(全角50文字):</b> │社会保険1                                |
| 4  | 141044           | 横浜市中区                  | 介護   | <u>保険者カナ(半角50文字):</u> シャカイホケン1 2                            |
| 5  | 001 4 4 0 4 8    | 横浜市中区                  | 国保   |                                                             |
| 6  | 39141049         | 横浜市中区                  | 高齢   | 代表保険者番号(半角数字):                                              |
| 7  | 141036           | 横浜市西区                  | 介護   | 代表保険者名(全角50文字):                                             |
| 8  | 00144030         | 横浜市西区                  | 利用   |                                                             |
| 9  | 39141031         | 使 从 中 四 区              | 心誰   |                                                             |
| 11 | 00144071         | (現然中床上を含め)<br>構造市保土を公区 | 国保   |                                                             |
| 12 | 39141064         | 横浜市保土ヶ谷区               | 高齢   | 郵便番号( 😌 打):                                                 |
| 13 | 001 4 4 0 5 5    | 横浜市南区                  | 国保   | 所在地(全                                                       |
| *  |                  |                        |      | 電話番号(半角ハイフン付):                                              |
|    |                  |                        |      | FAX番号(半角ハイフン付):                                             |
|    |                  |                        |      |                                                             |
|    |                  |                        | -    | 直面クリア 追加 変更 削除                                              |
|    |                  |                        |      | <br>閉じる                                                     |

- ① 保険の種別を選択します。
- ② 医療保険のみ保険者番号を入力します。
- ③ 介護保険の場合、「介護保険者一覧」から保険者番号を選択してください(直接入力できません)
- ④ 医療保険のみ保険者名称を入力します。
- ⑤ 政令市や広域連合等代表保険者番号が存在する場合は入力してください(国民健康保険、国民健康保険組合、 退職者医療制度のみ必須です)
- ⑥ 「新規追加」ボタンをクリックして登録します(内容変更の場合は「更新」を、情報削除の場合は「削除」 をクリックします)。
- ※平成30年4月より、国民健康保険が都道府県単位に広域化されましたが、設定方法に変更はありません。

#### ●介護保険一覧から保険者を参照する場合

保険者の行をクリックして反転し、選択ボタンを押下します。

| 9 |                             | 保険者の                                         | 参照と変更 [バー                          | ジョン 17.02.11]     |        | × |
|---|-----------------------------|----------------------------------------------|------------------------------------|-------------------|--------|---|
| ſ | 検索条件-<br>○ 刊用日<br>○ 保険者     | <u>除さ 企業</u> 保護<br>番号(頭2桁): 14·神奈            | 1110 - 下4桁                         | ЪС                | 表示     |   |
| ŀ | · 床陕石·                      |                                              |                                    | 対象年月 20           | 17年03月 |   |
| 1 | 保険者一覧:                      |                                              |                                    |                   |        |   |
|   | 保険者番号                       | 保険者名                                         |                                    | 保険者区分             | 地域区分   |   |
|   | 1 41 044                    | 横浜市中区                                        |                                    | 政令市               | 2級地    |   |
|   | 1 41 069                    | 横浜市保土ヶ谷区                                     |                                    | 政令市               | 2級地    |   |
|   | 1 41 077                    | 横浜市磯子区                                       |                                    | 政令市               | 2級地    |   |
|   | 141101                      | 横浜市戸塚区                                       |                                    | 政令市               | 2級地    |   |
|   | 保険者内容<br>「保険者種<br>○ 保険者     | ::<br>[別<br>皆 ○ 証記載保険者                       | 保険者選択:                             | 横浜市               | •      |   |
|   | in in H (1)                 | 除去或日/半条粘壳                                    | . #                                | 四路 长豆 八           |        | 1 |
|   | <b>証記載係</b><br>証記載保<br>横浜市中 | <u>陳者番亏(千円数子</u> (<br><u>険者名(全角25文字</u><br>区 | <u>2411):</u>  141044<br><u>):</u> | 抹陝者区分:<br>地域区分:   |        |   |
|   | 新規追;                        | 加更新                                          | クリア                                | 利用保険者登録:<br>キャンセ, | 選択     |   |

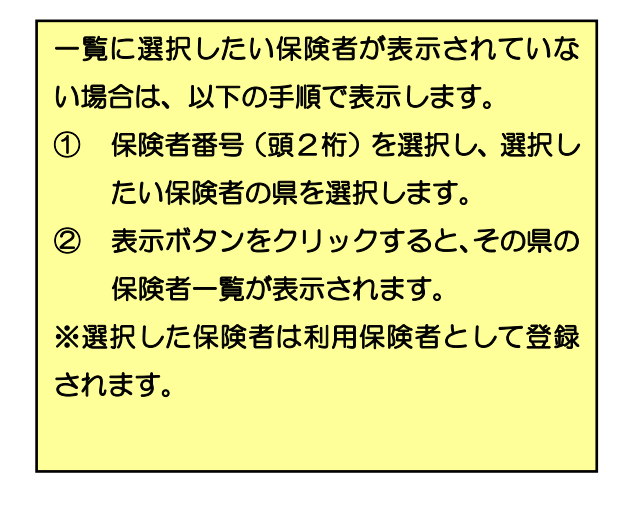

### ■利用者情報

(下線部が必須項目です)

### ●基本属性情報(氏名•住所•生年月日等)

| 👮 利用者 (被保険者)登録 [パージョン 18.06.18] | X                                                                                           |
|---------------------------------|---------------------------------------------------------------------------------------------|
| 検索条件:                           | - 雄保険者番号で検索:                                                                                |
| 7 1 4 9 7                       |                                                                                             |
| 利用者(被保険者)一覧:□公□地                | $H_{4}(3)$ (3)                                                                              |
| 0002川■ ●美                       | ▲名(25文字): △谷和◎                                                                              |
| 0003 佐岡 口男                      | 7月かけ(半月カフェ文字): サンカクタニカスマネル 職業(50 字): 無職                                                     |
|                                 | 野便番号(丰用8义子): 240-0015 <u>+27月日</u> 時名和06706720 87 歳 11月1 4 4<br>住所(50文字):  構派市保土欠谷区岩崎町1-7-2 |
|                                 | TEL: 045-335-0974 携帯TEL: FAX: 利用状況                                                          |
| 0005 △山 ▼男                      | 医療情報 介護情報 家族情報 医師情報 その他                                                                     |
| 0007 ◆森 ◎美                      | <b>医療保険                                     </b>                                            |
| 0008 林口 ◎雄                      | ● 「有効期間」 訪問開始日 保険種別 本人・家族 保険者番号 記録                                                          |
| 0013 松■ ○子                      | 1 H30/04/01 ~ H30/04/10 後期高齢者 高齢一 39141064                                                  |
| 0011 山⊚ 高□                      |                                                                                             |
|                                 |                                                                                             |
|                                 | 有効期間: 平成30/04/01 ~ <u>訪問開始日:</u> 平成30/04/10                                                 |
|                                 | <b>保険種別:</b> 後期高齢者 <u>▲ 本人·家族</u> :高齢一 <u>▲</u>                                             |
|                                 | <u> </u>                                                                                    |
|                                 | <u>番号:</u> 123456789                                                                        |
|                                 | 職務上の事由: (未選択)                                                                               |
|                                 | 医療保険情報の追加 医療保険情報の削除 医療保険情報の変更                                                               |
|                                 | 開始日:☑ 平成26/12/10 CAL 終了日:□ 平成30/07/25 CAL 終了の状況:入力                                          |
|                                 | 新規追加 削除 更新 クリア の 1000 1000 1000 1000 1000 1000 1000 1                                       |
| 一覧印刷                            | と<br>「別じる」                                                                                  |

① 利用者氏名(漢字)※姓と名の間は、必ずスペースを空けてください。

② 利用者住所の郵便番号(住所が地番の前まで自動入力されます)

③ 利用者住所を入力

④ 生年月日を入力(一文字目に「T」で大正、「S」で昭和、「H」で平成の元号が表示されます)

⑤ 性別を選択します。

### ●医療保険 被保険者情報

| 👷 利用者(被保険者)登録 [バージョン 18.06.18]                                                                                                    | ×                                          |
|----------------------------------------------------------------------------------------------------|--------------------------------------------|
| 検索条件:<br>                                                                                                    |                                            |
| 利用者(被保険者)一覧: □ 公 □ 地       利用者(被保険者)内容:         10       被保険者名         0002       川■ ◆美         0003       佐② □男         0004       △谷 和③         0005       △山 ▼男         0005       △山 ▼男         0006       林□ ② 雄         0007       ◆森 ③美         0008       林□ ② 雄         0011       山③ 高□                                             | 医療/介護<br>利用状況<br>の他<br>記手<br>)<br>30/04/10 |
| 法皮者:       33141004       資源用 上子音区       株児香港派         記号:       記号:       123456789       123456789         職務上の事由:       (未違択)       ⑥       ④         「       医療保険情報の追加       医療保険情報の削除       医療保険情報の変         開始日:       ⑦       10       CAL       終了日:       平成30/07/25       CAL       終了の状況:         新規追す       削除       更新       クリア | 割<br>割<br>更<br>入力                          |
| 一覧印刷 管理者登録                                                                                                    | 閉じる                                        |

① 有効期間があれば入力します(保険種別が変わる場合等)。

- ② 保険種別を選択します
  - ・組合健保、協会けんぽ、各種共済組合・・・社会保険
  - ・国民健康保険、国民健保組合
  - ·公費負担医療(単独)
  - •後期高齢者医療制度
  - 退職者医療制度
- ③本人・家族等を選択します。
- ④ 保険者を選択します。未登録の保険者の場合は、ボタン押下後に新規登録することが出来ます。
- ⑤ 被保険者証の記号・番号を入力します(後期高齢者の場合は、「番号」に「被保険者番号」を入力します)。
- ⑥ 給付割合を選択します。
- ⑦ 船員保険、共済組合の場合の労務上災害であれば、事由を選択します。
- ⑧ 訪問看護療養費での訪問開始日を記入します(介護保険の訪問開始日はここには記載しません)。

- •••公費単独 ※生活保護単独等
- •••後期高齢者
- ••退職者医療

# •••国民健康保険

### ●医療保険 公費負担医療情報

| 👷 利用者 (被保険者)登録 [バージョン 18.06.18]                                                                                                    |                                                                                                    | ×                        |
|----------------------------------------------------------------------------------------------------|----------------------------------------------------------------------------------------------------|--------------------------|
| 検索条件:<br>7 カ サ タ ナ .                                                                                                    | △ マ ヤ ラ ワ 全員 中止者 検索                                                                                                    |                          |
| 利用者(被保険者)一覧: Г 公 Г 地          ID       被保険者名         0002       川■ ●美         0003       佐② □男         0004       △谷 和③         0005       △山 ▼男         0007       ◆森 ③美 | 利用者(被保険者)内容:         被保険者ID(半角数字4桁):0008         被保険者(25文字):       林口 ③雄         フリかナ(半角かナ25文字):       林口 ③雄         アリかナ(半角かナ25文字):       ハヤシシカク マルオ         職業(50文字):       無職         郵便番号(半角8文字):       240-0012         住所(50文字):       横浜市保土ケ谷区月見台1-7-2         TEL:       045-335-6667         携帯TEL:       FAX:         医療情報       介護情報       家族情報         医療情報       647.48         医療代験       647.48 | <u>医療/介護</u> 利用状況<br>その他 |
| 0008     林□ ②雄       0013     松■ ○子       0011     山◎ 高□                                                                                                    | 医療公費情報リスト:     国時未戻員     員担者番号 受給者       「有効期間     公費種別     負担者番号 受給者       1     ~     54:難病法     ①       *     ③     54:難病法     ①       有効期間:     ~     ※空白で省略可                                                                                                    | 書番号 É ▲<br>6584          |
| 6                                                                                                    | 公費種別:     54     難病法     公:       負担者番号(半角数字8桁):     54146014     受給者番号(半角数字7桁):     0196584       自己負担率(%):     20     自己負担額(円):     5000       社会保険基金委託なし     ※提出先が社会保険基金の場合に請求明細書に公費が記載し                                                                                                    |                          |
|                                                                                                    | 医療公費情報の追加         医療公費情報の削除         医療公費情報の           開始日:マ         平成29/06/08         CAL         終了日:「         平成30/07/25         CAL         終了の状況:           新規追加         削除         更新         クリア         クリア                                                                                                    | 変更                       |
| 一覧印刷 管理者登録                                                                                                    | ₽                                                                                                    | 閉じる                      |

- ① 公費に有効期間がある場合、入力してください(医療券の場合でも、負担者番号と受給者番号が変更されな ければ有効期間は入力不要です)。
- ② 公費を選択します。地域公費の場合、ボタンクリック後に新規登録する事が出来ます。
- ③ 公費負担者番号を入力します。
- ④ 公費受給者番号を入力します。
- ⑤ 公費自己負担率を%で入力します。
- ⑥ 公費自己負担額を円で入力します。
- ⑦ 社会保険基金委託がない場合は、チェックを入れます。

### ●医療保険 高額療養費情報

| 👮 利用者 (被保険者)登録 [パージョン 17.12.14]                                                                                                    | ×                                                                                                    |
|----------------------------------------------------------------------------------------------------|----------------------------------------------------------------------------------------------------|
| 検索条件:<br>                                                                                                    | ・              被保険者番号で検索:            中止者              検索                                                                                                    |
| 利用者(被保険者)一覧: □ 公 □ 地       利用者(被保険者)内容:         ID       被保険者名         0005       大▽ ◇ 斗         0006       小▽ ◇ 斗         0007       小□         0008       佐ଡ         0010       △谷 和◎         0011       ◇藤 ○吉         0006       ◆森 ◎美         0007       林□ ◎ 雄         0008       松● □史         0001       ○田 ○子         0001       ○田 ○子         0001       ○田 ○子         0001       ○田 ○子         0001       ○田 ○子         0001       ○田 ○子         0003       山◎ 高□         ④       ●         ●       ●         ●       ●         ●       □         ●       ○         ●       ○         ●       □         ●       □         ●       □         ●       □         ●       □         ●       □         ●       □         ●       □         ●       □         ●       □         ●       □         ● | h/r<br>生年月日<br>昭和51/12/01 41.歳 性別:男。<br>r谷区川辺町<br>FAX:<br>家族情報 医師情報 その他<br>高額療養費 負担減免<br>種別 区分 長期特定疾病適用<br>一般 ク で省略可<br>~ ~ ~ ~ ~ ~ ~ ~ ~ ~ ~ ~ ~ ~ ~ ~ ~ ~ ~ |
|                                                                                                    |                                                                                                    |

※限度額認定証や長期特定疾病適用者である場合は証書の内容に沿った登録をお願いします。また、限度額認定証の提示がない場合、全て区分を「ア」で登録してください。

① 限度額認定証等の有効期間がある場合は入力します。

② 原則として 70 歳未満は「一般」、70 歳以上は「高齢」を選択して下さい。 (注意)高齢で「一般」「上位」の場合も、設定をお願いします(平成 30 年 7 月迄)。

【平成30年8月からの70歳以上高額療養費変更点】

| 区分 | 所得区分  | 限度額証 | 高額療養費上限額                      | 多数回該当     |
|----|-------|------|-------------------------------|-----------|
| ア  | 現役並みⅢ |      | 252,600 円+(総医療費-842,000 円)×1% | 140,100 円 |
| イ  | 現役並みⅡ | あり   | 167,400円+(総医療費-558,000円)×1%   | 93,000 円  |
| ウ  | 現役並みⅠ |      | 80,100 円+(総医療費-267,000 円)×1%  | 44,400円   |
| I  | 一般    | なし   | 18,000 円                      | 現物給付なし    |
| オ  | 低所得Ⅱ  | あり   | 8,000円                        | (償還払い)    |
|    | 低所得 I |      | 8,000円                        |           |

[注意]※平成30年7月まで上位(現役並み)だった70歳以上の被保険者の場合、必ず有効期間を平成30年7月31日で区切っていただき、平成30年8月1日から新しい所得区分を登録してください。登録しない場合、正しい請求が行えない場合があります。

介護ソフトケアマザー訪問看護ステーション版 ユーザーズガイド(Ver.18.07.03)

 ③「一般」の場合、限度額認定証の「ア〜オ」を選択します。高齢の場合「上位(3割)※1」「現役並みⅠ・ Ⅱ・Ⅲ(3割)※2」「一般(1割)」「低所得・ⅠⅡ(1割で限度額認定証が提示された場合)」を選択します。
 ※1:平成30年7月迄

※2:平成30年8月より

④ 長期高額特定疾病適用者については、「あり」「あり(人工透析)」から選択して下さい。

#### ●医療保険 負担減免情報

| 👮 利用者 (被保険者)登録 [パージョン 17.12.14]                                                                                                    |                                                                                                    |
|----------------------------------------------------------------------------------------------------|----------------------------------------------------------------------------------------------------|
| 検索条件:     ア     カ     サ     タ     ナ     ハ                                                                                                    | マ         ヤ         ラ         ワ         全員         中止者         被保険者番号で検索:                                                      |
| ノ       カ       ウ       マ       ブ       ブ         利用者(被保険者)-一覧: □ 公□ 地       利         ID       被保険者名         0005       大▽       ◇斗         0005       大▽       ◇斗         0004       川■       ◆美         0009       佐②       □男         0010       △谷和③         0002       △山       ▽男         0011       ◇藤       ○吉         0006       ◆森       ③美         0007       林□       ③雄         0008       松●       □史         0001       ○田<       ○子         0003       山③       高□ | PI用者(被保険者)内容:         被保険者ID(半角数学4桁):       0002         遊保険者(25 文字):       △山 ▼男         ???????????????????????????????????? |
|                                                                                                    | 別省日: ▼   平放29/07/01 CAL 終了日:□ 平成29/12/22 CAL 甲止理田:                                                                             |
| 一覧印刷管理者登録                                                                                                    | 50間<br>                                                                                                    |

※被災者救済制度の適用がある利用者の減免内容を登録します。

- ① 有効期間を入力します。
- ② 減免方式(割合か金額か)を選択します。
- ③ 減免が猶予か免除かを選択します。
- ④ 減免事由や減免証等の名称を入力してください。

### ●介護保険 被保険者情報

| 曼 利用者 (被保険者)登録 [バージョン 17.12.14]                                                                        |                                                                                                    | ×                   |
|----------------------------------------------------------------------------------------------------|----------------------------------------------------------------------------------------------------|---------------------|
| 検索条件:       7     カ       サ     タ                                                                      | → <u>マ</u> ヤ <u>ラ</u> ワ 全員 中止者 被保険者番号で検索:<br>検索                                                                                                    |                     |
| 利用者(被保険者)一覧: □ 公 □ 地<br>ID 被保険者名<br>0002 川■ ◆美<br>0003 佐④ □男<br>0004 △谷 和⑤<br>0005 △山 ▼男<br>0007 ◆森 ⑥美 | 利用者(被保険者)内容:         被保険者ID(半角数字4桁): 0002         被保険者20(半角数字4桁): 0002         被保険者20(半角数字25文字):         川■ ●美         フリか*大(半角カナ25文字):         加ジカウマルミ         職業(50文字):         無職         郵便番号(半角8文字):         240-0006         生年月日         昭和25/07/22         67 歳         性防(50文字):         横浜市保土ケ谷区星川11-7-2         TEL:       045-335-8338         携帯TEL:       FAX:         医療情報       介護情報         介護分費       居宅介護       助成軽減         64+15       000       # | 医療/介護<br>利用状況<br>の他 |
| 0008 林□ ◎雄<br>0013 松■ 〇子<br>0011 山◎ 高□                                                                 | 給付率     90     %     90%/は登録省略可       介護保険履歴リスト:     認定     認定有効期間     被保険者番号     介護状態区分     限度単位数       1     認定済     H28/12/01 ~ H30/11/30     15     2     36065       *     •     認定済     C 申請中     ●     ●                                                                                                    | •                   |
|                                                                                                    | 有効期限:     交付年月日:     認定年月日:     ③     5            後段者番号(10桁):     0010882345 □ 生活保護単 <u>仲("」」」」」</u> 5            保険者番号(6桁):     141069 □ 保険者一覧 □     ④            介護大態区分:     要介護5 □ 限度単位数:     36065            認定有効期間:     平成38/12/01 ~ 平成30/11/30     ●            居宅サービス期間:     ~     ●            介護保険情報の追加         介護(⑤) □除 介護保険情報の変)                                                                                                    | ]<br>更              |
|                                                                                                    | 開始日:▼     平成25/09/28     CAL     終了日:□     平成29/12/25     CAL     終了の状況:       新規追加     削除     更新     クリア                                                                                                    | 「入力」                |
| 一覧印刷管理者登録                                                                                              |                                                                                                    | 閉じる                 |

※要介護認定を受けている利用者の被保険者情報を入力します。

① 被保険者番号を入力します。

② 生活保護単独公費の場合、チェックを入れます(被保険者番号が日で開始される番号となります)。

③ 保険者一覧から保険者を選択します。登録されていない保険者はクリック後に登録可能です。

④ 介護状態区分を登録します。

⑤ 認定有効期間登録します。

### ●介護保険 公費負担医療情報

| 👷 利用者 (被保険者)登録 [パージョン 17.12.14]                                         | X                                                                                                    |
|-------------------------------------------------------------------------|----------------------------------------------------------------------------------------------------|
| 検索条件:       7     カ       9     ナ                                       | マ     ヤ     ラ     ワ     全員     中止者     被保険者番号で検索:                                                                                                    |
| 利用者(被保険者)一覧: 「公「地<br>ID 被保険者名<br>0002 川■ ●美<br>0003 佐◎ □男<br>0004 △谷 和◎ | 利用者(被保険者)内容:<br>被保険者ID(半角数字4桁): 0011<br><b>被保険者名(25文字):</b> 山③ 高□<br><u>7リかナ(半角かた25文字):</u> ヤママル 物シカ 職業(50文字): 無職<br>郵便番号(半角8文字): 240-0005 <u>生年月日</u> 昭和09/02/15 83 歳 <u>性別:</u> 男 →<br><u>住所(50文字):</u> 横浜市保土ケ谷区神戸町1-7-2 <u>医療/企業</u> |
| 0005 △山 ▼男                                                              | TEL:     045-335-5357     携帯TEL:     FAX:     利用状況       医療情報     介護情報     家族情報     医師情報     その他                                                                                                    |
| 0007 ◆森 ③美<br>0008 林口 ◎雄                                                | 介護保険         介護公費         居宅介護         助成軽減           介護公費情報履歴リスト:                                                                                                    |
| 0013 松■ ○구                                                              | 種別     負担者番号     受給者番号     率     有効期間       1     12:生活保護     12140010     00000001     100     100       *     1     100     100     100     100                                                                                       |
|                                                                         | ID: 1 公費種別: 12:生活保護 ③                                                                                                    |
| 6                                                                       | <u> </u>                                                                                                    |
| 6                                                                       | 公費本人負担金額:     0       前回データの取得     介護公費情報の追加       介護公費情報の変更                                                                                                    |
|                                                                         | 開始日:     平成29/08/11     CAL     終了日:     平成29/12/25     CAL     終了の状況:     入力       新規追加     削除     更新     クリア                                                                                                    |
| 一覧印刷 管理者登録                                                              |                                                                                                    |

- ① 公費負担医療種別を選択します。
- ② 公費負担者番号を入力します。
- ③ 公費受給者番号を入力します。
- ④ 公費の有効期間を入力します(介護券等で期間が記されている場合でも、負担者番号と受給者番号が変更されていなければ期間の入力は不要です)。
- ⑤ 受給率を%で入力します。
- ⑥ 本人負担額を円で入力します。

### ●公費負担医療(訪問看護療養費のみ)地域公費等の法別番号追加方法

① 「公費選択」をクリックして、公費選択画面を表示します

| 医療情報             | 介護情報               | 家族情報              | 医師情報          | その他        | 👷 t | 方間看護療養費に関  | する登録 [バージョン 18.06.24] |       |
|------------------|--------------------|-------------------|---------------|------------|-----|------------|-----------------------|-------|
| 医療保険             | 医療公費               | 高額療養費             | 負担減免          |            |     | 費登録        | <b>挿進</b> )           | 書 追加/ |
| 医療公費情報リスト        | :                  |                   |               |            |     | (111)///·  | 1次+2                  | 白巾衣   |
| 有                | ī効期間               | 公費種別              | 負担者番号         | - 受給者番号 É▲ |     | /広加        | 公實:白<br>星二股医病         | 貝担平   |
| 1 H29/06/01      | I ~ H30/05/31 8    | 0:重度障害者医療費助用      | 成事業 12345678  | 1234567    |     | 11 52 小児   | 影 - 版区源<br>見慢性特定      | 2     |
| *                |                    |                   |               |            |     | 12 54 難病   | <b></b> 病法            | 2     |
|                  |                    |                   |               |            |     | 13 51 特定   | 2疾患                   |       |
| - 1              |                    |                   |               | <b>T</b>   |     | 14 38 肝炎   | 炎治療                   | 1     |
| •                |                    |                   |               | •          |     | 15 53 児童   | 童福祉措置                 |       |
| 右効期間・            | 平成29/0             | 8/01 ~ 平成30/05/31 |               |            |     | 16 66 石綿   | 帛被害救済                 |       |
|                  | 1 1002070          |                   | ~ 포미( 웹 배이    |            |     | 17 62 B型   | と肝炎救済                 |       |
| <u>公費種別:</u>     | 80     重度          | 夏障害者医療費助成事業       |               | 公費選択       |     | 18 25 中国   | <b>国残留邦人</b>          |       |
| 角扣考悉号(半角差        | 数字8桁)・12345678     | - 受給考悉是(半角)       | 女字7桁)・1234567 |            |     | 19 12 生活   | 古保護法                  |       |
|                  | K 10117- [12010070 |                   |               | /          |     | 20 80 重度   | 夏障害者医療費助成事業           |       |
| <u>自己負担率(%):</u> | 0                  | <u>自己負担額(円):</u>  |               |            | 法   | 別番号: 8     | 10                    |       |
|                  |                    |                   | 1 /           |            | 公   | 費名: 1      | 重度障害者医療費助成事業          |       |
| □ 社会保険基金委        | 託なし ※ 提出先な         | が社会保険基金の場合        | 書に公費な         | 〝記載しません。   | 自   | 己負担率(%): [ | 0                     |       |
|                  |                    |                   |               |            |     | 追          | 動 変更 削除               | 1     |
|                  | 医療公費情              | 報の追加医療公費情報        | 報の削除  医療公費    | 情報の変更      |     |            |                       |       |
|                  |                    |                   |               |            |     |            | 選択                    | 閉     |

| 訪問看 | 護療養養 | 卽に関する登録 [パージョン 18.06.24] | ×                    |
|-----|------|--------------------------|----------------------|
| 公費登 | 鐬——  |                          |                      |
| 公費! | リスト: | 標準2                      | <mark>☆費</mark> 追加公費 |
|     | 法別   | 公費名                      | 負担率▲                 |
| 12  | 54   | 難病法                      | 20                   |
| 13  | 51   | 特定疾患                     | 0                    |
| 14  | 38   | 肝炎治療                     | 10                   |
| 15  | 53   | 児童福祉措置                   | 0                    |
| 16  | 66   | 石綿被害救済                   | 0                    |
| 17  | 62   | B型肝炎救済                   | 0                    |
| 18  | 25   | 中国残留邦人                   | 0                    |
| 19  | 12   | 生活保護法                    | 0                    |
| 20  | 80   | 重度障害者医療費助成事業             | 0                    |
| 21  | 85   | ひとり親家庭等 🛛 🙎              | 0                    |
| *   |      |                          | <b>_</b>             |
| 法別番 | 号:   | 85                       | 3                    |
| 公費名 | :    | ひとり親家庭等                  | 4                    |
| 自己負 | 担率(% | ): 0                     | ~                    |
|     | /    | _ 追加変更削除                 |                      |
| 5   |      |                          | . 閉じる                |

②「法別番号」を入力します。

③「公費名」を入力します。

④ 「自己負担率」を入力します(原則全額公費の場合、「O」を入力します)。

⑤ 「追加」をクリックします。

### ●介護保険 担当居宅介護支援事業所情報

| 👮 利用者(被保険者)登録 [バージョン 17.12.14]                                                                                                    |                                                                                                    | ×                       |
|----------------------------------------------------------------------------------------------------|----------------------------------------------------------------------------------------------------|-------------------------|
| 検索条件:<br>7 カ サ タ ナ ハ                                                                                                    | マ ヤ ラ り 全員 中止者 被保険者番号で検索:<br>検索                                                                                                    |                         |
| 利用者(被保険者)一覧: □ 公 □ 地         ID       被保険者名         0002       川■       ●美         0003       佐⑤       □男         0004       △谷 和⑤       0005         0005       △山       ▼男         0007       ◆森 ⑥美       0008         0013       松■       ○子         0011       山⑥       高口 | 利用書(被保険者)内容:         被保険者ID(半角数字4桁):0003         被保険者A(25文字):       住⑥ □男         フリかナ(半角カナ25文字):       サマル シカウオ         職業(50文字):       無職         郵便番号(半角8文字):       240-0015         生年月日       昭和07/08/10         啓信番号(半角8文字):       横浜市保土ケ谷区岩崎町1-7-2         TEL:       045-335-1406         携帯TEL:       FAX:         医療情報       介護保障         介護保障       介護公費         B       取成軽減         事業者履歴リスト:       作成         1       居宅         H26/09/01 ~ H99/12/31       小規模多機能型         天王       ① | 医療/介護利用状況<br>利用状況<br>D他 |
|                                                                                                    | ・   ケアブラン作成:   ・ 居宅介護支援事業者 ○ 自己作成   担当期間:   平成26/09/01 ~ 平成99/12/31   担当支援事業者:   小規模多機能型 天王町1   担当ケアマネジャー:   小規模多機能型 天王町1   超当ケアマネジャー:   小規模多機能型 天王町1   超当たシター:   市回データの取得   居宅介護情報の追加   居宅介護情報の資源   居宅介護情報の資源   居宅介護情報の変更                                                                                                    |                         |
| 一覧印刷 管理者登録                                                                                                    | 新規追加     削除     更新     クリア                                                                                                    | 閉じる                     |

① セルフプランの場合は「自己作成」にチェックを入れます。

② 居宅支援事業所の担当期間を入力します(終了日省略可)。

③ 担当の居宅支援事業所を選択します。

④ 担当ケアマネジャーや予防の利用者で元受の地域包括支援センターについては省略可能です。

### ●介護保険 自治体助成軽減情報

| 👷 利用者 (被保険者)登録 [パージョン 17.12.14]                                                                                                    | X                                                                                                    |
|----------------------------------------------------------------------------------------------------|----------------------------------------------------------------------------------------------------|
| 検索条件:<br>                                                                                                    | マ    ヤ                                                                                                    |
| ID       被保険者名         0002       川■       ●美         0003       佐②       □男         0004       △谷 和③       1000000000000000000000000000000000000 | 利用者(被保険者)内容:         被保険者ID(半角数字4桁):0003         遊保険者(25文字): 住© □男         フリカ'ナ(半角カナ25文字): サマルシカウオ 職業(50文字): 無職         郵便番号(半角8文字): 240-0015       生年月日,昭和07/08/10         啓信番号(半角8文字): 240-0015       生年月日,昭和07/08/10         度活(50文字): 横浜市保土ケ谷区岩崎町1-7-2       医療「特報         下EL: 045-335-1406       携帯TEL:         FAX:       利用状況         医療情報       介護情報         医療情報       介護情報         医療情報       介護保険         小護保険       介護公費         Bn成軽減履歴リスト:       5給/軽減率         1       地域特別助成(介護サービス)         +       1 |
| 4                                                                                                    | <ul> <li>         ・・・・・・・・・・・・・・・・・・・・・・・・・・・・・</li></ul>                                                                                                    |
| 5                                                                                                    | 受給率(\$):       95.0       ※受給率範囲:91 ~ 100       計算式         助成適用サービス・サービス指定有       12訪入 13訪看 14訪リ 15通所 16通り 17.福具 21:ショート 22老健       23医療 27.特施 28地特 31療養 76定巡 71.夜訪 72認通 73小多 68小短 ↓         助成軽減の追加       助成軽減の削除       助成軽減の変更                                                                                                    |
|                                                                                                    | 開始日:     平成26/09/24     CAL     終了日:□     平成29/12/25     CAL     終了の状況:     √     入力       新規追加     削除     更新     クリア                                                                                                    |
| 一覧印刷 管理者登録                                                                                                    | 閉じる<br>開じる                                                                                                    |

- ① 助成の種類を選択します。
- ② 助成金の算出方法を選択します。
- ③ 助成の有効期間を入力します。
- ④ 受給率を%で入力します。
- ⑤ サービスに指定があれば入力します。

### ●共通 家族情報

| 検索条件:<br>                                                                                                    |
|----------------------------------------------------------------------------------------------------|
| 利用者(被保険者)-覧: 「公 「 地          ID       被保険者(IC 牛 角数字4桁): 0003         0002       //I ■ ◆ 美         0003       全の □ 男         0004       △谷 和(0)         0055       △山 ▼ 男         0056       △山 ▼ 男         0057       ◆素         0054       小 ● 秀         0055       △山 ▼ 男         0056       △山 ▼ 男         0057       ◆素         0058       △山 ▼ 男         0051       仕 ● 広         0051       小 ● 広         0051       小 ● 広         0051       小 ● 広         0052       ○ ○ ○         0055       ○         0056       △山 ▼ 男         0057       ◆素         0058       ○         0051       位 ● ○         0051       位 ● ○         110       高口         1111       ● ○         1111       ● ○         1111       ● ○         1111       ● ○         1111       ● ○         1111       ● ○         1111       ● ○         1111       ● ○         11111       ● ○ |
| 新規追加     削除     更新     クリア       一覧印刷     管理者登録     閉じる                                                                                                    |

※必須事項は有りませんが、請求書の送付先を家族とする場合には入力が必要です。

① 請求書送付先をこの家族とする場合は、チェックを入れます。

- ② 家族氏名を登録します。
- ③ 年齢を入力します。
- ④性別を選択します。
- ⑤ 続柄を入力します。
- ⑥ 郵便番号を入力します。
- ⑦ 住所を入力します。
- ⑧ 電話番号を入力します。
- 9 携帯電話番号を入力します。
- ⑩ 緊急連絡先一覧表に登録する場合はチェックを入れます。

### ●共通 医師情報

| 👷 利用者 (被保険者)登録 [バージョン 17.12.14]                                                                                                    | ×                                                                                                    |
|----------------------------------------------------------------------------------------------------|----------------------------------------------------------------------------------------------------|
| · 検索条件:<br>7 _ カ _ サ _ タ _ ナ _ ハ                                                                                                    | マ     ヤ     ラ     ワ     全員     中止者     検索                                                                                                    |
| 利用者(被保険者)一覧: □ 公 □ 地         ID       被保険者名         0002       川■       ◆美         0003       佐○       □男         0004       △谷 和③       ○         0005       △山       ▼男         0007       ◆森 ◎美       ○         0013       松■       ○子         0011       山◎       高□ | 利用者(被保険者)内容:         被保険者ID(半角数字4桁):0003         遊保険者名(25文字):       住⑥ □男         ジガ・1(半角数字4桁):003       聴業(50文字): 無職         郵便番号(半角8文字):       240-0015       生年月日         昭和07/08/10       85 歳 性別:女 ▼         住所(50文字):       横浜市保土ケ谷区岩崎町1 - 7 - 2       医療/介護         TEL:       045-335-1406       携帯TEL:       FAX:         工       1       天王町在宅医療クリニック       利用状況         医療情報       介護情報       家族情報       医師名         1       天王町在宅医療クリニック       内科       ▲川 ◇男         ※            医療機関名       大王町在宅医療クリニック       内科       ▲川 ◇男         ●       ※            ●       (1) ◇男       ●           ●       ※            ●       ●       ●       ●       ●       ●         ●       ●       ●       ●       ●       ●         ●       ●       ●       ●       ●       ●       ●         ●       ●       ●       ●       ●       ●       ●       ●         ●       ●       ●       ● </th |
|                                                                                                    | <b>谢始日:</b> ♥ 平成26709724 CAL 終了日:  平成29/12/25 CAL 終了の状況: ▼ 入力                                                                                                    |
|                                                                                                    | 新規追加     削除     更新     クリア                                                                                                    |
| 一覧印刷管理者登録                                                                                                    | 」<br>「別じる」                                                                                                    |

### ① 医師情報登録から選択します。

| 👷 | 医療情報登録 [パージョン 1                                                                    | 7.09.01]                      |
|---|------------------------------------------------------------------------------------|-------------------------------|
|   | 医療機関 検索条件<br>                                                                      |                               |
|   | 医療機関名                                                                              | 医師名 診療科名                      |
|   | 1 天王町◇◇◇病院                                                                         | 1 ◇川 ◎男 内科                    |
|   | 2 天王町クリニック                                                                         | 2                             |
|   | 3 保土ヶ谷〇〇〇病院<br>株浜ナウ病院                                                              | 3                             |
|   | 4 便从巾立病院                                                                           |                               |
|   | 6                                                                                  |                               |
|   | 7                                                                                  | 7                             |
|   | 8                                                                                  | 8                             |
|   | <u> </u>                                                                           | ► 607 11 月 平収                 |
| - |                                                                                    | 医師名(25文字) ◇川 ◎男               |
|   |                                                                                    |                               |
|   |                                                                                    |                               |
|   |                                                                                    | 診療科名(30文字)  内科                |
|   | 医療機関名(50文字)  天王町◇◇◇病院                                                              | TEL番号 045-211-5605 "-"を入れて下さい |
|   | 医療機関名カナ デンパウチョウ シカク ビョウイン                                                          | FAX番号 04 "-"を入れて下さい           |
|   | F 赤 문 (半角8文字) 240-0004 3                                                           | 備考(200文字) (5)                 |
|   |                                                                                    |                               |
|   | 主所(100文字) ( ) ( ) ( ) ( ) 供 洪 市 保 主 ケ 谷区 右 国 ) ・ ・ ・ ・ ・ ・ ・ ・ ・ ・ ・ ・ ・ ・ ・ ・ ・ ・ |                               |
|   | 追加 机 更新 クリア                                                                        | 追加別除夏                         |
|   | 医師の選択は「医師選択」ボタンを押すか医師一覧をダブルクリックします。<br>(医療機関のみの選択は、医療機関一覧をダブルクリックします)              | 一覧印刷 医師燈択 戻る                  |

② 医療機関情報を
 入力

③「追加」で登録

④ 所属の医師情報を入力

⑤「追加」で登録

⑥「医師選択」で医師を選択。

### ●共通 その他情報

| 👷 利用者(被保険者)登録 [パージョン 17.12.14]                                                                                                    | ×                    |
|----------------------------------------------------------------------------------------------------|----------------------|
| 検索条件:<br>7 カ サ タ ナ ハ マ ヤ ラ ワ 全員 中止者  被保険者番号で検索: 検索                                                                                                    |                      |
| 利用者(被保険者)一覧: □ 公 □ 地       利用者(被保険者)内容:         ID       被保険者名         0002       川■ ◆美         0003       佐② □男         0004       △谷 和③         0005       △山 ▼男         0006       木□ ◎ 雄         0007       ◆森 ④美         0008       林□ ◎ 並         0013       松■ ○子             利用者(被保険者)内容:         被保険者名       0003         遊磁機関名       カナ名 | 医療/介護<br>利用状況<br>その他 |
| 0011     山⑥ 高口     支店名     カナ名     支店コード       支店名     カナ名     支店コード       預金種目     口座番号       預金者名漢字     引落し口座設定                                                                                                    |                      |
| 第份日:     平3226709724     CAL     終了日:     平329712725     CAL     終了の状況:       新規追加     削除     更新     クリア                                                                                                    |                      |
| 一覧印刷 管理者登録                                                                                                    | 閉じる                  |

 支払情報を「現金」「振込」「引落」から選択します。「振込」を選択すると、銀行口座番号請求書に記載出来 ます。引落(口座振替)の場合は、収納代行会社との契約の上、委託者番号等が必要となります。口座振替 設定を行う場合は、別途マニュアルを参照ください。

### ●管理者の登録

利用者(患者)に対する管理者を登録します。

| 👮 利用者 (被保険者)登録 [パージョン 17.12.14] |                                                                           | ×       |
|---------------------------------|---------------------------------------------------------------------------|---------|
| · 検索条件:<br>7りりりり                | マ         ヤ         ラ         ワ         全員         中止者         被保険者番号で検索: |         |
| 利用者(被保険者)一覧: 🗆 公 🗆 地            | ∫利用者(被保険者)内容:                                                             |         |
| <u>ID</u> 被保険者名                 | 被保険者ID(半角数字4桁): 0003                                                      |         |
| 0002 川■ ◆美                      | <u>被保険者名(25文字):</u> 佐◎ □男                                                 |         |
| 2003 佐奈 口里                      | <u>フリがナ(半角カナ25文字):</u> サマル シカクオ 職業(50文字): 無職                              |         |
| 0000 120 137                    | 郵便番号(半角8文字): 240-0015 生年月日 昭和07/08/10 85 歳 性別: 女 ▼                        |         |
| 0004 △谷 和⑨                      | 住所(50文字):   横浜市保土ケ谷区岩崎町1-7-2                                              | 医療/介護   |
| 0005 人山 ▼男                      | TEL: 045-335-1406 携帯TEL: FAX:                                             | 利用状况    |
|                                 | 医療情報 介護情報 家族情報 医師情報                                                       | その他     |
| 0007 ◆森 ⊚美                      | 請求情報                                                                      |         |
| 0008 林口 ③雄                      | 支払種別:  [版込_] _                                                            |         |
| 0013 松■ ○子                      |                                                                           |         |
| 0011 山の 高口                      | 金額機関名 カナ名 銀行コート                                                           |         |
|                                 | 支店名 カナ名 支店コード                                                             |         |
|                                 | 預金種目 口座番号                                                                 |         |
|                                 | 預金者名漢字                                                                    |         |
|                                 | 預全来名力+ 引落し口座設定                                                            |         |
|                                 |                                                                           |         |
|                                 |                                                                           |         |
|                                 |                                                                           |         |
|                                 |                                                                           |         |
|                                 |                                                                           |         |
|                                 |                                                                           |         |
|                                 |                                                                           | 1.1.1.1 |
|                                 |                                                                           |         |
|                                 | 更新 クリア                                                                    |         |
| 一覧印刷 管理者登録                      | 1                                                                         | 閉じる     |

① 「管理者登録」をクリックします。

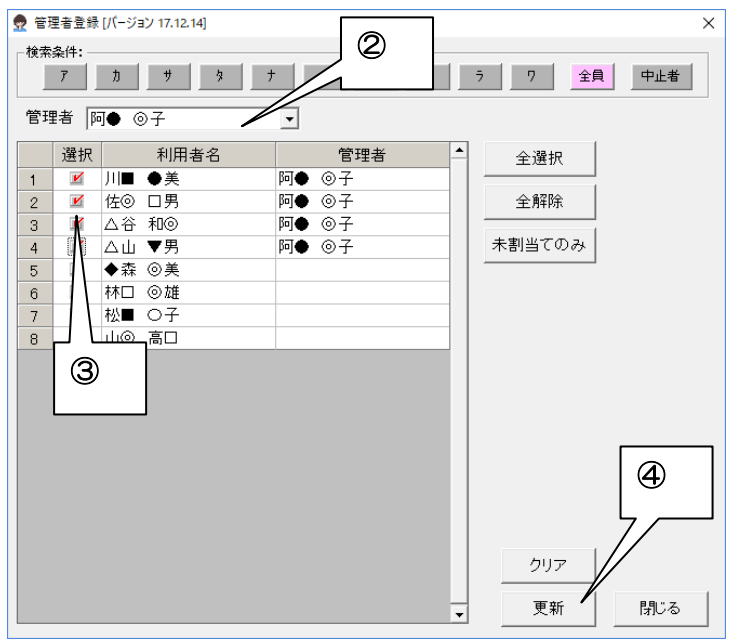

- ② 「管理者」を選択します。
- ③ 管理される「利用者」をチェックします。
- ④ 「更新」をクリックすると、管理者が割り当てられます。

### ●(介護保険)被保険者番号検索機能

被保険者番号を指定して、利用者を検索することが出来ます。

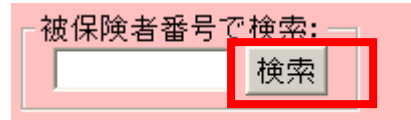

入力した被保険者番号が、介護保険情報の履歴に登録されている利用者が一覧に表示されます。

### ●中止者

サービス提供の中止された利用者は、中止者として設定します。

| 終了日  | : 🔽 201 0/06/24 🗸 | 中止理由:そ | その他 | • |
|------|-------------------|--------|-----|---|
| 新規追加 | 削除                | 更新     | クリア |   |

終了日と中止理由を登録して、更新ボタンをクリックします。

(削除ボタンをクリックすると、下記メッセージが表示され、自動で中止者に移動します。)

|    | CareMotherRK ×                                                                                |
|----|-----------------------------------------------------------------------------------------------|
|    | ○ 山★ ○明 様を中止者(中止理由:その他)とします。<br>よろしいですか?<br>中止理由を変更する場合は、【居宅サービス】の中止理由を選択し、「更新」ボタ<br>ンを押して下さい |
| 注意 | ●K キャンセル                                                                                      |

中止者に設定しても、中止日が当月の間は、全員と中止者の両方に表示されます。

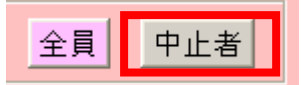

#### ●一覧印刷

利用者(患者)の一覧表を印刷することが出来ます。

|      | 7     |                     |
|------|-------|---------------------|
|      |       | <u>保険者:</u> 123     |
|      |       | <u>記号:</u>          |
|      |       | <u>番号:</u> AA       |
|      |       | 職務上の事由:(オ           |
|      |       |                     |
|      |       |                     |
|      |       | <b>開始日:</b> ┏ 平成29/ |
|      |       | 新規追加                |
| 一覧印刷 | 管理者登録 |                     |

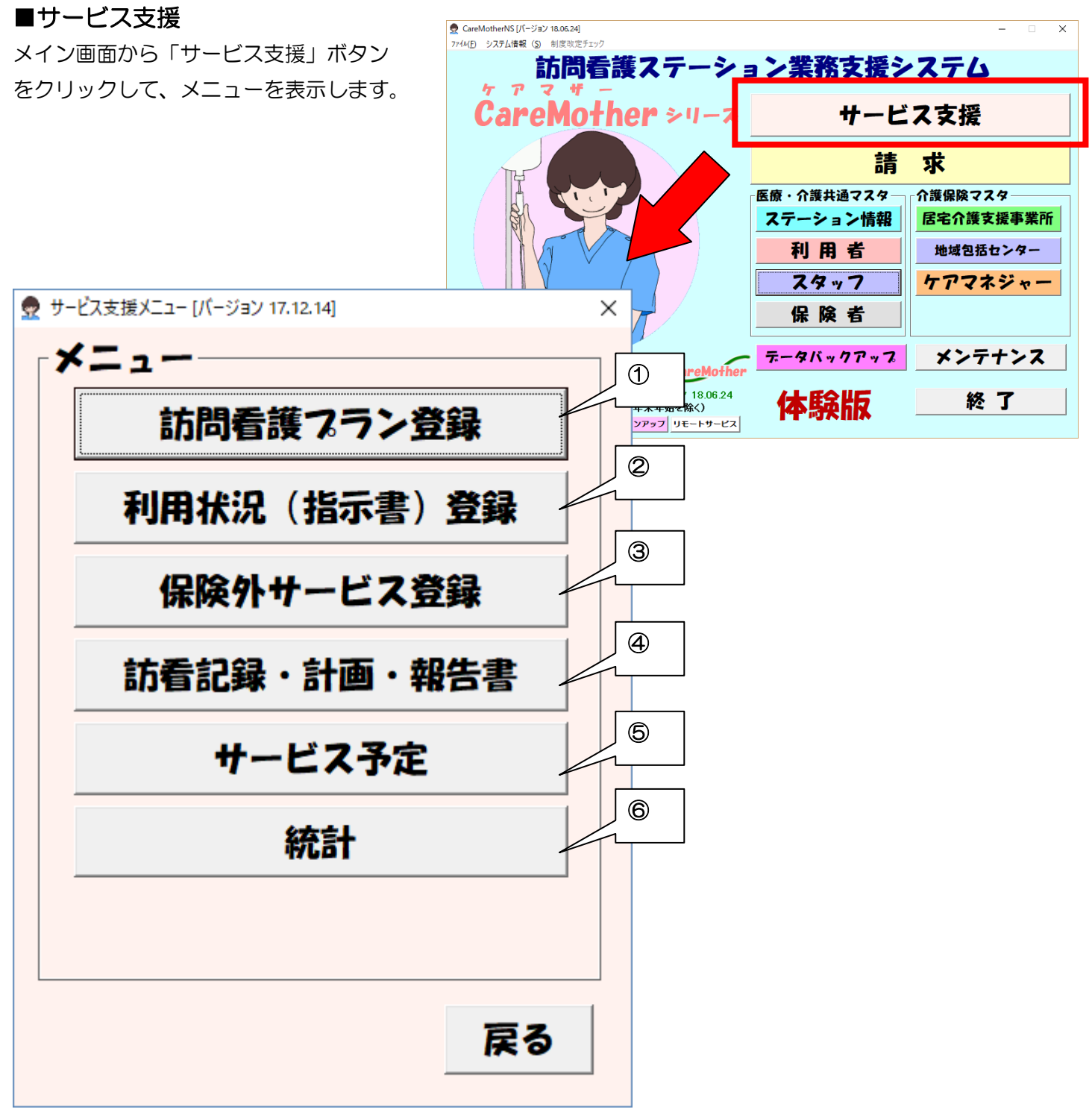

- ① 訪問予定・実績の登録を行います。加算の登録もここで行います。
- ② 利用者の状況登録を行います。医療と介護のどちらの期間に属するか、指示書の期間登録、病状の登録をこちらで行います。利用者の特別管理加算や特別地域加算、24時間加算の承認等もこちらでデフォルトが登録できます。
- ③ 交通費や駐車料金等の保険外サービスを登録できます。
- ④ 看護師・PT 等の訪問スケジュールを参照できます。
- ⑤ 利用者数統計、入金予定額表が取得できます。

### ■訪問看護プラン・実績登録

看護職員の訪問プラン・実績をカレンダー形式で登録します。

| 👷 訪問看護プラン登録 [バージョン 18.06.18]               |                                          |                               | ×                             |
|--------------------------------------------|------------------------------------------|-------------------------------|-------------------------------|
| 対象年月 2018年07月 → ID 0005 被保険                | 者 被保険者名 🛆 们                              |                               | 長示 ○ 実績表示 予定を実績へ反映            |
|                                            |                                          | 費加算                           | 口 特別管理(重定) 口 特別管理             |
|                                            | クア療養費 C 1 C 2 □ 退院時                      |                               | 院時特別管理 0回                     |
|                                            | □ 退院支                                    | €援指導 □ 看護介護連携                 | 宅患者連携指導                       |
| 年月日 時刻 場所                                  | □ 在宅患                                    | きオカンファレンス 🛛 💷                 | □ 精神科重症患者支援 ○ Ⅰ ○ Ⅱ           |
| -訪問看護サービス―――※Shift押しながらクリック                | クで複数選択できます。曜日や週を                         | クリックすると列や行選択できます。             | 。                             |
| <b>1 2</b> 08:00 <b>3</b> 08:00            | <b>4</b> 08:00 <b>5</b> 08:00            | <b>6</b> 08:00 <b>7</b> 08:00 |                               |
| 第<br>17:00 17:00                           | 17:00 17:00                              | 17:00 17:00                   | □ 特地 □ 複数回加算                  |
| 週                                          |                                          | 8                             | - #類                          |
| 8 9 08:00 00 <u>08:00</u><br>第 17:00 17:00 |                                          | 7                             | ● 単独 ● 同一 ● 2人                |
| <u></u>                                    |                                          |                               | ┃ ○ 専門    ○ 3人以上  <br>○ 外泊    |
| 15 16.08:00 17.08:00                       | 18.08:00 19.08:00 2                      | 20.08:00 21.08:00             | 訪問場所                          |
| 第<br>17:00 17:00                           | 17:00 17:00                              | 17:00                         |                               |
| 週                                          |                                          |                               |                               |
| <b>22 23</b> 08:00 <b>24</b> 08:00         | <b>25</b> 08:00 <b>26</b> 08:00 <b>2</b> | 27 08:00 28 08:00             | 訪問者<br>資格 看護師等 ▼              |
| #5 1/:00 1/:00<br>四                        | 17:00 17:00                              |                               | 7,9ッ7 井● ●夫 -                 |
|                                            |                                          |                               | 時間 08:00 ÷~ 08:30 ÷           |
| 29 30 08:00 31 08:00<br>第 17:00 17:00      |                                          |                               | □ 複数名<br>次投 ( ± )沿+□ )        |
|                                            |                                          | (4)                           | (未選択) ▲                       |
|                                            | + 12                                     |                               | 時間 00:00 🗧 ~ 00:00 🗧          |
|                                            |                                          | 9                             |                               |
| 週                                          |                                          |                               |                               |
| 前月データ取得 データクリア 表示 ▲ 表示形式                   | <br><ブラン未作成>                             | 保険外登録 特記事項等 明                 | -<br><mark>細書印刷</mark> 保存 閉じる |

① 基本的な加算はここでチェックを入れます。

② 予定か実績かを選択します。

③ 登録する日をクリックします。

- ④ 時間を選択します。
- ⑤ スタッフを選択します。スタッフが決まっていない時は、「資格」から該当資格(看護師・PT等)選択し、 スタッフは「(未選択)」を選択します。
- ⑥ その日の「緊急」「長時間」「延長」加算があれば選択します。
- ⑦ 「自宅」か「自宅以外」を選択します。自宅以外の場合は住所の登録画面が表示されます。
- ⑧ 「単独(1名)」「同一(2名、3名以上)」「専門看護師」「外泊」を選択します。
- ⑨ 「反映」をクリックすると、その日に訪問が登録されます。
- ⑩ 1日5回以上の訪問が発生した場合は、▲をクリックすると表示行数を増やすことが出来ます。
- ① 前月の予定又は実績を取得できます(曜日ベース)。取得内容は、現在選択されている表示モードに依存します。
- 12 プランを「表形式」で表示できます(後述)。

### ■訪問看護プラン登録(その他)

| 👳 i                         | 訪問看護ブラン登録 [バージョン 18.06.18]                                   |                                      |                         |                 |                                            |                                                 |                              |                                                                                                    |  |  |  |  |  |  |
|-----------------------------|--------------------------------------------------------------|--------------------------------------|-------------------------|-----------------|--------------------------------------------|-------------------------------------------------|------------------------------|----------------------------------------------------------------------------------------------------|--|--|--|--|--|--|
| 対象                          | ≷年月 <mark>2018年</mark>                                       | <b>7月</b> ÷ ID                       | 0005 被保険者               | i 被保険者名         | △山 ▼男                                      | 医療                                              | 介護 〇 予定語                     | 表示 • 実績表示 予定を実績へ反映                                                                                                    |  |  |  |  |  |  |
| 一医<br>「<br>「<br>ろ<br>「<br>ろ | 療加算<br>7 管理療養費<br>7 情報提供療養<br>8 亡の状況<br>■ 月日                 | ニ: イからハま<br><b>査 ▽ 1 □ 2 □</b><br>時刻 | で以外<br>3 「 ターミナル・<br>場所 | ケア療養費 〇1        | 管理療<br>✓ 24時<br>C 2 □ 退院<br>□ 退院<br>□ 正 定宅 | 養費加算<br>間対応体制<br>時共同指導 ○□<br>支援指導 □<br>患者カンファレン | ∃<br>看護介護連携<br>ス <u> </u> 0回 | <ul> <li>□ 特別管理(重症) □ 特別管理</li> <li>□ 退院時特別管理 □回</li> <li>□ 在宅患者連携指導</li> <li>□ 精神科重症患者支援 ○ □ ○ □</li> </ul>                                                                                                    |  |  |  |  |  |  |
| 訪                           | -訪問看護サービス――――※Shift押しながらクリックで複数選択できます。曜日や週をクリックすると列や行選択できます。 |                                      |                         |                 |                                            |                                                 |                              |                                                                                                    |  |  |  |  |  |  |
| -                           |                                                              | <u>н</u><br>2 08:00                  | 3 08:00                 | 7%              | <u></u><br>本                               | <u></u><br>五<br>五<br>五<br>五<br>五                |                              |                                                                                                    |  |  |  |  |  |  |
| 第                           | l.                                                           | 17:00                                | 17:00                   | 17:00           | 17:00                                      | 17:00                                           | 17:00                        |                                                                                                    |  |  |  |  |  |  |
| 週                           |                                                              |                                      |                         |                 |                                            |                                                 |                              | □ 特地 □ 複数回加算<br> 詳細<br>  - 班相                                                                                                    |  |  |  |  |  |  |
|                             | 8                                                            | 9 08:00                              | 1008:00                 | 11 08:00        | 12 08:00                                   | 13 08:00                                        | 14 08:00                     |                                                                                                    |  |  |  |  |  |  |
| 第                           |                                                              | 17:00                                | 17:00                   | 17:00           | 17:00                                      | 17:00                                           | 17:00                        |                                                                                                    |  |  |  |  |  |  |
| 週                           |                                                              |                                      |                         |                 |                                            |                                                 |                              | ○ 外泊                                                                                                    |  |  |  |  |  |  |
| 笹                           | 15                                                           | 1608:00                              | 17 08:00                | 18 08:00        | 19 08:00                                   | 20 08:00                                        | 21 08:00                     | <ul> <li>● 自宅</li> <li>○ 自宅</li> <li>○ 日</li> <li>○ 日</li> <li>○ 日</li></ul> |  |  |  |  |  |  |
| f<br>三<br>週                 |                                                              | 17:00                                | 17:00                   | 17:00           | 17:00                                      | 7.00 17.00 17.00                                |                              | - 加算                                                                                                    |  |  |  |  |  |  |
|                             |                                                              | <b>aa</b>                            |                         | <b>ar</b> 00.00 | <b>ac</b> 00.000                           | 07.00.00                                        | 00.00.00                     |                                                                                                    |  |  |  |  |  |  |
| 第                           | 22                                                           | 23 08:00                             | 17:00                   | 25 08:00        | 17:00                                      | 17:00                                           | 17:00                        | 資格 看護師等 ▼                                                                                                    |  |  |  |  |  |  |
| 四                           |                                                              | 1,                                   | 1/100                   | ''''''          |                                            | 17.00                                           |                              | スタッフ 井● ●夫 💽                                                                                                    |  |  |  |  |  |  |
| 迴                           |                                                              |                                      |                         |                 |                                            |                                                 |                              | 時間 08:00 ÷~ 08:30 ÷                                                                                                    |  |  |  |  |  |  |
| **                          | 29                                                           | <b>30</b> 08:00                      | <b>31</b> 08:00         |                 |                                            |                                                 |                              | □ 複数名                                                                                                    |  |  |  |  |  |  |
| 馬五                          |                                                              | 17:00                                | 17:00                   |                 |                                            |                                                 |                              | 資格 (未選択) ▼                                                                                                    |  |  |  |  |  |  |
| 週                           |                                                              |                                      |                         |                 |                                            |                                                 |                              | ッフ (未選択)                                                                                                    |  |  |  |  |  |  |
|                             |                                                              |                                      |                         |                 | $H \oplus F$                               |                                                 | I (3)     (4)                | 비 00:00 ~ 00:00 +                                                                                                    |  |  |  |  |  |  |
| 第                           |                                                              |                                      |                         |                 |                                            |                                                 | ╷──╮┍┛└╌╻                    |                                                                                                    |  |  |  |  |  |  |
| 一週                          |                                                              |                                      |                         |                 |                                            |                                                 |                              | _ 反映 削除                                                                                                    |  |  |  |  |  |  |
| 前.                          | 月データ取得                                                       | データクリア 🧗                             | 表示▲<br>表示形式<br>示数 ▼     | <ブラン未作成         | <b>&amp;&gt;</b> 提供票                       | 保険外登録                                           | 特記事項等   明                    | ー<br>細書印刷 保存 閉じる                                                                                                    |  |  |  |  |  |  |

① 介護保険利用者については、「提供票」の出力が可能です。限度額超過時単位調整も設定できます。

② 交通費や駐車料金等の保険外サービスを登録できます。

③ 特記事項の登録を行います。

④ 請求明細書の試し確認ができます。

### ■時間帯のコピー

時間帯のすべての属性(サービス時間、職員、加算等)を別の日にコピーできます。

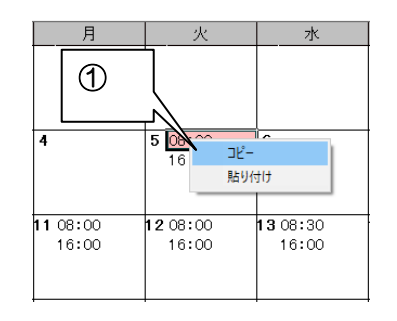

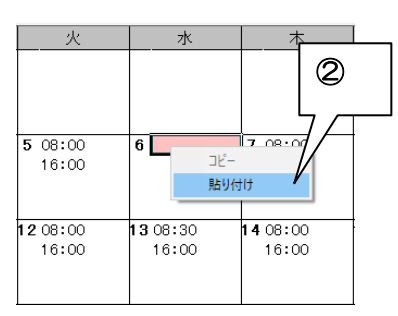

① コピーしたい日の時間帯を右クリックし、メニューの「コピー」を選択して下さい。

② 貼り付けたい日の時間帯を右クリックし、メニューの「貼り付け」を選択して下さい(上書きも可)。

### ■提供票と限度額調整(介護保険のみ)

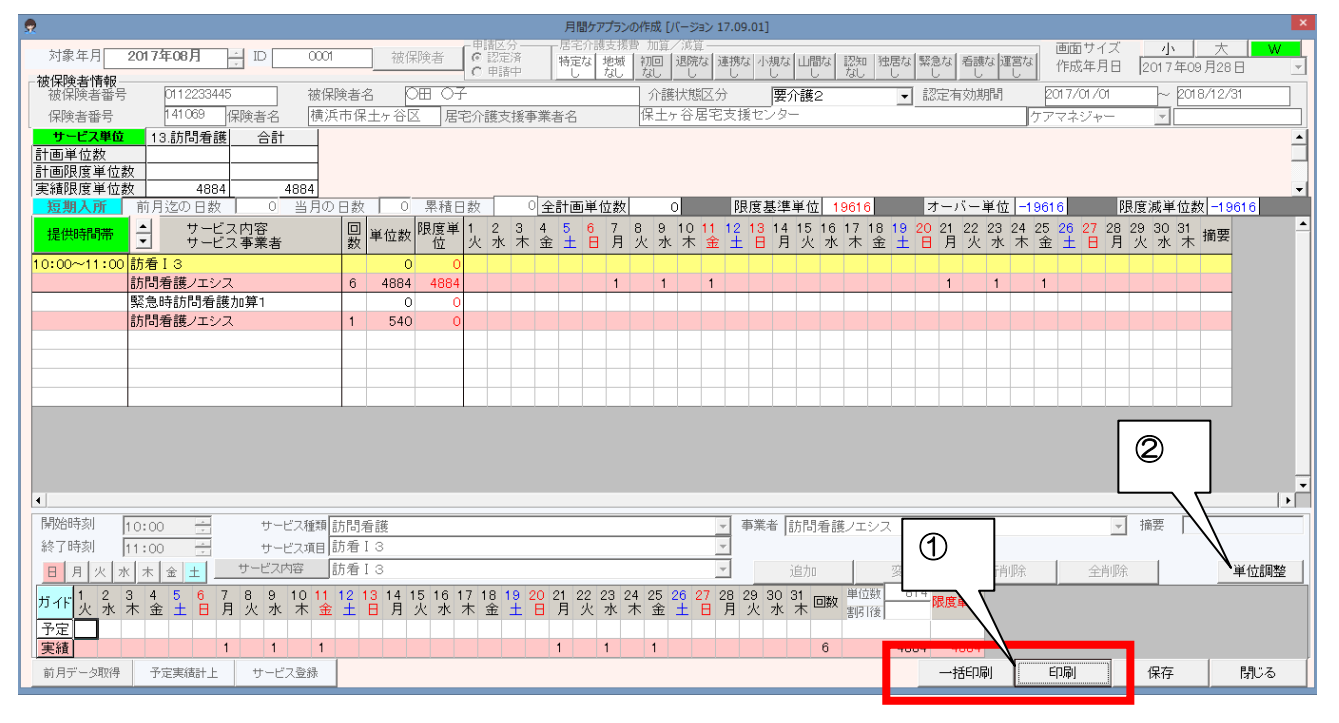

- 提供票を印刷する場合に使用します。主に担当ケアマネジャーに実績単位報告を行うのに使用します。印刷 画面の使用方法は、画面上のヘルプを参照してください。
- ② 限度額超過時に単位調整を行う場合に使用します。

| 👮 👘      | 🤊 限度単位の調整 [バージョン 17.09.01] |                                             |                                   |        |             |     |  |  |  |  |  |  |
|----------|----------------------------|---------------------------------------------|-----------------------------------|--------|-------------|-----|--|--|--|--|--|--|
| 単作<br>「調 | 証調整を行うサービス(<br>整値」セルに直接入さ  | ♪「限度単位」(赤色数字)をクリックする<br>りすることで限度調整をすることも出来ま | と「調整値」を自動算出します<br>ます。(ENTERキーで確定) | す。     |             |     |  |  |  |  |  |  |
| 予        | 定 提供時間帯                    | サービス内容                                      | サービス事業所                           | 回数     | 単位数 限度単位 調  | 整値  |  |  |  |  |  |  |
| 予5       | E 10:00~11:00              | 訪看Ⅰ3                                        | 訪問看護ノエシス                          |        | 0 0         | 0   |  |  |  |  |  |  |
| 実        | 襀                          |                                             |                                   | 6      | 4,884 4,016 | 868 |  |  |  |  |  |  |
|          |                            |                                             |                                   |        |             |     |  |  |  |  |  |  |
|          |                            |                                             |                                   |        | ~~          | -1  |  |  |  |  |  |  |
|          |                            |                                             |                                   | -  (4) |             | \   |  |  |  |  |  |  |
|          |                            |                                             |                                   | - Ŭ    |             | ລ 🗌 |  |  |  |  |  |  |
|          |                            |                                             |                                   |        | \`          | J   |  |  |  |  |  |  |
|          |                            | ŕ                                           |                                   |        |             |     |  |  |  |  |  |  |
|          |                            |                                             |                                   |        |             |     |  |  |  |  |  |  |
|          |                            |                                             |                                   |        |             |     |  |  |  |  |  |  |
|          |                            |                                             |                                   |        |             |     |  |  |  |  |  |  |
|          |                            |                                             |                                   |        |             |     |  |  |  |  |  |  |
|          |                            |                                             |                                   |        |             |     |  |  |  |  |  |  |
|          | 3                          |                                             |                                   |        |             |     |  |  |  |  |  |  |
|          |                            |                                             |                                   |        |             |     |  |  |  |  |  |  |
|          | <del>_</del>               |                                             |                                   | 6      |             |     |  |  |  |  |  |  |
|          |                            |                                             |                                   |        |             |     |  |  |  |  |  |  |
|          |                            | <u></u>                                     |                                   |        |             |     |  |  |  |  |  |  |
| 服度       | 管理対象外サービスは                 |                                             | āt                                |        |             |     |  |  |  |  |  |  |
| AL -     |                            |                                             | **<br>9.616 単位                    | N.     |             |     |  |  |  |  |  |  |
| 抱身       | 未用吉計单位数 字》                 | 三 実績                                        | 0 単位                              | 更新     | 戻る          |     |  |  |  |  |  |  |
| 他哥       | 事業所合計単位数 実統                | a 15600                                     |                                   |        |             |     |  |  |  |  |  |  |
| -        |                            |                                             |                                   |        |             |     |  |  |  |  |  |  |

- ③ ケアマネジャーから渡された提供票別表に記載された「他事業所合計単位」を入力します。
- ④ 任意のサービスの「限度単位」の単位数をクリックします。
- ⑤ 「調整値」に自動的に超過単位数が表示されます。クリックしても「調整値」がOのままの場合は、超過単 位はありません。尚、調整値は手入力も可能です。
- ⑥ 「更新」をクリックすると、調整単位を保存します。

### ■表形式表示

| ① 訪問看護プラン登録 [パージョン 18.06.18] |                                               |               |        |          |             |              |        |              |       |       |                   |         |           |       |     |                                       |       |        |
|------------------------------|-----------------------------------------------|---------------|--------|----------|-------------|--------------|--------|--------------|-------|-------|-------------------|---------|-----------|-------|-----|---------------------------------------|-------|--------|
| 対象                           | 19年月                                          | 2018          | 年07月   | ÷ ID     | 0005        | 被保険者         | 被伤     | <b>R</b> 険者名 | а 🛆 ш | ▼男    |                   | 医療      | 介護        | 〇 予定  | 表示  | ● 実績表                                 | 表示 予知 | を実績へ反映 |
| 一医                           | 療加                                            | 算             |        |          |             |              |        |              |       | 一管理和  | を差費力の質            |         |           |       |     |                                       |       |        |
| ▼ 管理療養費 ニーイからいまで11外 ▼        |                                               |               |        |          |             |              |        |              |       | 24    | 時間対応体             | 制       |           |       |     | 特別管理                                  | (重症)  | 「特別管理  |
|                              | 7 悟者                                          | 品指供供          | を考考し   |          | 3 -         |              | マ痔を    | き書 へ         | 102   | 日報    | <u>常時</u> 共同指     | 道向同     |           |       | _   | 记序时时                                  |       |        |
| - 2                          | тана<br>Пана                                  | NERSE<br>NERS |        | 1 1 2 1  | 5 1         | × 27707.     | / 29.3 |              | 1.02  |       |                   |         | -=#       | 进`市+作 | -   | · · · · · · · · · · · · · · · · · · · |       |        |
| 1                            | EBF                                           | 4             |        | 時刻       |             |              |        |              | -     |       | 元又该指等             | • 1. 78 | 一夜の       | 医理伤   |     | 住七忠石                                  | 使防擂等  |        |
|                              | =                                             |               |        |          |             |              |        |              |       |       |                   |         | 援 〇 I 〇 I |       |     |                                       |       |        |
| 訪                            | ─訪問看護サービス──────────────────────────────────── |               |        |          |             |              |        |              |       |       |                   |         |           |       |     |                                       |       |        |
|                              | 2+0                                           |               | 145 米西 |          |             | 승선 명 명 수명 공석 |        | 町2本          | 日本日日  | 274 E |                   |         |           | 訪問者   |     |                                       |       |        |
| 견                            | ガリン                                           |               | 相里決則   | 同一人致     |             | 前向场州         |        | 来忌           | 这时间   | 迎支    | 資相                | 各       |           | スタッフ  |     | 開始                                    | 終了    | 有      |
|                              |                                               | 2(月)          | 単独 ▼   | -        | 自宅          |              | •      |              |       |       | 看護師等              | -       | 井●        | ●夫    | -   | 08:00                                 | 08:30 |        |
|                              |                                               | 2(月)          | 単独 ▼   | -        | 自宅          |              | -      |              |       |       | 看護師等              | -       | <b>#●</b> | ●夫    | -   | 17:00                                 | 17:30 |        |
|                              |                                               | 3(火)          | 単独 ▼   | -        | 自宅          |              | -      |              |       |       | 看護師等              | -       | 井●        | ●夫    | -   | 08:00                                 | 08:30 |        |
|                              |                                               | 3(火)          | 単独 🔻   | -        | 自宅          |              | -      |              |       |       | 看護師等              | -       | 井●        | ●夫    | -   | 17:00                                 | 17:30 |        |
|                              |                                               | 4(水)          | 単独 🔻   | -        | 自宅          |              | -      |              |       |       | 看護師等              | -       | <b>#●</b> | ●夫    | -   | 08:00                                 | 08:30 |        |
|                              |                                               | 4(水)          | 単独 🔻   | •        | 自宅          |              | -      |              |       |       | 看護師等              | •       | <b>#●</b> | ●夫    | -   | 17:00                                 | 17:30 |        |
|                              |                                               | 5(木)          | 単独 🔻   | -        | 自宅          |              | •      |              |       |       | 看護師等              | •       | 井●        | ●夫    | -   | 08:00                                 | 08:30 |        |
|                              |                                               | 5(木)          | 単独 🔻   | -        | 自宅          |              | •      |              |       |       | 看護師等              | -       | 井●        | ●夫    | -   | 17:00                                 | 17:30 |        |
|                              |                                               | 6(金)          | 単独 🔻   | -        | 自宅          |              | •      |              |       |       | 看護師等              | -       | 井●        | ●夫    | -   | 08:00                                 | 08:30 |        |
|                              |                                               | 6(金)          | 単独 💌   | -        | 自宅          |              | -      |              |       |       | 看護師等              | -       | 井●        | ●夫    | -   | 17:00                                 | 17:30 |        |
|                              |                                               | 7(土)          | 単独 💌   | -        | 自宅          |              | •      |              |       |       | 看護師等              | -       | 井●        | ●夫    | -   | 08:00                                 | 08:30 |        |
|                              |                                               | 7(±)          | 単独 💌   | -        | 自宅          |              | -      |              |       |       | 看護師等              | -       | 井●        | ●夫    | -   | 17:00                                 | 17:30 |        |
|                              |                                               | 9(月)          | 単独 💌   | -        | 自宅          |              | -      |              |       |       | 看護師等              | -       | 井●        | ●夫    | -   | 08:00                                 | 08:30 |        |
|                              |                                               | 9(月)          | 単独 💌   | -        | 自宅          |              | -      |              |       |       | 看護師等              | •       | <b>#●</b> | ●夫    | •   | 17:00                                 | 17:30 |        |
|                              | <b>1</b>                                      | 10(火)         | 単独 💌   | -        | 自宅          |              | •      |              |       |       | 看護師等              | •       | 井●        | ●夫    | •   | 08:00                                 | 08:30 |        |
|                              |                                               | 10(火)         | 単独 💌   | <b>_</b> | lá Ŷ,       |              | •      |              |       |       | 看護師等              | •       | #●        | ●夫    | -   | 17:00                                 | 17:30 |        |
|                              |                                               | 11(水)         | 単独 💌   | ന        |             |              | •      |              |       |       | 看護師等              | •       | <b>#●</b> | ●夫    | •   | 08:00                                 | 08:30 |        |
|                              |                                               | 11(水)         | 単独 💌   |          |             |              | •      |              |       |       | 看護師等              | -       | 井●        | ●夫    | -   | 17:00                                 | 17:30 |        |
|                              |                                               | 12(木)         | 単独 💌   | <u> </u> | Rt          |              | -      |              |       |       | 看護師等              | •       | <b>#●</b> | ●夫    | -   | 08:00                                 | 08:30 |        |
|                              |                                               | 12(木)         | 単独 💌   | -        | 自入          |              | •      |              |       |       | 看護師等              | •       | <b>#●</b> | ●夫    | -   | 17:00                                 | 17:30 |        |
| •                            | Ē                                             |               | 77 AT  |          | \ بندم کم ا |              |        |              |       |       | <u>→</u> =# k+ ** |         | 1         | • +   |     | ~~ ~~                                 | 00.00 |        |
| 前.                           | 月デー                                           | -夕取得          | データ    | タクリア 表行  | 示▲<br>該     | 表示形式         |        |              |       | 提供興   | [] 保険:            | 外登録     | 特記事       | 項等    | 一覧日 | 印刷                                    | 保存    | 閉じる    |

① 「表示形式」のクリックで、「カレンダー形式」⇔「表形式」の切り替えが可能です。

この画面で各種変更が可能です(但し、「訪問場所」については、選択のみ可能です。追加・削除はできません)。

### ■特記事項

訪問看護療養費明細に記載される項目を登録します。

| <ul> <li>         ・         ・         ・</li></ul> |   |
|---------------------------------------------------|---|
| 対象年月 2018年07月 ①                                   |   |
| 主治医                                               |   |
|                                                   |   |
|                                                   |   |
|                                                   | 7 |
|                                                   |   |
|                                                   |   |
| 提供先の学校の名称 保土ケ谷桜小学校                                | a |
|                                                   |   |
|                                                   |   |
|                                                   |   |
| (事業所)                                             | 6 |
| □ 2. 他② (住所)                                      |   |
|                                                   |   |
|                                                   |   |
|                                                   | - |
|                                                   |   |
| ▼ 7. 同一日 (日付) 2, 3, 4, 5, 6, 16, 17, 25, 26, 27   |   |
|                                                   |   |
| □ 8. 同一緊急(日付)                                     |   |
| (住所)                                              |   |
| (事業所)                                             |   |
|                                                   |   |
| □ 10. 建 (日何川 訪問実績から取得                             |   |
| 前月データ取得 データクリア 保存 閉じる                             |   |

#### ※手入力作業が多くなっていますが、将来的に自動化できる項目を増やすように検討します。

- 主治医については、「利用者登録から取得」をクリックすると最初に登録された医療機関と医師が表示されます。 直接入力も可能です。
- ② 直近報告日については、[CAL]をクリックするとカレンダーから日付を選択できます。直接入力も可能です。
- ③ 市区町村へ提供した情報の内容については、デフォルト値が表示されているので、必要に応じて書き換えて ください。また、情報提供先のうち「学校」については直接入力をお願いします。
- ④ 提供した市区町村の名称については、[利用者住所を取得]すると、住所が表示されるので××区、〇〇市以下を削除する。
- ⑤ 他事業所情報、従たる事業所、特地の住所等については、手入力となります。
- ⑥ 「介」は要介護認定情報を登録すれば、自動出力可能です。
- ⑦ 「支援」は手入力となります。
- ⑧ 「同一日」は自動出力可能です。
- ⑨ 「同一緊急」については手入力となります。
- ⑩ [訪問実績から取得]をクリックすると「5」「7」は自動取得可能です。

介護ソフトケアマザー訪問看護ステーション版 ユーザーズガイド(Ver.18.07.03)

### ■明細書印刷

介護保険の場合は「介護給付費明細書」、医療保険の場合は「訪問看護療養費明細書」が Excel にて表示されます(プラン画面から予定モードで出力した場合は「予定」と表示されます)。

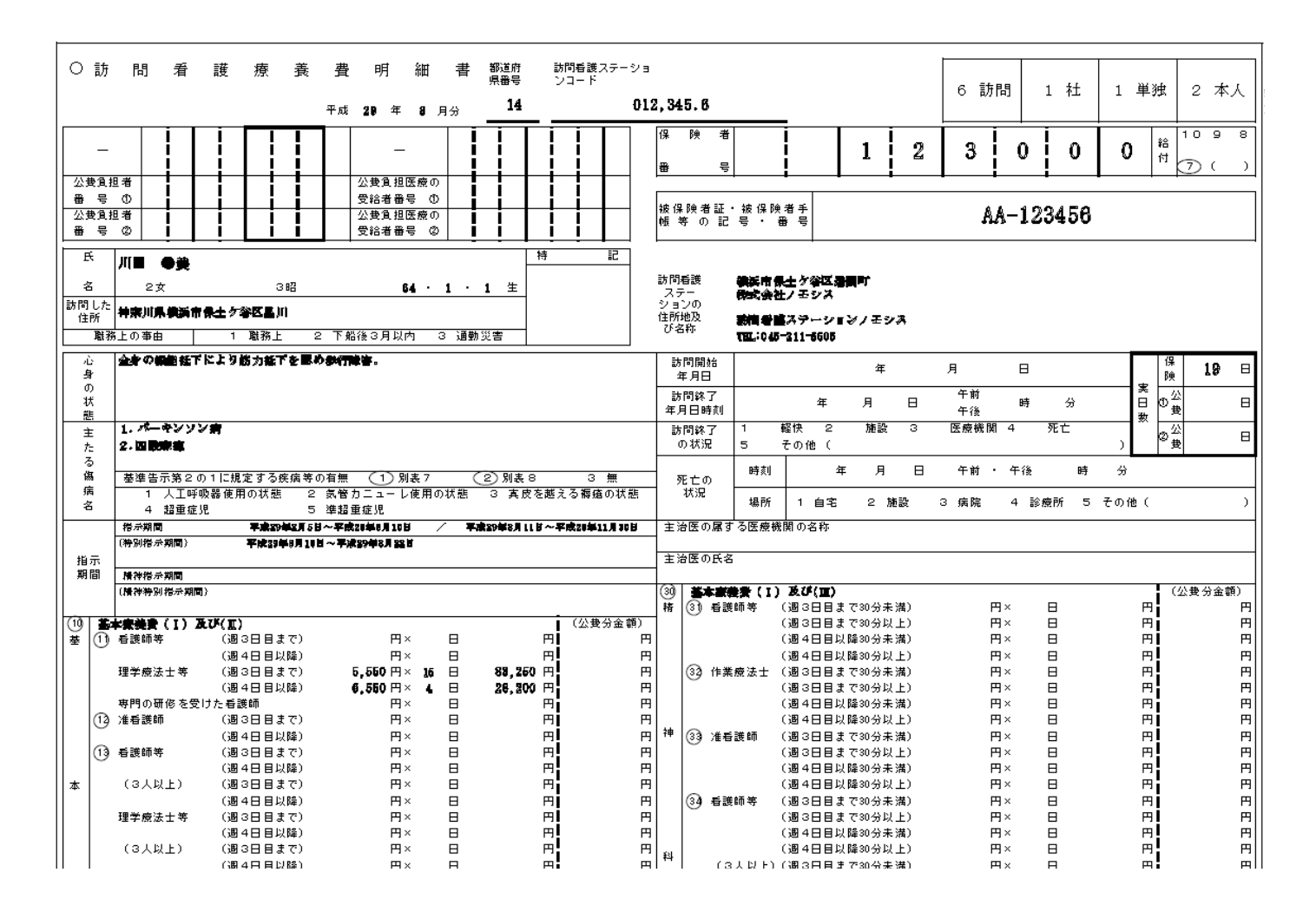

### ■利用者の利用状況・疾病・医師の指示書登録

### ●利用状況

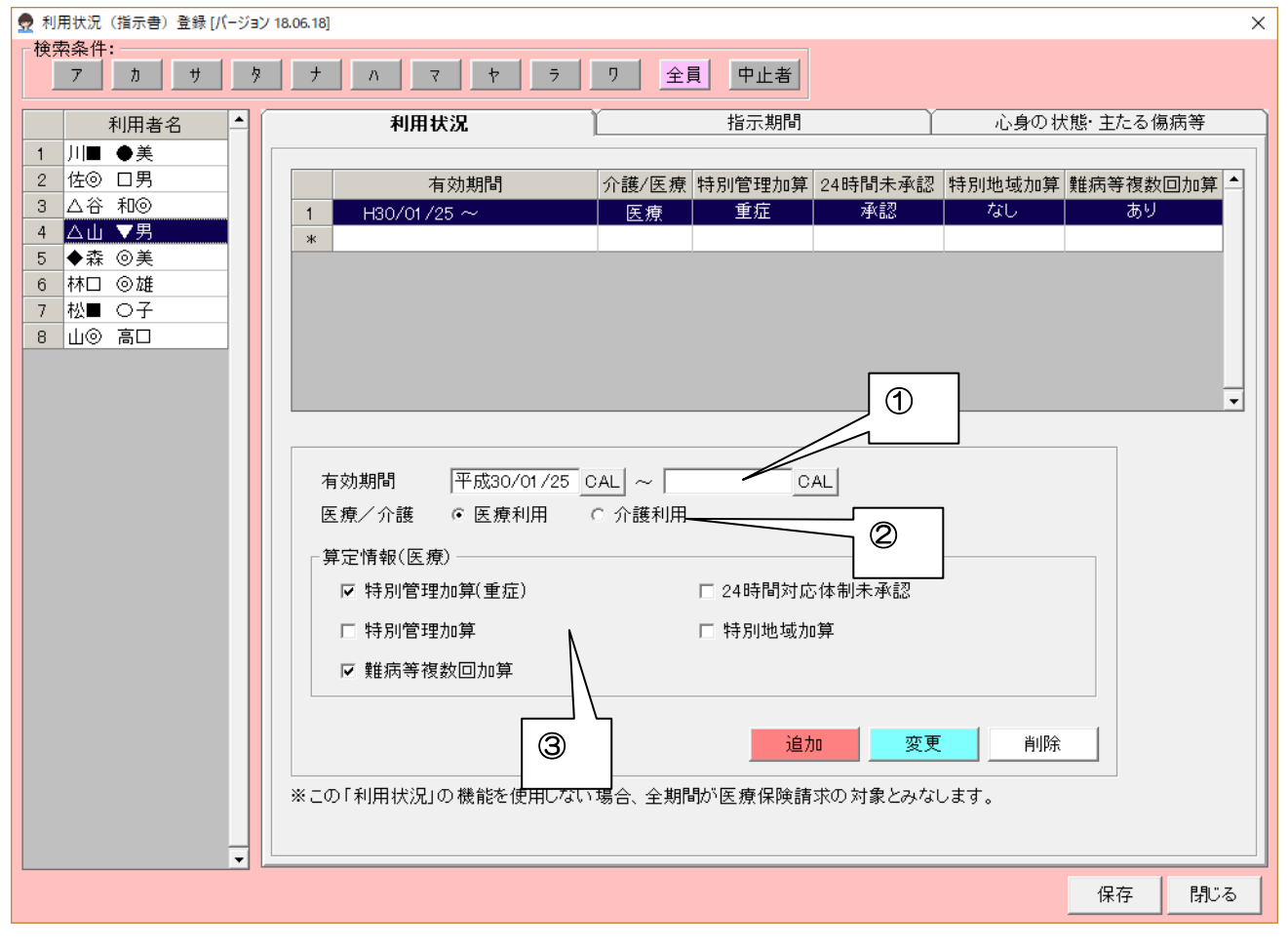

① 有効期間を登録します。終了日が未定の場合は未入力とします。

② 上記期間が「医療制度の利用」か「介護制度の利用」どちらかを選択します。

③ 利用者に係る加算のデフォルトはここで設定できます。

### ●指示期間

| 👮 利用状況(指示書)登録 [パージョ) | / 18.06.18]                |                 | ×            |
|----------------------|----------------------------|-----------------|--------------|
| - 検索条件:              |                            |                 |              |
| 7 11 7 7             | 7 N Y 7 7                  |                 |              |
| 利用者名                 | 利用状況                       | 指示期間            | 心身の状態・主たる傷病等 |
| 1 川■ ●美              |                            |                 |              |
| 2 佐⑨ 口男              | 種別 指示期間                    | 医師名             | 医療機関     ▲   |
| 3 △谷 和⊚              | 1 指示 H29/08/01 ~ H29/08/31 | ▲川 ◇男 天王町在9     | 2医療クリニック     |
| 4 <u>△山</u> ▼男       | 2 指示 H29/09/01 ~ H29/09/30 | ▲川 ◇男 天王町在5     |              |
| 2 ▼森 ◎夫              | 3 指示 H29/10/01 ~ H30/12/31 | ▲川 ◇男   天王町在5   | 8医療クリニック     |
| 7 松■ ○子              | *                          |                 |              |
| 8 山⊚ 高口              |                            |                 |              |
|                      |                            |                 |              |
|                      |                            |                 |              |
|                      |                            |                 |              |
|                      |                            |                 |              |
|                      |                            |                 |              |
|                      |                            |                 | ] ①          |
|                      |                            |                 |              |
|                      | ┌訪問看護指云期間                  |                 |              |
|                      | 種別 	◎ 指示期間  ○ 特別指示期        | 間 〇 精神指示期間 〇 精神 | 特別指示期間       |
|                      | 期間 平成29/10/01 CAL ~ 平成     | 30/12/31 CAL    |              |
|                      |                            |                 |              |
|                      | 医師名  ▲川 ◇男                 |                 |              |
|                      |                            | 追加              | 変更削除         |
|                      |                            |                 |              |
|                      | 3                          |                 |              |
|                      |                            |                 |              |
|                      |                            |                 |              |
| <b></b>              |                            |                 |              |
|                      |                            |                 | 保存閉じる        |

① 指示書の種類を選択します。

② 指示期間を入力します。

③ 指示書を作成した医師名を選択します。医師名は利用者登録で登録した医師が一覧に出てきます。

#### ●心身の状況・主たる傷病名

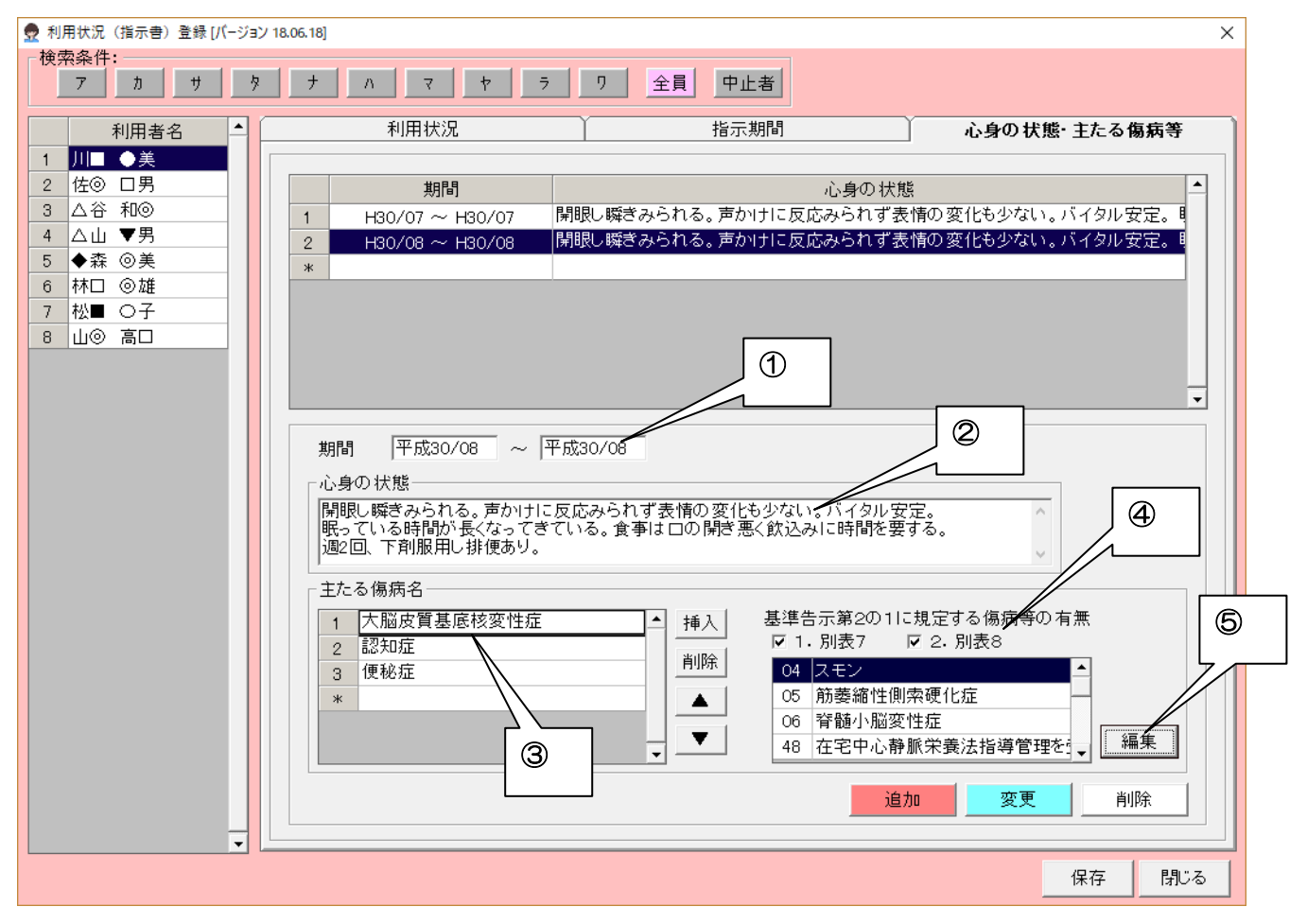

- ① 期間を入力します
- ② 心身の状態を入力します。
- ③ 主たる傷病を入力します。番号が若いほど主傷病となります。
- ④ 基準告知の別表7、別表8の該当をチェックします。
- ⑤ 「編集」ボタンをクリックすると、病名表(下図参照)が出てきますので一覧表に病名を登録できます。

|            | 👷 疾病 | ·状態等  | [パージョン | 18.06.18] ×                                 |
|------------|------|-------|--------|---------------------------------------------|
|            | 利用者  | 名:川   | ■ ●美   | 期間:平成30年08月~平成30年08月                        |
| 病名を選択し 再新ボ |      |       | コード    | 疾病·状態等▲                                     |
|            |      |       | 01     | 末期の悪性腫瘍                                     |
| タンをクリックしてく |      |       | 02     | 多発性硬化症                                      |
|            |      |       | 03     | 重症筋無力症                                      |
| ださい        | ⊻    |       | 04     | スモン                                         |
|            |      |       | 05     | 筋萎縮性側索硬化症                                   |
|            |      |       | 06     | 脊髄小脳変性症                                     |
|            |      |       | 07     | ハンチントン病                                     |
|            |      |       | 08     | 進行性筋ジストロフィー症                                |
|            |      | 11表7  | 09     | パーキンソン病関連疾患(進行性核上性麻痺、大脳皮質基底核変性症、パーキンソン病(ホーエ |
|            |      |       | 10     | 多系統萎縮症(線条体黒質変性症、オリーブ橋小脳萎縮症、シャイ・ドレーガー症候群)    |
|            |      | 15.07 | 11     | ブリオン病                                       |
|            |      |       | 12     | <b>亜急性硬化性全脳炎</b>                            |
|            |      |       | 13     | ライソゾーム 病                                    |
|            |      |       | 14     | 副腎白質ジストロフィー                                 |
|            |      |       | 15     | 脊髄性筋萎縮症                                     |
|            |      |       | 16     | 球脊髓性筋萎縮症                                    |
|            |      |       | 17     | 慢性炎症性脱髓性多発神経炎                               |
|            |      |       | 18     | 後天性免疫不全症候群                                  |
|            |      |       | 19     | 頸髄損傷                                        |
|            |      |       | 20     | 人工呼吸器を使用している状態の者                            |
|            |      |       |        | 更新開いる                                       |

### ■保険外サービス

| 👷                   |            |              |                      |          |        |            |        |     |        | Ø      | 限外        | サービ       | ス登録      | [/(-3   | ジョン 1   | 17.09     | .01]         |             |         |         |            |            |           |             |             |             |         |         |             |           |     |   |            |     | ×   |
|---------------------|------------|--------------|----------------------|----------|--------|------------|--------|-----|--------|--------|-----------|-----------|----------|---------|---------|-----------|--------------|-------------|---------|---------|------------|------------|-----------|-------------|-------------|-------------|---------|---------|-------------|-----------|-----|---|------------|-----|-----|
| 対象年月                | 2017年0     | 8月           | ÷                    | 利用者ID    |        | 0005       |        | 利用者 | 名      |        |           | 大▽        | ♦        | -       |         |           | 利用者          | 一覧          |         |         |            |            |           |             |             |             |         |         | Ū           | 画面↑       | ナイズ | 1 | <u>ا ا</u> | 大 📘 | W   |
| サービスリスト             | :          |              |                      |          | _      |            |        |     |        |        |           |           |          |         |         |           |              |             |         |         |            |            |           |             |             |             | サー      | ビス・     | 合計          | 金額        |     |   |            | 1,  | 100 |
| 提供時間帯               | サービス内容     | 回数           | 単価                   | 金額       | 1<br>火 | 2 3<br>水 木 | 4<br>金 | E B | 7<br>月 | 8<br>火 | 9 1<br>水: | 01<br>木 1 | 12<br>12 | 13<br>日 | 14<br>月 | 15 1<br>火 | 16 17<br>水 オ | 18<br>金     | 19<br>± | 20<br>日 | 21 2<br>月  | 22 2<br>火: | 32<br>水 7 | 4 25<br>★ 3 | 5 20<br>È 1 | 6 27<br>E E | 28<br>月 | 29<br>人 | ) 30<br>( 水 | )31<br>〈木 |     |   |            |     | -   |
|                     | 交通費        | 5            | 220                  | 1,100    | 1      |            |        |     |        | 1      |           |           |          |         |         | 1         |              |             |         |         |            | 1          |           |             |             |             |         | 1       |             |           |     |   |            |     |     |
|                     |            |              |                      |          |        |            |        |     |        |        |           |           |          |         |         |           |              |             |         |         |            |            |           |             |             |             |         |         |             |           |     |   |            |     |     |
|                     |            |              |                      |          |        |            |        |     |        |        |           |           |          |         |         |           |              |             |         |         |            |            |           |             |             |             |         |         |             |           |     |   |            |     |     |
|                     |            |              |                      |          |        |            |        |     |        |        | _         |           |          |         |         | _         |              |             |         |         |            | _          | _         |             |             | _           | _       |         | _           | _         |     |   |            |     |     |
|                     |            |              |                      |          |        |            |        | _   |        |        | _         |           | _        | -       |         | _         | _            | _           |         |         |            | _          | _         | _           |             | _           | _       | _       | _           | _         | -   |   |            |     |     |
|                     |            |              |                      |          |        |            |        | _   |        |        | -         |           |          |         |         | -         |              | -           |         |         |            | +          | +         | _           | _           | +           | -       | _       | -           | -         | -   |   |            |     |     |
|                     |            |              |                      |          |        |            |        | -   |        |        | -         |           | -        |         |         |           |              |             |         |         |            | +          | +         | -           |             | +           | +       |         | -           | -         |     |   |            |     |     |
|                     |            |              |                      |          | -      |            |        |     |        |        |           |           |          | -       |         |           |              |             |         |         |            |            |           |             |             |             |         |         |             |           |     |   |            |     | _   |
| <<br>★ 明美課→==       | · .=       |              |                      |          |        |            |        |     | _      |        | _         | _         |          |         | _       | _         |              | _           |         | _       |            | _          | _         | _           | _           | _           | _       | _       | _           | _         |     |   |            |     | ١   |
| 「副司相越ノノ<br>開始       | ラスパー 日前刻 1 | 0:00         | 訪                    | 問者       | 1./    | B          | 清薄     | ħ   |        |        | 10        | • @       | 一        |         |         | 1         |              |             |         |         |            |            |           |             |             |             |         |         |             |           |     |   |            |     |     |
| 終了                  | 時刻 1       | 1:00         | j   l                | 1 🗄      | 2)     |            | -      |     |        |        |           |           |          |         |         | j         |              |             | 前表      | 示       |            | 次表         | 示         |             |             |             |         |         | 予           | 定コヒ       | -   |   | 緒コビ        |     |     |
| 1, 2,               | 3 4 5 6    | 7_8          | 9 10                 | 11 12 13 | 14     | 15 16      | 10     | 2)  |        | 21 2   | 22 2      | 3 24      | 25       | 26      | 27 2    | 8 29      | 30           | <u>31</u> [ | コまケ     |         |            |            |           |             |             |             | Г       | 6       | 、           |           |     |   |            |     |     |
| <u>火</u> 水<br>予定 1  | 不金土日       | 月 2          | र गर क               | 金土日      | 月月     | 火 水        |        | 9   |        | 月      | 火 7<br>1  | শ ব       | 金金       | ±       | ٩.      | ി         |              | r -         | 5       |         |            |            |           |             |             |             |         | 3       | )           |           |     |   |            |     |     |
| 実績                  |            |              |                      |          |        |            |        |     |        | '      |           |           |          |         |         |           |              |             | Ū       |         |            |            |           | /           |             | $\sim$      | 1       | _       | _           |           |     |   |            |     |     |
| サービス入力              |            | 886/403      |                      |          | ( ++   | م حتما .   | -      |     |        |        |           |           |          | _       |         |           |              |             |         |         |            | /          | /         |             |             |             |         |         |             |           |     |   |            |     |     |
| 日月火;                | k 木 金 土    | (第)始時<br>総了時 | F301  00<br>F301  07 | ):00 -   | 國      |            | J)     |     |        | •      |           | ~         |          | -       | -       | グリ        | レーブ表         | 示           |         | ìÉ      | 助          |            |           | 変更          |             |             | 1行      | 削附      | È           |           | 全削隊 | £ | 単          | 価変更 |     |
| 1 2                 | 3 4 5 6    | 7 8          | 9 10                 | 11 12 13 | 14     |            | Ð      | 3   | 20     | 21 2   | 2 23      | 3 24      | 25       | 26 2    | 7 2     | 8 29      | 30           | 31 г        | 初わ      | 岪       | 価          | _          | .≣∔-2     | : 夜首        |             |             |         |         |             |           |     |   |            |     |     |
| <u></u> 火 水<br>実施 1 | 木金土日       | 月 火          | く水木                  | ± ± ₽    | -      | 1          |        | -   | Β      | 月:     | 火 7.      | k 木       | 金        | ±       | 8 }     | 引 火<br>1  | (水           | 木口          | 5       | (変)     | 更可)<br>22i | 2          | 1         | 100         |             |             |         |         |             |           |     |   |            |     |     |
| 前月データ               | 取得 +       | ナービス         | 登録 🦯                 | 訪問者      | 護ブ     | ラン         |        |     |        |        |           |           |          |         |         |           |              |             | -       |         |            | -          | - 19      | カレン         | ノダー         | -ED);       | 31]     |         |             | 保存        | 7   |   | 閉          | じる  |     |
|                     |            |              |                      |          |        |            |        |     |        |        |           |           |          |         |         |           |              |             |         |         |            |            |           |             |             |             |         |         |             |           |     |   |            |     |     |

※交通費や駐車料金等を登録します。

- 期間を入力します。
- ② 時間を入力します(省略可。同日複数回指定の場合は時間入力不可)。
- ③「追加」で登録されます。
- ④ 新しいサービスは「サービス登録」で行います。

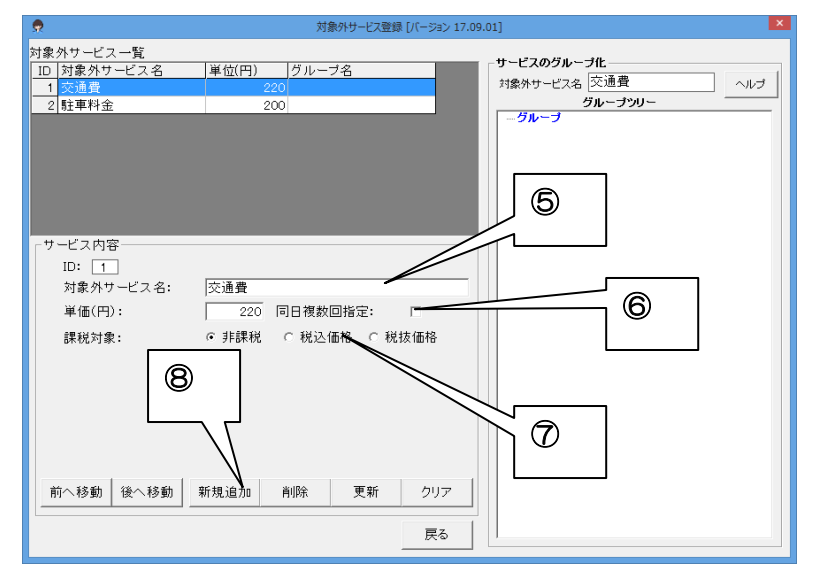

- ⑤ 対象サービス名を登録します。
- ⑥ 価格を登録します (プラン作成時に変更可)。
- ⑦ 消費税の扱いを登録します(消費税の課税事業者である場合)。
- ⑧ 「新規追加」で登録されます。

### ■訪問看護計画書・報告書

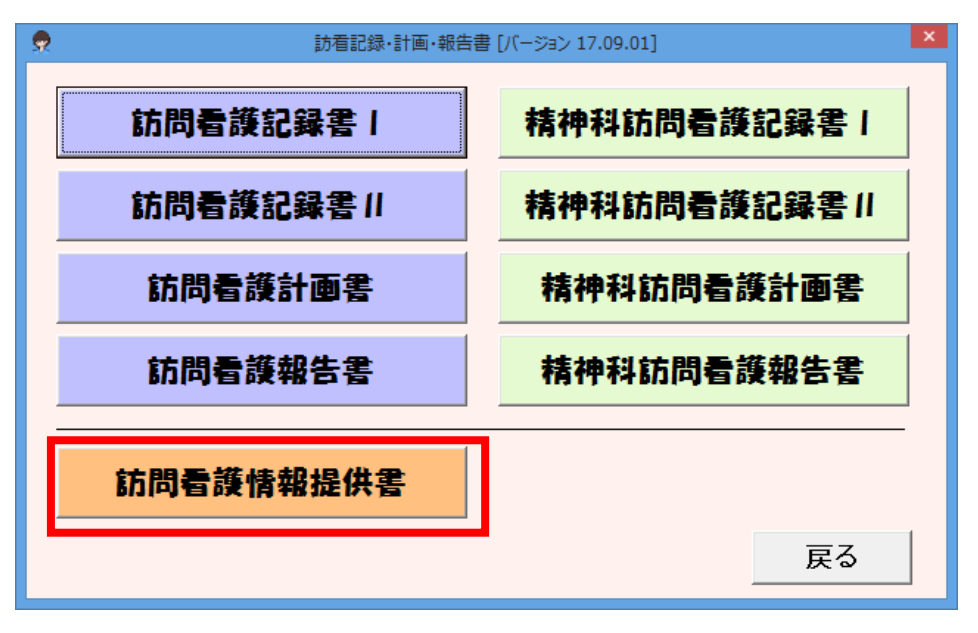

※現在、「訪問看護情報提供書」のみ画面で提供しています。そのほかは Excel で入力するようになっていますが、将来的に画面入力ができるように検討します。

### ●Excel 方式帳票

「情報提供書」以外の帳票は、Excel 方式帳票となり Excel が直接開きます。

| 1 | 記録書等のボタンをクリック                                               |                                       | <ul> <li>利用者一覧[パージョン<br/>対象年月:</li> </ul> | / 18.06.24]      |                                          | ×                                                                                                    |
|---|-------------------------------------------------------------|---------------------------------------|-------------------------------------------|------------------|------------------------------------------|----------------------------------------------------------------------------------------------------|
| 2 | 一覧から利用者名を選択                                                 |                                       | 2018年(                                    | 08月:             |                                          |                                                                                                    |
| 3 | 「新規作成」をクリック                                                 |                                       |                                           | 7                | <i>t</i> /                               |                                                                                                    |
| 4 | Excel が立ち上がり、④に履歴が残ります。既に作成した                               | -                                     | 被保険者一覧:<br>ID                             | 請求[              | 区分 被保                                    | ○     ○     ○     ○     ○     ○     ○     ○     ○     ○     ○     ○     ○     ○     ○     ○     ○     ○     ○     ○     ○     ○     ○     ○     ○     ○     ○     ○     ○     ○     ○     ○     ○     ○     ○     ○     ○     ○     ○     ○     □     ○     □     ○     □     □     □     □     □     □     □     □     □     □     □     □     □     □     □     □     □     □     □     □     □     □     □     □     □     □     □     □     □     □     □     □     □     □     □     □     □     □     □     □     □     □     □     □     □     □     □     □     □     □     □     □     □     □     □     □     □     □     □     □     □     □     □     □     □     □     □     □     □     □     □     □     □     □     □     □     □     □     □     □     □     □     □     □     □     □     □     □     □     □     □     □     □     □     □     □     □     □     □     □     □     □     □     □     □     □     □     □     □     □     □     □     □     □     □     □     □     □     □     □     □     □     □     □     □     □     □     □     □     □     □     □     □     □     □     □     □     □     □     □     □     □     □     □     □     □     □     □     □     □     □     □     □     □     □     □     □     □     □     □     □     □     □     □     □     □     □     □     □     □     □     □     □     □     □     □     □     □     □     □     □     □     □     □     □     □     □     □     □     □     □     □     □     □     □     □     □     □     □     □     □     □     □     □     □     □     □     □     □     □     □     □     □     □     □     □     □     □     □     □     □     □     □     □     □     □     □     □     □     □     □     □     □     □     □     □     □     □     □     □     □     □     □     □     □     □     □     □     □     □     □     □     □     □     □     □     □     □     □     □     □     □     □     □     □     □     □     □     □     □     □     □     □     □     □     □     □     □     □     □     □     □     □     □     □     □     □     □     □     □     □     □     □     □     □     □ |
|   | 帳票を修正する場合は、履歴を選択し、「修正/印刷」を                                  |                                       | 1 0005                                    | 介語               |                                          | 注 オオサンカク シカクト<br>美 カロシカク マルミ                                                                                                    |
|   | クリックします。                                                    |                                       | 3 0000                                    |                  | х не цл                                  | 73 97074                                                                                                    |
|   | 👷 訪問君護記録書   作成 [バージョン 18.06.24]                             |                                       | 4 0010                                    | الا<br>بکا<br>جر | 東 △谷和ⓒ<br>東 △山 ▼9                        | > サンカクタニ カス マル<br>男 サンカクヤマ サンカクオ                                                                                                    |
|   | 被保険者情報                                                      |                                       | 3                                         | 医想               | () () () () () () () () () () () () () ( | き シカクトウ <u>マルキチ</u>                                                                                                    |
|   | 被保険者ID 0004 被保険者一覧                                          |                                       |                                           | 」 介語             | ŧ ◆森 ⊙j                                  | 美 シカクモリ ②                                                                                                    |
|   | 被保険者番号 被保 ④ ■ ●美                                            |                                       |                                           | 医疗               | 寮 林□ ⊚ カ                                 | 進 <u>ハヤシシ</u>                                                                                                    |
|   | 表示順                                                         | · · · · · · · · · · · · · · · · · · · |                                           | 医 /              | ₹ 松●□5                                   |                                                                                                    |
|   | ■更新日時 ※ヘッダクリックで切り替えます / ・・・・・・・・・・・・・・・・・・・・・・・・・・・・・・・・・・・ | <u> </u>                              | 新規作成                                      |                  |                                          |                                                                                                    |
|   | 天新日時                                                        | コビ                                    | ーして新規作成                                   | ī                |                                          | キャンセル 選択                                                                                                    |
|   | 2018/08/31 14:40:50 記録書 I_川■ ● 美20180831.xls                |                                       | 修正/印刷                                     | 1                |                                          |                                                                                                    |
|   |                                                             | 一元帳                                   | 票                                         |                  |                                          |                                                                                                    |
|   |                                                             | • 1                                   | 票準                                        |                  |                                          |                                                                                                    |
|   |                                                             | 01                                    | <b>虫自</b> 参照                              |                  |                                          |                                                                                                    |
|   |                                                             |                                       | 削除                                        |                  |                                          |                                                                                                    |
|   |                                                             |                                       | 戻る                                        |                  |                                          |                                                                                                    |
|   |                                                             |                                       |                                           |                  |                                          |                                                                                                    |
|   | < >                                                         |                                       |                                           |                  |                                          |                                                                                                    |

### ■訪問看護情報提供書画面

| 訪問君護情報提供書 [バージョン 18.06.18] × ×                                                   |
|----------------------------------------------------------------------------------|
|                                                                                  |
|                                                                                  |
|                                                                                  |
| 正方 1240-0001 ((洪市床上)) 谷区川辺町1-7-2<br>電話報号 D/5-395-3951 西へ渡辺での出現 歴企難3 キャル 増近市保土ケ公区 |
|                                                                                  |
|                                                                                  |
| 名称 ノエシス訪問看護ステーション 医師名 土井 宏 医療機関名 天王町大学病院                                         |
| <b>電話番号</b> 045-211-5605 住所 〒240-0005 横浜市保土ケ谷区神戸町                                |
| 管理者氏名 阿● ◎子 ①                                                                    |
|                                                                                  |
|                                                                                  |
| 日常生活活動等(ADL)                                                                     |
| 日常生活状況(市区町村へ報告する場合)                                                              |
| 移動 ○自立 ○一部介助 ○全面介助 クリア 食事 ○自立 ○一部介助 ○全面介助 クリア                                    |
| 排泄 ○自立 ○一部介助 ○全面介助 クリア 入浴 ○自立 ○一部介助 ○全面介助 クリア                                    |
| 着替 C自立 C一部介助 C全面介助 <u>クリア</u> 整容 C自立 C一部介助 C全面介助 <u>クリア</u>                      |
| 病状・障害等の状況                                                                        |
| 日常生活状況(保健所へ報告する場合)                                                               |
| 食生活、清潔、排港、睡眠       生活リズム等について                                                    |
| 服薬等の状況について (3)                                                                   |
| 作業(仕事)、対人関係等                                                                     |
| 前月ADL取得 市町村印刷 保健所印刷 学校印刷 病院印刷 保存 閉じる                                             |

① 「主治医」はプラン画面の「特記事項」で確定した主治医が表示されます。

② すでに作成した情報提供書と基本情報が異なった場合、「最新情報取得」で最新が表示されます。

③「市町村印刷」「保健所印刷」「学校印刷」「病院印刷」のいずれのフォーマットでも印刷が可能です。

### ■サービス予定

| 👷    |                     |        | サービス            | (予定 [バージョン 17.09.01] |        |      |      |         |       | ×    |
|------|---------------------|--------|-----------------|----------------------|--------|------|------|---------|-------|------|
| 対象年  | 月 2017年08月 🕂        | 1(火) 📑 | 看護              | スタッフ表                | 示順     | ⊙ あい | うえお順 | ○ ID順 ( | ) 資格順 | 再表示  |
|      | サ、                  | -ビス一覧  |                 | 1                    |        |      | 予定一覧 | ĺ       |       |      |
| 利用者  | f (全て)              | ▼ _ 選  | 択 <u>全て</u> ID紡 | 边 ~                  |        |      |      |         |       |      |
|      | 日作業時間               | 利用者    | F               | 内容                   | 1      | 1    | 2    | 3       | 同行研修  | 実績 ▲ |
| 1    | 1(火)09:00~09:30 山⑨  | 高口     | 基本訪問看護          | ;                    | 池▽≕    | 和〇   |      |         |       | 0    |
| 2    | 1(火)10:00~11:00 大▽  | ` ◇斗   | 基本訪問看護          |                      | 山◆ 〈   | ◎子   |      |         |       |      |
| 3    | 1(火)17:00~17:30 山⊚  | 高□     | 基本訪問看護          |                      | 池▽:    | 和〇   |      |         |       | 0    |
| 4    | 2(水) 09:00~09:40 川■ | ●美     | 基本訪問看護          |                      | //⊚ ⊣  | ◇美   |      |         |       | 0    |
| 5    | 2(水)14:00~15:00 佐⑨  | ・口男    | 基本訪問看護          | 1                    | 高⊚ I   | 口代   |      |         |       |      |
| 6    | 3(木) 09:00~09:40 川■ | ●美     | 基本訪問看護          |                      | //⊚ ⊣  | ◇美   |      |         |       | 0    |
| 7    | 3(木)12:00~13:30 大▽  | . 今차   | 基本訪問看護          |                      | ш♦ (   | ◎子   |      |         |       |      |
| 8    | 4(金) 09:00~09:30 山⑨ | 高□     | 基本訪問看護          | i.                   | 池▽:    | 和〇   |      |         |       | 0    |
| 9    | 4(金)17:00~17:30 山⑨  | 高□     | 基本訪問看護          | ;                    | 池▽:    | 和〇   |      |         |       | 0    |
| 10   | 5(土) 08:00~09:00 林口 | ◎雄     | 基本訪問看護          |                      |        |      |      |         |       |      |
| 11   | 5(土) 09:00~09:40 川■ | ●美     | 基本訪問看護          |                      | /I @ → | ◇美   |      |         |       | 0    |
| 12   | 6(日)08:00~09:00 林口  | ◎雄     | 基本訪問看護          |                      |        |      |      |         |       |      |
| 13   | 6(日)18:00~18:30 △谷  | •和◎    | 基本訪問看護          |                      | 山◆ 〈   | ◎子   |      |         |       |      |
| 14   | 7(月)08:00~09:00 林口  | ◎雄     | 基本訪問看護          |                      |        |      |      |         |       |      |
| 15   | 7(月)09:00~09:40 川■  | ●美     | 基本訪問看護          |                      | /I @ → | ◇美   |      |         |       | 0    |
| 16   | 7(月)09:00~09:30 山⑨  | 高口     | 基本訪問看護          | ;                    | 池▽:    | 和〇   |      |         |       | 0    |
| 17   | 7(月)10:00~11:00〇田   | 〇子     | 基本訪問看護          | ;                    | 池▽:    | 和〇   |      |         |       | 0    |
| 18   | 7(月)17:00~17:30 山⑨  | 高口     | 基本訪問看護          | ;                    | 池▽:    | 和〇   |      |         |       | 0    |
| 19   | 7(月)18:00~18:30 △谷  | •和◎    | 基本訪問看護          |                      | ш♠ (   | ◎子   |      |         |       |      |
| 20   | 8(火) 08:00~09:00 林口 | ◎雄     | 基本訪問看護          |                      |        |      |      |         |       |      |
| 21   | 8(火) 09:00~09:30 山⑨ | 高口     | 基本訪問看護          | ;                    | 池▽:    | 和〇   |      |         |       | 0    |
| 22   | 8(火)10:00~11:00 大▽  | . ◇카   | 基本訪問看護          | 1                    | 山� 〈   | ◎子   |      |         |       | •    |
|      |                     |        |                 |                      |        |      |      |         |       |      |
| 日付   | 1(火)時間 09:00~03     | 9:30   | 1 池▽            | 7 和〇                 |        | •    | 削除   |         | _     |      |
| 利田   |                     |        | 2               | 100                  |        |      | 削除   | 1       |       |      |
| 内容   | 基本訪問看護              |        | 3               |                      |        |      | 削除   |         |       |      |
| スタッフ | 7割当支援 勤務時間設定        |        |                 |                      |        | 印刷   |      | 保存      | 閉     | じる   |

① 看護プラン登録で登録した看護師等のスケジュールの閲覧や印刷する事が可能です。

|    | A                       |    | 24                               | *  |                                       |    |
|----|-------------------------|----|----------------------------------|----|---------------------------------------|----|
|    |                         | 1  | 2                                | 3  | 4                                     | 5  |
| 6  | 7<br>10.∞-11.∞<br>港▽ 和〇 | 8  | <b>9</b><br>10:00-11:00<br>池▽ 和〇 | 10 | <b>11 山の日</b><br>10:00-11:00<br>池▽ 和〇 | 12 |
| 13 | 14                      | 15 | 16                               | 17 | 18                                    | 19 |
| 20 | 21<br>10:00-11:00       | 22 | <b>23</b><br>10:00-11:00         | 24 | 25<br>10:00-11:00                     | 26 |
| 27 | 78                      | 29 | 30                               | 31 |                                       |    |
|    |                         |    |                                  |    |                                       |    |
|    |                         |    | 1                                | 1  | I                                     | 1  |

■統計(介護保険のみ)

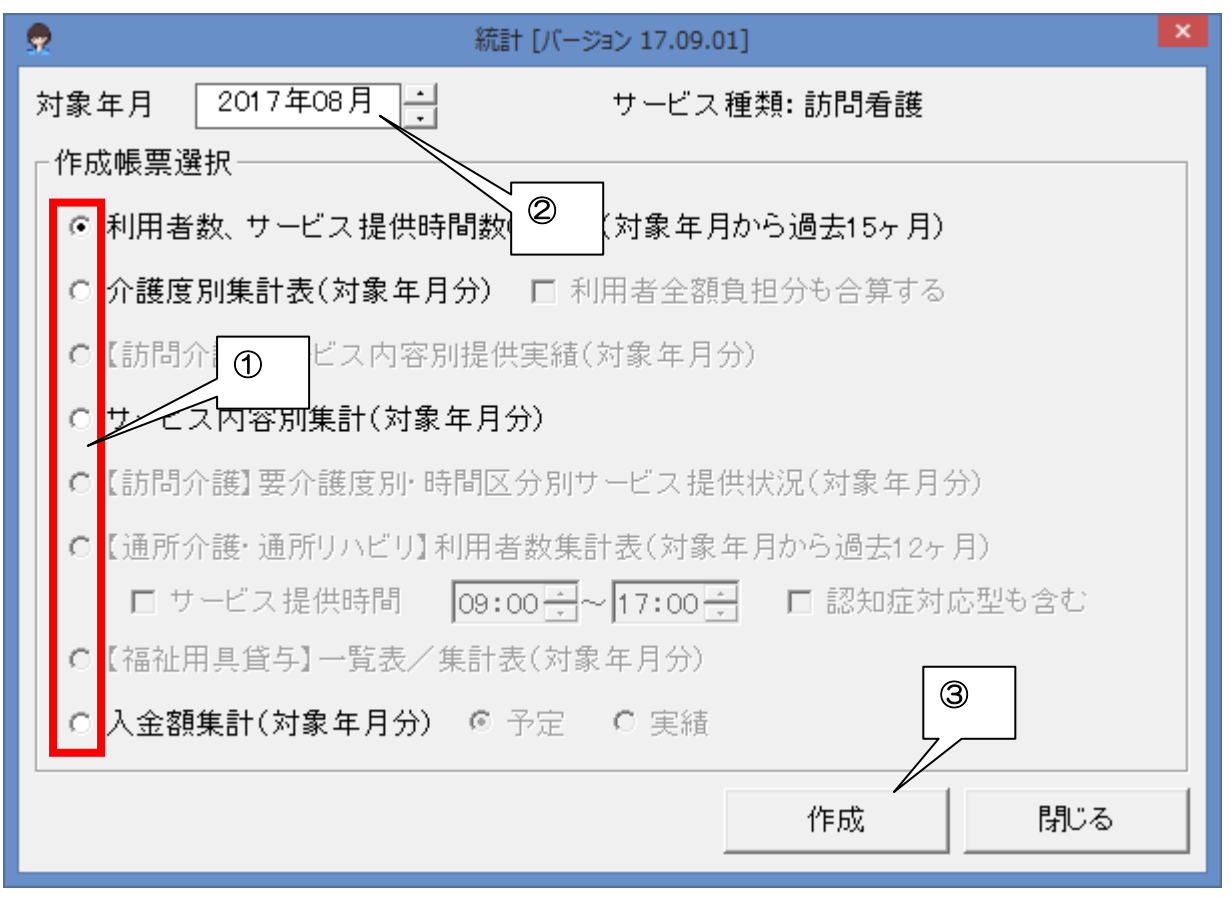

※訪問看護療養費の統計機能については将来的に実装する予定です。

① 作成帳票種類を選択します。

② 対象年月を選択します。

③ 「作成」ボタンをクリックします。

### ●統計帳票サンプル

以下の帳票が作成されます。

①利用者数、サービス提供時間数の推移(対象年月から過去15ヶ月)

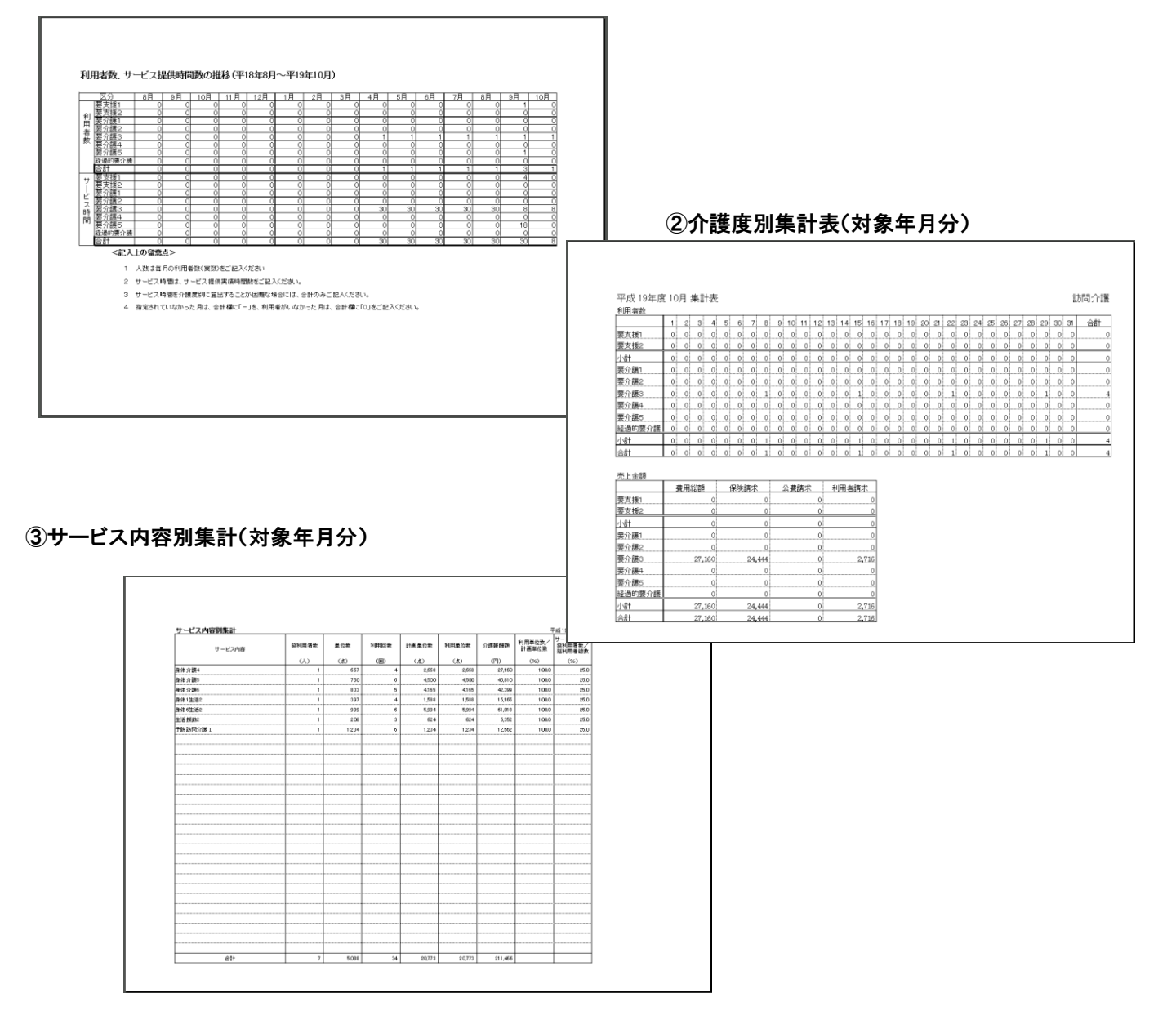

### ④入金予定額集計

| 入金  | 予定額        | <u>集計</u> 2012: | 年10年分           |               |         |            |        |                   |       |         |
|-----|------------|-----------------|-----------------|---------------|---------|------------|--------|-------------------|-------|---------|
| 利用  | 者名         | 小溜度:            | ₩ ( <b>† 25</b> | <b>988</b> 55 | 仔險語求類   | ,<br>公司語求類 | 38448  | 全然會相公             | 介護保険外 | 승計      |
| 羽厶  | ■作         | 要介護1:           | 2001            | 21,890        | 19,521  | 0          | 2169   | ± 66,96,1277<br>0 |       | 21,890  |
| * 6 | 07         | 粤介篇2            | 7.893           | 85,560        | 77.004  | 0          | 8555   | Ø                 |       | 85,560  |
| ŧÖ  | ٦Ŵ         | 要介護4            | 2888            | 28,921        | 26,028  | Ū          | 2893   | Ö                 |       | 28,921  |
| ĦΔ  | ▼子         | 要介護3            | 3,502           | 37,961        | 34,184  | 0          | 3,797  | 0                 |       | 37,961  |
| Ö#  | <b>₫</b> ∎ | 要介護5            | 6,664           | 72,237        | 85,013  | 0          | 7,224  | Ö                 | 1     | 72,237  |
| ÔŔ  | そ町         | 要支援2:           | 2,582           | 27,772        | 24,994  | 0          | 2,778  | 0                 | ľ     | 27,772  |
| 和厶  | 較又         | 要支援1            | 2,440           | 25,449        | 23,804  | 0          | 2,845  | Ø                 | I     | 25,449  |
| ĀΔ  | Oft        | 要介護2            | 3,048           | 33,040        | 29,736  | 0          | 3,304  | 0                 |       | 33,040  |
| ム中  | 05         | 要支援2            | 1,220           | 13,224        | 11,901  | 0          | 1,323  | 0                 |       | 13,224  |
| 승計  |            |                 | 31,998          | 345,854       | 312,185 | 0          | 34,689 | 0                 | 0     | 345,854 |

### 介護ソフトケアマザー訪問看護ステーション版 ユーザーズガイド(Ver.18.07.03)

### ■請求

| 5 | 2            |                         |                                                                                                    |                           |          |      | 請求業                               | 務 [バージョン 17.   | 09.01]                                                                                      |                         |        |      |       | ×  |
|---|--------------|-------------------------|----------------------------------------------------------------------------------------------------|---------------------------|----------|------|-----------------------------------|----------------|---------------------------------------------------------------------------------------------|-------------------------|--------|------|-------|----|
|   | 対象           | 年月                      |                                                                                                    | _                         |          |      |                                   |                |                                                                                             | 医療保険                    | 医療利用者  | 介護保険 | 介護利用  | 者  |
|   | 2            | 017                     | 在 no F                                                                                                    |                           |          |      |                                   |                | 提出                                                                                          | 0/2                     | 0/2    | 0/2  | 0/2   |    |
|   | 2            | 017                     | 4007                                                                                                    |                           |          |      |                                   |                | 完了                                                                                          | 0/2                     | 0/2    | 0/2  | 0/2   |    |
|   |              |                         | 被保険:                                                                                                    | 者情報                       |          | ①医療的 | 呆険請求                              | ②医療利           | 用者請求                                                                                        | Ř 🕚 🤈                   | ♪護保険請求 | ④介護利 | 川用者請求 |    |
|   |              | ID                      | 被保障                                                                                                    | <b>)</b> 食者名              | 種別       | 提出   | 完了                                | 請求             | 入金                                                                                          | 2 提出                    | 入金     | 請求   | 入金    |    |
|   | 1            | 0001                    |                                                                                                    |                           | 介        | _    | _                                 | -              | -                                                                                           |                         |        |      |       |    |
|   | 2            | 0002                    | △山 ▼男                                                                                                    |                           | 医        | -    | -                                 | -              | -                                                                                           | -                       | -      | -    | -     |    |
|   | 3            | 0003                    | 山◎ 高口                                                                                                    |                           | 医        |      |                                   |                |                                                                                             | -                       |        | _    | -     |    |
|   | 4            | 0004                    | 川■ ●美                                                                                                    |                           | 医        |      |                                   |                |                                                                                             | -                       | -      | -    | -     |    |
|   | 5            | 0005                    | ◇斗                                                                                                    |                           | 介        | -    | _                                 | _              | -                                                                                           |                         |        |      |       |    |
|   | 6            | 0006                    | ◆森 ◎美                                                                                                    |                           | 介        | -    | -                                 | -              | -                                                                                           | -                       | -      | -    | -     |    |
|   | 7            | 0007                    | 林口の雄                                                                                                    |                           | 色        | -    | _                                 | -              | -                                                                                           | -                       | -      | -    | -     |    |
|   | 8            | 0009                    | 佐⑨ 口男                                                                                                    |                           | 医        | -    | -                                 | -              | -                                                                                           | -                       | -      | -    | -     |    |
|   | 9            | 001.0                   | △谷和⊚                                                                                                    |                           | 医        | -    | _                                 | -              | -                                                                                           | -                       | -      |      | -     |    |
|   | - <u>医</u> 病 | 【<br>【保険<br>① 療<br>② 利田 | ①<br>◆     ◆     ◆     ◆     ◆     ◆     ◆     ◆     ◆     ◆     ◆     ◆     ◆     ◆     ◆     ◆     ◆     ◆     ◆     ◆     ◆     ◆     ◆     ◆     ◆     ◆     ◆     ◆     ◆     ◆     ◆     ◆     ◆     ◆     ◆     ◆     ◆     ◆     ◆     ◆     ◆     ◆     ◆     ◆     ◆     ◆     ◆     ◆     ◆     ◆     ◆     ◆     ◆     ◆     ◆     ◆     ◆     ◆     ◆     ◆     ◆     ◆     ◆     ◆     ◆     ◆     ◆     ◆     ◆     ◆     ◆     ◆     ◆     ◆     ◆     ◆     ◆     ◆     ◆     ◆     ◆     ◆     ◆     ◆     ◆     ◆     ◆     ◆     ◆     ◆     ◆     ◆     ◆     ◆     ◆     ◆     ◆     ◆     ◆     ◆     ◆     ◆     ◆     ◆     ◆     ◆     ◆     ◆     ◆     ◆     ◆     ◆     ◆     ◆     ◆     ◆     ◆     ◆     ◆     ◆     ◆     ◆     ◆     ◆     ◆     ◆     ◆     ◆     ◆     ◆     ◆     ◆     ◆     ◆     ◆     ◆     ◆     ◆     ◆     ◆     ◆     ◆     ◆     ◆     ◆     ◆     ◆     ◆     ◆     ◆     ◆     ◆     ◆     ◆     ◆     ◆     ◆     ◆     ◆     ◆     ◆     ◆     ◆     ◆     ◆     ◆     ◆     ◆     ◆     ◆     ◆     ◆     ◆     ◆     ◆     ◆     ◆     ◆     ◆     ◆     ◆     ◆     ◆     ◆     ◆     ◆     ◆     ◆     ◆     ◆     ◆     ◆     ◆     ◆     ◆     ◆     ◆     ◆     ◆     ◆     ◆     ◆     ◆     ◆     ◆     ◆     ◆     ◆     ◆     ◆     ◆     ◆     ◆     ◆     ◆     ◆     ◆     ◆     ◆     ◆     ◆     ◆     ◆     ◆     ◆     ◆     ◆     ◆     ◆     ◆     ◆     ◆     ◆     ◆     ◆     ◆     ◆     ◆     ◆     ◆     ◆     ◆     ◆     ◆     ◆     ◆     ◆     ◆     ◆     ◆     ◆     ◆     ◆     ◆     ◆     ◆     ◆     ◆     ◆     ◆     ◆     ◆     ◆     ◆     ◆     ◆     ◆     ◆     ◆     ◆     ◆     ◆     ◆     ◆     ◆     ◆     ◆     ◆     ◆     ◆     ◆     ◆     ◆     ◆     ◆     ◆     ◆     ◆     ◆     ◆     ◆     ◆     ◆     ◆     ◆     ◆     ◆     ◆     ◆     ◆     ◆     ◆     ◆     ◆     ◆     ◆     ◆     ◆     ◆     ◆     ◆     ◆     ◆     ◆     ◆     ◆     ◆     ◆     ◆     ◆     ◆     ◆     ◆     ◆     ◆     ◆     ◆     ◆     ◆     ◆     ◆     ◆     ◆     ◆     ◆     ◆     ◆     ◆     ◆ | 「<br>」<br>公費上P<br>「<br>高額 | ③        |      | <mark>護保険</mark><br>③給付費<br>④利用者割 | <b>⑤</b><br>請求 | )<br>)<br>)<br>)<br>)<br>)<br>)<br>)<br>)<br>)<br>)<br>)<br>)<br>)<br>)<br>)<br>)<br>)<br>) | ⑦<br>【<br>転送·削除<br>イル読込 | 8      |      |       | ]. |
|   |              |                         | 2                                                                                                    |                           | <b>1</b> |      |                                   |                | CSV諸求                                                                                       | 计覧作成                    | 9      |      | 閉じる   |    |

【訪問看護療養費・家族療養費に関する請求】

① 審査機関(国保連、社会保険基金)に提出する訪問看護療養費請求書の作成を行います。

- ② 訪問看護療養費の利用者請求を行います。
- ③ 療養費において利用者負担額のある公費の支払額を設定します。
- ④ 高額療養費の多数該当を設定します。

【介護給付費に関する請求】

- ⑤ 審査機関(国保連)に介護保険給付費請求を行います。
- ⑥ 介護保険給付費の利用者請求を行います。
- ⑦ 介護保険電子請求の為の CSV ファイルを作成します。
- ⑧ 作成した介護保険請求 CSV ファイルを読み込みしセプト形式に変換します。
- 9 CSV を読み込み、請求者の一覧表を作成します。

【共通】

10 請求情報を印刷します。

### ■公費上限月額登録

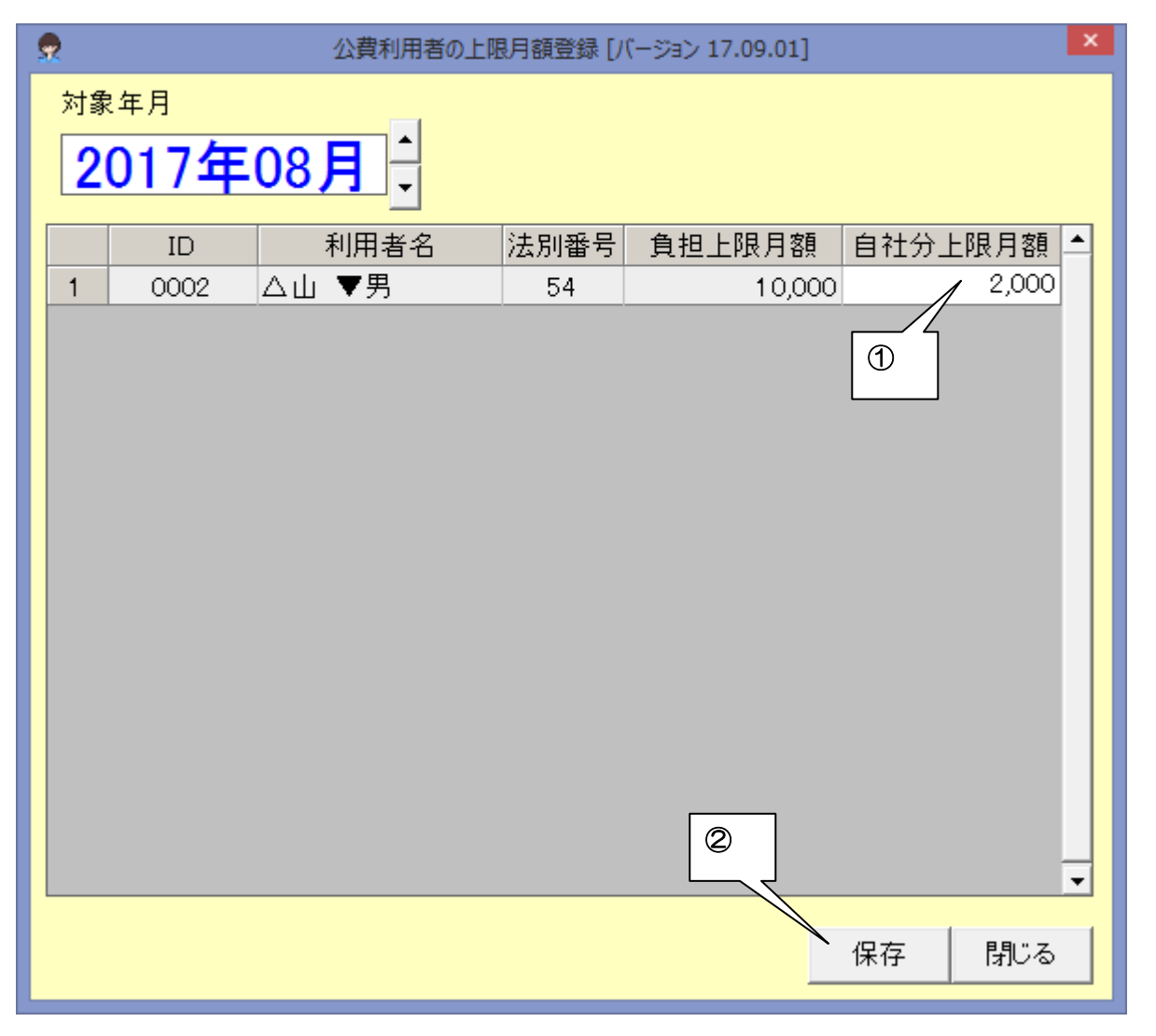

① 難病法公費等の自己負担上限月額がある公費で、月毎に変動がある場合は当月月額を登録します。
 ② 必ず保存します。

## ■高額療養費(多数回該当) 🗬 高額療養費 [バージョン 17.12.14] Х 対象年月 2017年11月 利用者名 区分 |利用者負担||自動判定||多数該当||\_ ID あり 0002 川∎ ●美 一般 エ 48,740 1 自動 (1)(2)(3) 保存 閉じる

※訪問看護療養費では原則として、難病法等特定疾患の被保険者は多数回該当の適用はありません。

※70 歳未満で後期高齢医療制度対象外の利用者の自社ステーション多数回該当を自動検出することが出来ます (平成 30 年7月までは、70 歳以上の多数該当は原則償還払いとなるため、ステーションでの多数該当処理は ありません)。

【平成30年4月変更】

国民健康保険の都道府県統合が実施された関係で、同一都道府県内転居であれば国保の高額療養費(多数回該当) を引き継ぐことが可能となりましたが、現在のバージョンでは未対応の為手作業での変更をお願いします (次回バージョンで対応予定です)。

【平成30年8月変更】

70歳以上で「現役並み」所得の被保険者は、多数回該当が現物給付できる事になりました。但し、7月迄は多数回該当の現物給付制度が存在しないため、多数回該当の現物給付開始は最短で11月からとなります。

① 過去1年間に、4回目以降の高額療養費該当者は自動判定で「あり」が、非該当者は「なし」が表示。

② 「自動」が表示されている場合は自動判定に従い処理します。クリックして「あり」「なし」を変更可能です。

③ 必ず保存します。

※高額療養費で限度額証の設定をしていない場合は、こちらに表示されませんのでご注意ください。

### ■訪問看護療養費請求

都道府県独自の国保連合会請求書が必要な場合は、初回一回だけ「ダウンロード」で帳票を取得してください。

② 請求を行いたい利用者はダブルクリックでOを付けます。外したい場合は、もう一度ダブルクリックします。

③ 請求書は「標準」か「都道府県独自」を選択します。

④ 「帳票作成」で請求処理を行います。

### ■利用者請求(療養費)

| 2                |                      | 訪問看護        | 護療義費 利用者請求                       | 校 [バージョン 17 | 7.09.01]                             |             |      |        | ×   |
|------------------|----------------------|-------------|----------------------------------|-------------|--------------------------------------|-------------|------|--------|-----|
| 条件選択<br>対象年月 2   | 017年08月              | 再表示         | クリア                              |             |                                      |             |      |        |     |
| 利用者数 2           |                      | 選択          | 解除                               |             |                                      |             |      |        |     |
| 選択               | ID 利用者名              | 保険種別        | 総費用 利                            | 開者負担        | 対象年月                                 | 発行日         | 入金日  | 支払種別 引 | 落 ≜ |
| 1 0              | 0003 山⑨ 高口           | 社会保険        | 151,200                          | 0 2         | 2017年08月                             |             |      |        | _   |
| 2 0              | 0004 川■ ●美           | 社会保険        | 117,300                          | 35,190      | 2017年08月                             |             |      |        | _   |
|                  |                      |             |                                  |             |                                      |             |      |        |     |
| โตโ              |                      |             |                                  |             |                                      |             |      |        |     |
|                  |                      |             |                                  |             |                                      |             |      |        |     |
|                  |                      |             |                                  |             |                                      |             |      |        |     |
|                  |                      |             |                                  |             |                                      |             |      |        |     |
|                  |                      |             |                                  |             |                                      |             |      |        |     |
|                  |                      |             |                                  |             |                                      |             |      |        |     |
|                  |                      |             |                                  |             |                                      |             |      |        |     |
|                  |                      |             |                                  |             |                                      |             |      |        |     |
|                  |                      |             |                                  |             |                                      |             |      |        | - 1 |
|                  |                      |             |                                  |             |                                      |             | 2    | 3      |     |
|                  |                      |             |                                  |             |                                      |             |      |        |     |
|                  |                      |             |                                  |             |                                      |             |      |        | -   |
| 一訪問君護療到          | 發費 利用者請求書·領収書        | の作成         |                                  |             |                                      |             |      |        |     |
| 発行日              | ▼2017年09月27日 ▼       | F           | ☑ 利用者負担額                         | info円の (S   | サー ない                                | 請           | 求書   | 領収書    |     |
| 入金日              | 2017年09月27日 🗹 (領     | 収書:領収日)     |                                  |             |                                      |             | 兼領収書 | 領収一覧   |     |
| 101 A di 6± /12/ |                      |             |                                  |             |                                      |             |      | 4      |     |
| 1 料金収納代行         | 「ワービス(『料金収納代行        | コーノアイル(全銀手順 |                                  |             | <u>- ((151 買っ</u><br>11 24 本 1 - 213 | 安 2 1 - 2 1 | 5    | 88     |     |
| 51)洛 51 洛        | ⊟  09 月27 日 <u>▼</u> |             | 100, 「「」「」「」「」「」「」「」「」「」「」「」」「」」 | 771         | ル結合「別                                | 谷/月クリア      |      |        |     |

- ① 請求を行いたい利用者はダブルクリックで〇を付けます。外したい場合は、もう一度ダブルクリックします。
- ② 請求書を出力します。
- ③ 領収書を出力します。
- ④ 請求書兼領収書を出力します。
- ⑤ 領収一覧を出力します。

### ■介護給付費請求

| \$                                                                                        | 給付費請求(介護                           | ・介護予防サービス) [パー                      | -ジョン 17.09.01]                                     |                                   |                 | × |
|-------------------------------------------------------------------------------------------|------------------------------------|-------------------------------------|----------------------------------------------------|-----------------------------------|-----------------|---|
| 条件選択<br>対象年月 2017年08月                                                                     | 再表示                                |                                     | <ul><li>事業者種別</li><li>事業者名</li><li>事業者番号</li></ul> | <br>訪問看護<br>訪問看護ノエシ<br>1430123456 | ス               |   |
| 利用者数 2 選択件数 2/2                                                                           | 選択                                 | 解除                                  |                                                    |                                   |                 |   |
| 選択 ID 被保険者名<br>1 ○ 0001 ○田 ○子<br>2 ○ 0005 大▽ ◇斗<br>①                                      | 被保険者番号<br>0112233445<br>0111222222 | <u>介護区分</u><br>要介護2<br>要介護3         | 公<br>4<br>                                         | 提出                                | 完了              |   |
|                                                                                           |                                    |                                     |                                                    |                                   |                 | T |
| 居宅介護給付費請求ファイルの作成<br>媒体の種類 伝送(ISDN)<br>ファイル名 C:¥CareMotherNS¥Csv¥n0<br>請求年月日 2017年09月27日 ▼ | 823456.csv                         | ☑ 提出済みにする<br>□ 印刷時エクセル<br>CSVファイル作成 | 5 (2<br>表示<br>à: 印刷                                | 大管理<br>了年月日 2011<br>設定            | 7年09月27日<br>クリア | • |
|                                                                                           |                                    |                                     |                                                    |                                   | 閉じる             |   |

① 請求を行いたい利用者はダブルクリックで〇を付けます。外したい場合は、もう一度ダブルクリックします。

② 「CSV ファイル作成・印刷」で帳票と請求ファイル(CSV)を作成します。

### ■利用者請求(介護保険)

| ₽                                                       |                    | 利用者請求 [バージ                      | ョン 17.09.01]          |                                   |                               | ×         |
|---------------------------------------------------------|--------------------|---------------------------------|-----------------------|-----------------------------------|-------------------------------|-----------|
| <sup>条件選択</sup><br>対象年月 2017年08月 → <sub>■表示</sub>       |                    | 事業者種別<br>事業者名                   |                       | 《者種別<br>業者名<br>* * * * =          | 訪問看護<br>訪問看護ノエシス              |           |
| <mark>選択件数 2/2 選択</mark>                                | 解除                 | ● 争耒 首 留 ち                      |                       |                                   |                               |           |
| 印刷 ID 被保険者名                                             | 医控 公·地             | 利用者負担額                          | 請求金額                  | 請求日                               | 入金日 支払種                       | 別対象年月引落 📤 |
|                                                         |                    | 6,588                           | 6,588                 |                                   |                               | 2017/08   |
|                                                         |                    |                                 |                       |                                   |                               |           |
| 利用者 ○田 ○子<br>利用者負担額 6,588 請求金額                          | 6,588              |                                 | 2017年(月2<br>2017年09)2 | 7日 <b>、 (請求書</b><br>7日 <b>、</b> 年 | 書·標3 領収書 発行日)<br>表記 ↓ 和暦 □ 西暦 |           |
| ▲ 211-17-68 並設定記載9 S 入金日 2017年09月27日▼ (標準領収書 入金日/居宅利用料常 | <sub>真収書</sub> (3) |                                 | ·書 請<br>·書            | 求書兼領収書<br>領収一覧                    | 領収書+請求書<br>請求(売上)集計           |           |
| 料金収納代行サービス(『料金収納代行ファ<br>引落 引落日 09月27日                   | イル(全銀手順)<br>ファイル作品 | <mark>作成ユーザーズ</mark> 対<br>↓ 印刷へ | 5                     | <b>下さい)</b><br>合 ┃ 引落済(           | עול                           | 閉じる       |

① 請求を行いたい利用者はダブルクリックで〇を付けます。外したい場合は、もう一度ダブルクリックします。

- ② 請求書を出力します。
- ③ 領収書を出力します。
- ④ 請求書兼領収書を出力します。
- ⑤ 領収一覧を表示します。
- ⑥ 請求書+前月領収書を出力します。
- ⑦ 請求(売上)集計を出力します。

### ■CSV ファイル転送削除(介護保険)

| -                   |            |            | CSVファイル      | 転送・削除 [バー | ジョン 17.09.01] | ×         |
|---------------------|------------|------------|--------------|-----------|---------------|-----------|
|                     | 提出先の選択一    |            |              | ───審査年    | 月             |           |
|                     | ☞ 国保連      | ○ 地域       | 包括支援センター     | ○ 全       | とて 🕫 当月のみ     |           |
|                     |            |            |              |           |               |           |
|                     | 更新 E       | ]時         | ファイル名        | 審査年月      | 内容            | 件数        |
|                     | 2017/09/27 | 7 19:17:47 | n0823456.csv | 2017/09   | 介護給付費請求       | 1         |
|                     |            | 09:26:33   | nU89UU/9.csv | 2017709   | 介護給付費請求       |           |
|                     |            |            |              |           |               |           |
| IIr                 |            |            |              |           |               |           |
|                     | 0          |            |              |           |               |           |
|                     |            |            |              |           |               |           |
|                     |            |            |              |           |               |           |
|                     |            |            |              |           | 2             |           |
|                     |            |            |              |           |               |           |
|                     |            |            |              |           |               |           |
|                     | 全選択        | 全解除        |              |           | CSVファイル転送     | CSVファイル削除 |
|                     |            |            | 3            |           |               |           |
|                     | 転送先媒体——    |            | LL           |           |               |           |
|                     | 国保連:       |            |              |           |               |           |
|                     | 確認 伝       | ;送(ISDN)   | A:           |           |               |           |
| 「確認」ボタンは、押している間だけ表示 |            |            |              |           | キャンセル         |           |
|                     |            |            |              |           |               |           |

- ① 保存したファイルを選択します(今月作成分が表示されています)
- ② 「CSV ファイル転送」で保存を行います。
- ③ 保存するフォルダが表示されています。保存先を変更した場合は「メンテナンス」→「システム設定」→「CSV ファイル出力パス」で設定します。

### ■ メンテナンス機能

この章では、メンテナンスの各機能について記述してあります。メイン画面の「メンテナンス」をクリックして、 メンテナンス画面を表示します。

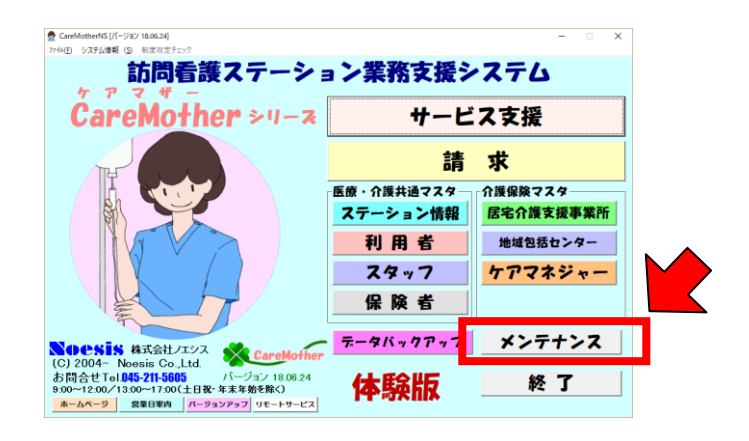

#### ●メンテナンス画面

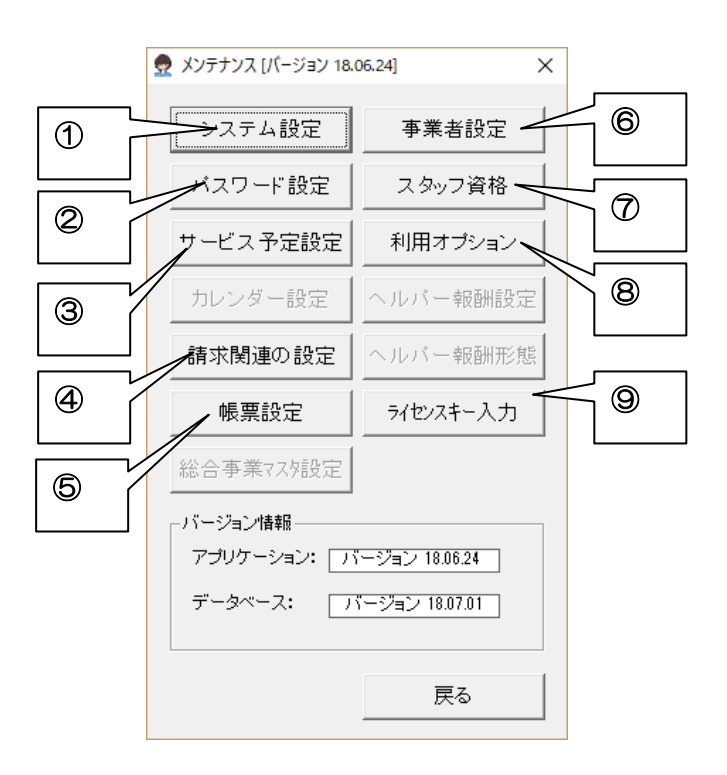

- ① データベースフォルダや請求ファイルの伝送方法を指定します。
- ② パスワードを使用したい時やパスワードを設定・変更したいときに使用します。
- ③ 「サービス予定」画面の設定に使用します。
- ④ 請求書作成時の各種設定を行います。
- ⑤ 標準の帳票に戻したりサービス利用表などの土日祝日ありなどを表示させたりします。
- ⑥ 料金収納代行、または請求書印刷用銀行口座の登録を行います。
- ⑦ スタッフの資格参照を行います。
- ⑧ オプション機能の利用の有無設定を行います。
- ⑨ ライセンスキー入力により、製品版転換や使用期間の更新を行います。

### ●システム設定

データベースフォルダや請求ファイルの伝送方法を指定します。

| ● システム設定 [パージョン 18.06.24]                                                         | ×                          |
|-----------------------------------------------------------------------------------|----------------------------|
| ネットワークデータベース: C:¥CareMotherNS2¥Db 愛照                                              | ーネットワーク接続に関する機能<br>親PCでの操作 |
| ローカルデータベース: C:¥Care MotherNS¥Db 参照                                                | フォルタ共有<br>共有解除             |
| 帳票原紙保存フォルダ: C:¥Care MotherNS¥Print 参照                                             | 自動切断時間表示                   |
| CSVファイル作成先: C:¥CareMotherNS¥Csv ① 参照                                              |                            |
| バックアップフォルダ: C:¥CareMotherNS¥Backup 参照                                             | 割り当て                       |
| CSVファイル出力パス: A:<br>(フロッピードライブ名にはつロン(ex A)を付加してください)                               | 切断                         |
| 地域包括支援センター A:<br>CSVファイル出力パス: (フロッピードライブタにはつロン(ex_A)を付加してください)                    |                            |
| 伝送代行サービス - 請求出力媒体の選択:<br>CSVファイル出力種類: 「「有り」」 C 伝送(ISDN) C MO C MT C FD または CD-R の | 伝送(インターネット) CD利用設定         |
| ②<br>                                                                             | 戻る                         |

データベースや CSV ファイルのフォルダ位置を指定することが出来ます。初期値では下記のパスに指定されています。下記のパスで支障がない場合は、特に変更する必要はありません。
 サーバーを使用してデータの共有する場合は、ネットワークデータベースを共有するサーバーに対して、ネ

ットワークドライブを作成して DB フォルダを指定してください。

CSV ファイル媒体出力パス

媒体の場合はフロッピーか MO のドライブ名(英文字(A-Z,a-z)1字+コロン(:)で、大概のコンピュータで フロッピーは[a:]が多く、MO,MT は設定により異なります)を指定します。伝送の場合は「国保中央会介護伝 送ソフト」の請求ファイルフォルダ名の指定に従って、請求フォルダ名のパスを入力してください。 ※訪問看護ステーション版では地域包括支援センターCSV ファイルの出力パスの設定は不要です。

② 請求出力媒体の選択

CDの場合「CD利用設定」をクリックしてパスを設定します。

伝送・MO・MT・FD(フロッピー)または CD の4種類から選択します。(請求 CSV ファイルに記載されます)

③ 詳細は、別冊の「ネットワークの接続マニュアル」、「ネットワークタイムアウト回避方法」を参照してくだ さい。

#### ●事業者設定

料金収納代行サービスを利用して、利用者請求の口座振替をする時の振替口座を入力します。 (料金収納代行サービスのご利用は、事業者さま個々のご契約が必要です) また、振込を希望する利用者さまへ送付する請求書に印字する振込先口座を入力します。

8 事業者設定 [バージョン 14.04.08] - 料金収納代行サービスの設定 料金収納代行サービス情報 ᠿ 依頼データフォーマット 全銀フォーマット -1234567890 委託者コード 引落日 27 ÷ 力) エシス 委託者名(半角カナ) 取引口座情報-銀行コード 9998 金融機関名 〇×銀行 カナ名マルバッキショウ 支店コード 998 横浜支店 カナ名 ヨハマシテン 支店名 口座番号 1234567 普通 預金種目 取引口座設定 2 **T** 口座情報コピー 請求書 印字 諸求書に印字するための口座を設定します。 取引口座情報 金融機関名 〇×銀行 カナ名マルバッキショウ 銀行コード 9998 横浜支店 カナ名 ヨハマシテン 支店名 支店コード 998 口座番号 1234567 預金種目 普通 取引口座設定 口座名義 ノエシス歯科 カナ名 エシスシカ □座名義を漢字で印字 
 回座名義を力ナで印字
 更新 閉じる

- ① 収納代行事業者との契約内容を入力してください。
- ② 登録された口座情報を表示します。口座情報の登録は「取引口座設定」ボタンから専用の登録画面を呼び出して 行います。
- ※料金収納代行サービスの詳細は別冊「料金収納代行ファイル(全銀手順)作成ユーザーズガイド」を参照してく ださい。

#### ●パスワード設定

パスワードを使用したい時やパスワードを設定・変更したいときに使用します。

(図は、起動時パスワードの例です。他の機能のパスワード設定も同様です。)

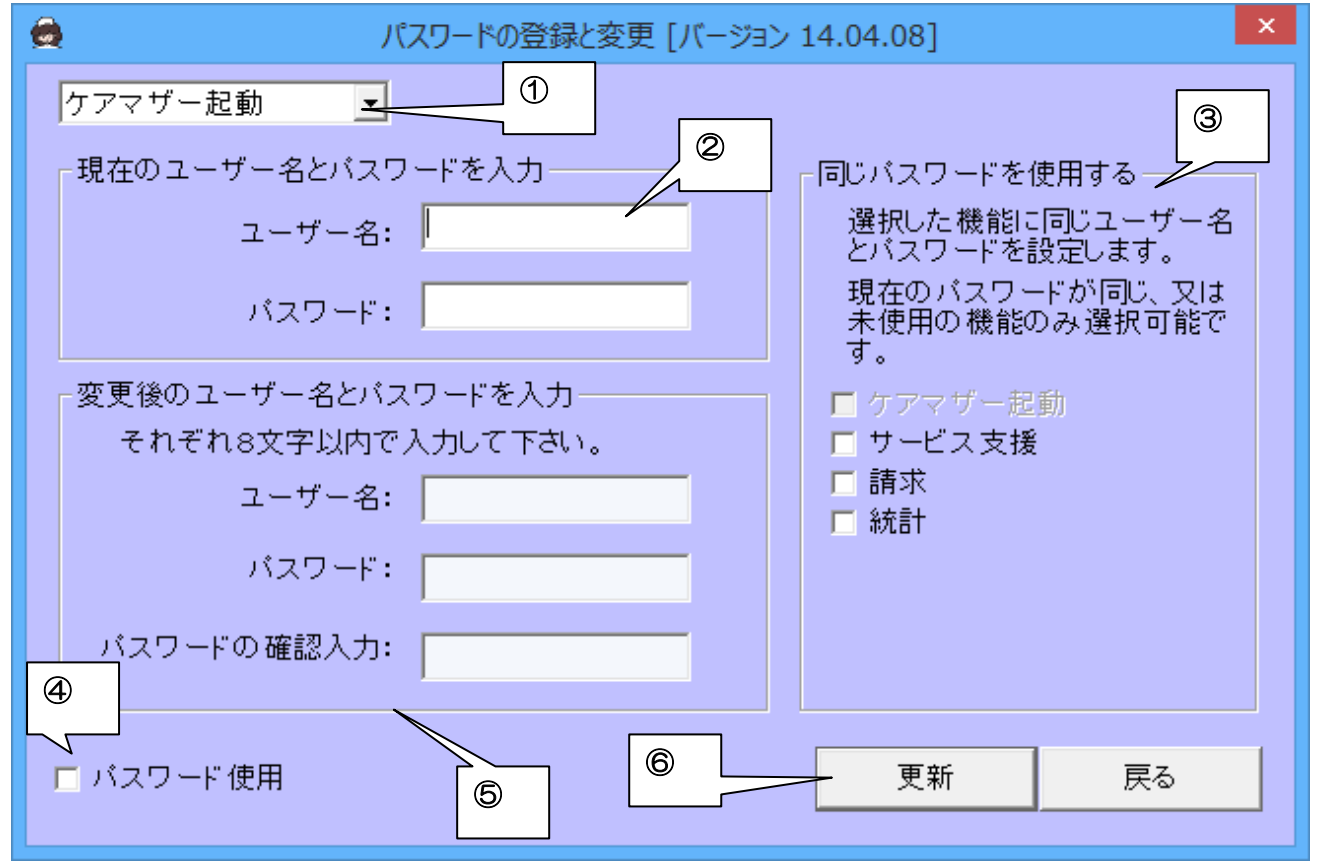

- ① パスワードを設定・変更する機能を選択します。
- ② 現在のユーザー名・パスワードを入力します。初期時は、下記の内容で登録されています。

ユーザー名:mother

パスワード:mother

- ③ パスワードは機能個別の設定または一括設定が可能です。
- ④ チェックすると、ケアマザー起動時にユーザー名・パスワード入力を求めてきます。チェックをしない場合は、 ユーザー名・パスワード変更はできません。
- ⑤ 変更したいユーザー名・パスワードをそれぞれ半角英数字 8 文字以内で入力します。
- ⑥ [更新]ボタンで変更内容が反映されます。

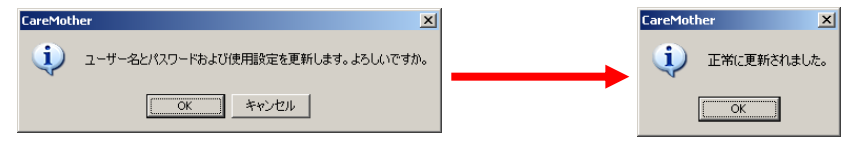

●パスワード使用可否のみを変更したいときは・・・

- ① 現在のユーザー名・パスワードを入力し、[パスワード使用]のチェックを変更します
- 2 変更後のユーザー名・パスワードは入力しません。
- ③ [更新]ボタンをクリックします。
- 正常に更新された旨のメッセージが出力されます。

### ●サービス予定設定

サービス支援メニューの「サービス予定」画面の設定に使用します。

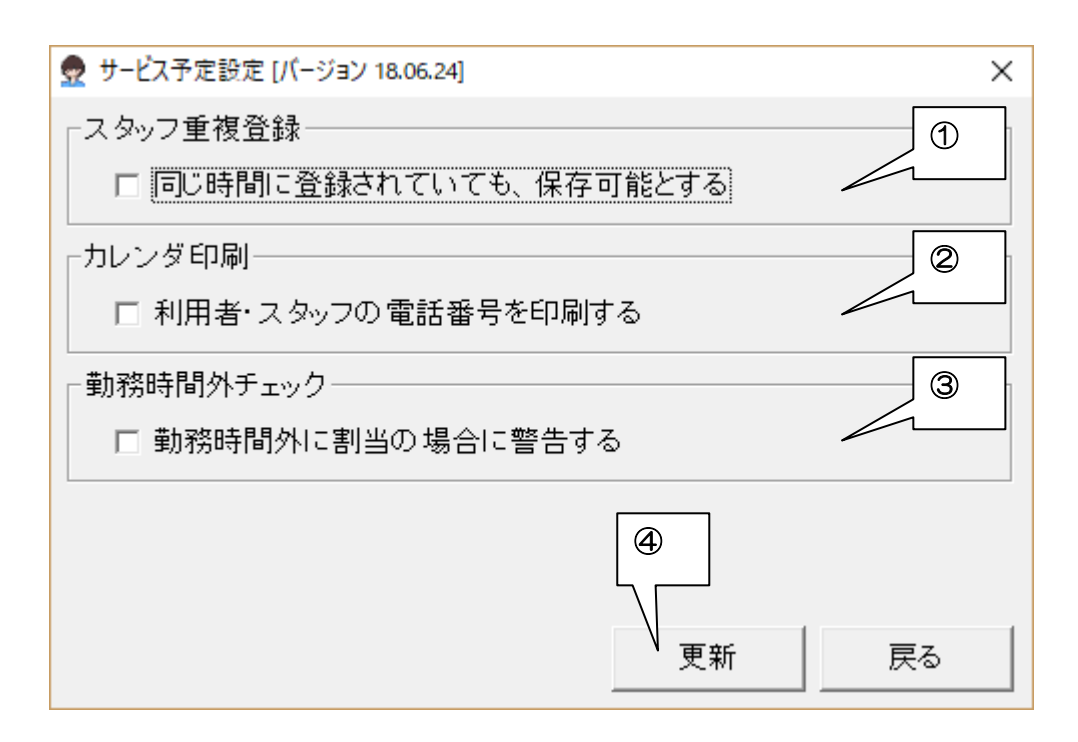

- ① ヘルパーの予定を登録する時、時間が重なっている場合でも登録できるようにします。
- ② カレンダー印刷時に、利用者やヘルパーの電話番号も印刷するかどうかを設定します。
- ③ 勤務可能時間外のスタッフを割り当て時に警告するかどうかを設定します。
- ④ 設定変更を保存します。(共有している場合、パソコン毎の設定です。)

#### ●利用オプション

オプション機能許可設定を行います。色のついている項目は複数台使用している場合でも共通設定になります。

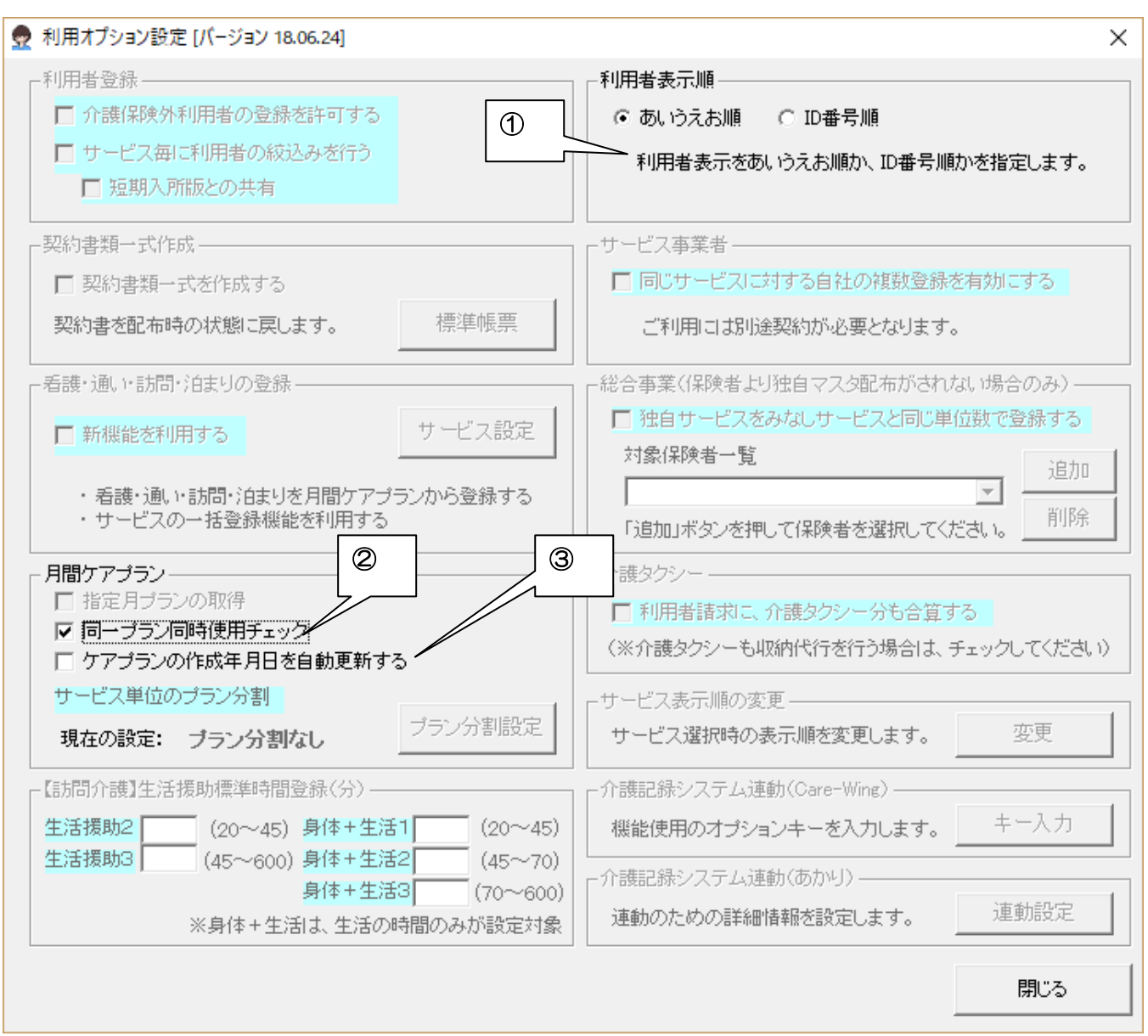

- ① 利用者一覧が表示される画面や帳票の利用者の表示順を設定します。
- ② 同じプランを他のコンピュータで編集中かチェックする機能です。
- ③ ケアプラン保存時に作成年月日をシステム日付に自動更新したい場合に使用します。

#### ●請求関連の設定

レセプトおよび消費税に関する請求関連の設定を行います。

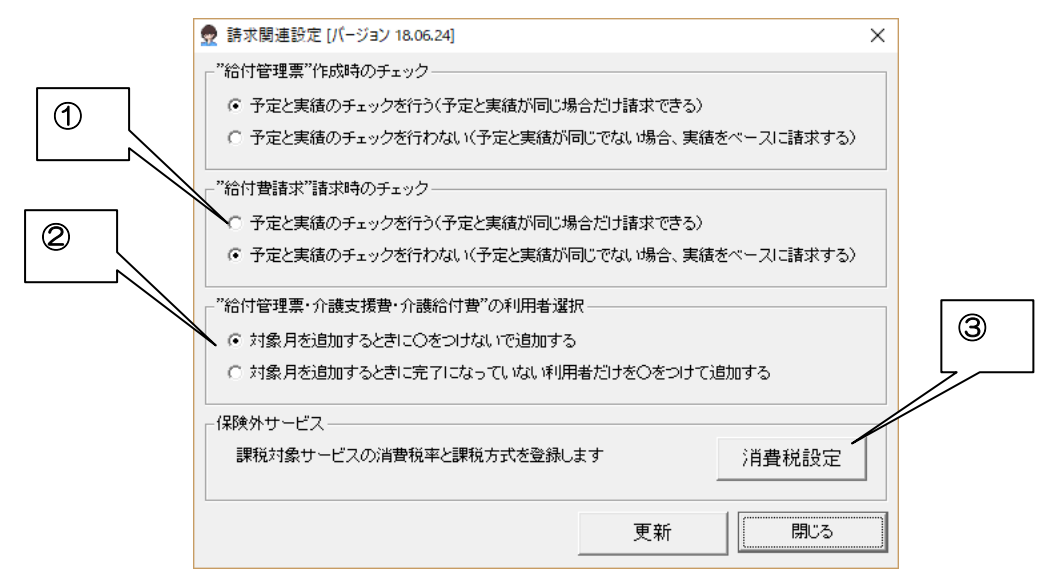

- ① 月遅れ請求を行う場合に、請求画面で選択欄に"O"をつけないで表示するか、完了を設定していない利用者だけ Oをつけて表示するかを設定します。
- ② サービス事業者が請求業務の給付費請求を行う時、「月間ケアプラン」画面で予定と実績がすべて一致している場合のみ請求を行うかどうか選択します。
- ③ 保険外サービスでの、消費税賦課方式を設定します。

| - | 消費税      | れの設定 [パージ:      | ヨン 18.06.24] |             |              |       |        | ×        | ] |
|---|----------|-----------------|--------------|-------------|--------------|-------|--------|----------|---|
| Г | 消費税      | 設定の履歴           | Ē            |             |              |       |        |          |   |
|   |          | 開始年月            | 終了年月         | 課税/非課税      | 表示方式         | 税率(%) | 端数如    | l⊞ ▲     | - |
|   | 1        |                 | 2014/03      | 課税          | 税込           | 5     | 四捨五    | 4        |   |
|   | 2        | 2014/04         | 2019/09      | 課税          | 税込           | 8     | 四捨五    | <u> </u> |   |
|   | З        | 2019/10         |              | 課税          | 税込           | 10    | 四捨五    |          | - |
|   |          |                 |              | ※ 登録のた      | <b>ぶい月は非</b> | 課税扱いと | til &  | đ.       |   |
|   | 適用       | 年月              |              | 2019/10 🗸 ~ | 2018/0       | 08 🗸  | -<br>  | 6        |   |
|   | 課税       | 1/非課税           | æ            | 課税 C        | 非課税——        |       | $\neg$ |          |   |
|   | 利用<br>領収 | 者への請求<br> 書の表示方 | • ·書が<br>大て  | 税込表記 🔿      | 税抜表設         |       |        |          |   |
|   | 税率       | ⊴(%)            | 1            | 10          |              |       |        |          | 8 |
|   | 端数       | 处理 ┌─           |              | 四捨五入 〇      | 切捨て          | ○ 切上げ | _      |          |   |
|   |          |                 |              | 追力          |              | 更     | 削除     |          | 9 |
|   |          |                 |              |             | 保存           |       | 閉じ     | -5       |   |

消費税設定画面 保険外サービスでの、消費税賦課方式を設定します。

- ④ 課税業者として登録されている期間を入力します。終了日未定の場合は、空白とします。また、税率が変わった場合にも登録します。
- ⑤ 課税業者か非課税業者かを選択します。
- ⑥ 内税か外税表記かの計算方法の違いを選択します。
- ⑦ 税率を百分率で入力します。
- ⑧ 必要事項を入力し、以下のボタンをクリックします。新規・・・「追加」ボタン修正・・・「変更」ボタン削除・・・ 「削除」ボタンその後必ず「保存」ボタンをクリックし保存します。

#### ●帳票設定

帳票に関連する設定を行います。

| ● 帳票設定 [パージョン 18                                                                                                    | 3.01.10] ×                                                                                                    |
|----------------------------------------------------------------------------------------------------|----------------------------------------------------------------------------------------------------|
| 「帳票<br>帳票を標準帳票にコピーし直します 標準帳票 ①                                                                                                    | ┌訪問/通所 リハビリ計画書形式選択──                                                                                                    |
| 予防アセスメント 帳票選択<br>標準帳票                                                                                                    | ○短期入所版帳票設定<br>アセスメントシート                                                                                                    |
| <ul> <li>居宅サービス計画書:利用者承認欄</li> <li>●利用者承認欄を第1表にのみ印刷</li> <li>□第1表原案の承認欄</li> <li>●利用者承認欄を第2表、第3表にも印刷</li> </ul>                             | サービス計画書 <u>エ</u><br>カンファレンス <b>エ</b>                                                                                                    |
| - サービス利用票、サービス提供票<br>土・日・祝日表示 □ 灰色表示にする □ 曜日を丸で囲む<br>□ サービス利用票の下段欄外に、利用者承認欄 □ 別表の承認欄                                                        | 小規模多機能/複合型介護事業者版帳票設定<br>2 シート ○ 全社協版<br>○ オリジナルアセスメント版                                                                                                    |
| <ul> <li>ブリンタ設定</li> <li>□ モノクロ表示にする(実際のカラー印刷はブリンタ設定が必要です) </li> </ul>                                                                      | オ                                                                                                    |
| <ul> <li>利用者請求書の選択</li> <li>○ 標準</li> <li>○ 一〇 一〇 一〇 一〇 一〇 一〇 一〇 一〇 一〇 一〇 一〇 一〇 一〇</li></ul>                                                | C サービス利用票、提供票26表示<br>「障害 ④ ごス版帳票設定<br>ごスの提供実績記録票にサービス予定から                                                                                                    |
| <ul> <li>利用者領収書の選択</li> <li>○ 標準(領収金額のみ)</li> <li>□ 事業所控付</li> <li>□ 押印枠なし</li> <li>○ 居宅サービス利用料領収書</li> <li>● A5版</li> <li>○ A4横</li> </ul> | 提供者名を設定する<br>所の提供実績記録票に確認印欄<br>⑤<br>⑤<br>〔<br>⑤<br>〕<br>〔<br>〕<br>〕<br>〕<br>〕<br>〔<br>前<br>間<br>】<br>〕<br>〕<br>〔<br>前<br>間<br>】<br>〕<br>〕<br>〔<br>前<br>】<br>〕<br>〕<br>〔<br>前<br>】<br>う<br>〕<br>〕<br>〔<br>前<br>】<br>う<br>〕<br>〕<br>〔<br>御<br>】<br>〕<br>〕<br>〕<br>〕<br>〕<br>〕<br>〕<br>〕<br>〕<br>〕<br>〕<br>〕<br>〕 |
| <ul> <li>利用者領収書の医療費控除額欄</li> <li>✓ "うち医療費控除の対象となる金額"を記載する</li> <li>※利用者登録画面で個別の設定が可能です</li> </ul>                                           | <ul> <li>□ 領収書兼代理受領書に備考欄を設ける</li> <li>□ 領収書兼代理受領書の発行日本空白年月日とする</li> <li>■ 利用者請求で放課後等ディの ⑦ 名を「平日実</li> </ul>                                                                                                    |
| - 居宅サービスのアセスメント                                                                                                    | 施」「休日実施」におぎかえる     Excel 設定     Excel のウィンドウを最大化します     最大化                                                                                                    |
| 居宅介護支援経過を画面イメージで印刷 一括印刷 6                                                                                                    |                                                                                                    |
| IN10-11/mi/H 20                                                                                                    | <b>—————————————————————————————</b> ————————                                                                                                    |

- ① 帳票を元に戻したい時や、帳票が壊れてしまったときに、ここをクリックします。
- ② 土・日・祝日の表示方法を灰色表示と丸で囲む設定が出来ます。また、サービス利用表に利用者承認欄を印刷するか選択します。
- ③ 週間ケアプランなどをカラーで印刷したくない場合に、チェックを付けると白黒印刷となります。
- ④ 利用者請求の"請求書"の種類を選択します。
- ⑤ 利用者請求の"領収書"の種類を選択します。
- ⑥ 「月間ケアプラン」画面に「一括印刷」ボタンを表示します。
- ⑦ ここで最大化を行っておくと、次に EXCEL を実行したときに最大化状態で表示されるようになります。 (EXCEL2013 以降最大化が保持できなくなったことへの対応です。)

●ライセンスキーの入力

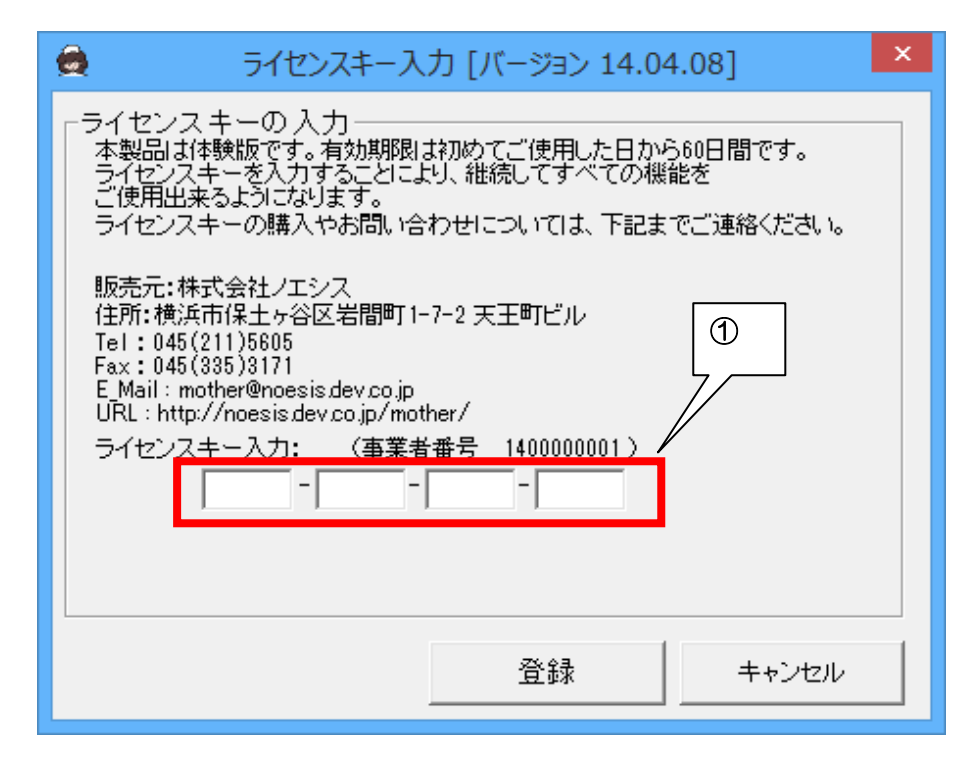

① 「メンテナンス」画面の「ライセンスキー入力」ボタンを押下して呼出します。

### ■平成30年改正での留意点

- ① 平成 30 年 4 月から「国民健康保険法」が改正となり、保険者が都道府県単位となりました。それに伴い、 同一都道府県内での転居であれは、高額療養費の多数回該当を引き継げることとなりました(国民健康保険 組合を除く)。但し、現在のケアマザーでは転居の際の多数回該当を引き継ぐ機能を持っていないため、該当 者がいた場合は、手動で多数回該当の設定をお願いします(多数回該当にしなくても返戻にはなりません)。
- ② 平成 30 年8月から、70歳以上の現役並み所得者については、多数回該当が適用されることになりました。 但し、平成 30 年7月以前、70歳以降であった時の高額療養費は多数回該当の制度がなかったためカウントしません。
- ③ 平成 30 年8月から、69 歳時点での多数回該当を 70 歳以降に引き継ぐかどうかは、保険者や審査機関に 問い合わせましたが、厚生労働省より明確な資料の提示がなく、回答できないそうです。明確な回答が出る までは、該当者は多数回該当を外した方が無難かと思います(多数回該当にしなくても返戻にはなりません)。 明確な資料が提示され次第、ケアマザーも改修いたします。
- ④ 平成 30 年8月から、診療報酬明細書の「特記」欄は難病等でなくとも記載されるようになりました。

介護ソフト「ケアマザー」 訪問看護ステーション版 簡易マニュアル(第二版)

平成30年7月31日発行

| 発行者    | 株式会社ノエシス                            |
|--------|-------------------------------------|
| 住所     | 〒240-0004 横浜市保土ヶ谷区岩間町 1-7-2 天王町ビル2F |
| 電話     | 045 (211) 5605                      |
| FAX    | 045 (335) 3171                      |
| 電子メール  | mother@noesis.dev.co.jp             |
| ホームページ | http://noesis.dev.co.jp/mother/     |
|        |                                     |

本書の全部又は一部を無断で複写複製(コピー)することは、著作権上の例外を除き法律で禁じられています。 ©2004- Noesis Co., Ltd.